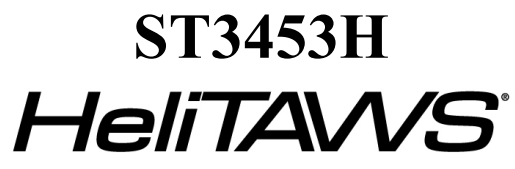

Helicopter Terrain Awareness Warning System

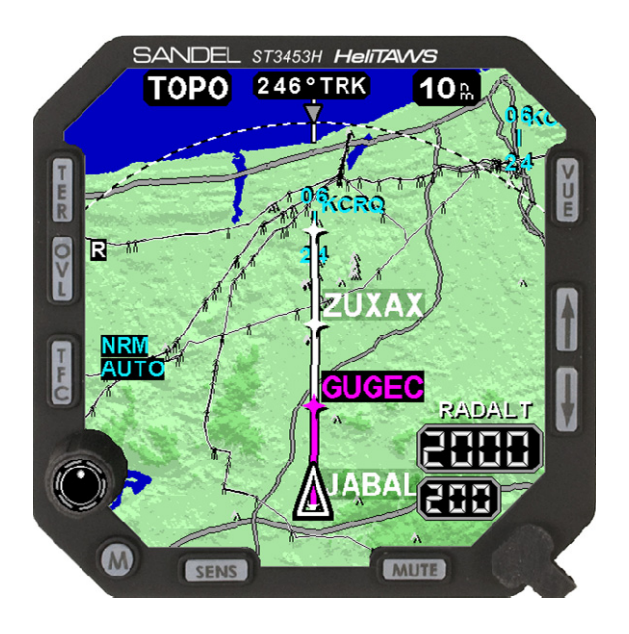

## **Installation Manual**

Sandel Avionics 2401 Dogwood Way Vista, CA 92081 Phone (760) 727-4900 FAX (760) 727-4899

Website: www.sandel.com Email: <u>support@sandel.com</u>

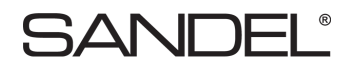

[This page intentionally left blank]

### **Revision History**

| Revision      | Date | Comments                                                                                |  |
|---------------|------|-----------------------------------------------------------------------------------------|--|
| C 26-APR-2013 |      | Updated for AR 1294                                                                     |  |
|               |      | Updated TOC.                                                                            |  |
|               |      | All references to 1553B have been updated to 1553.                                      |  |
|               |      | Section 1.1: Introduction updated.                                                      |  |
|               |      | Section 1.4: Data recording description updated.                                        |  |
|               |      | Section 1.9: Installation Kit P/N added.                                                |  |
|               |      | Section 1.7: Updated for MIL-STD-1553 for Airdata and Radalt.                           |  |
|               |      | Section 3.1.2: Updated to add overlay data. Windows OS version updated.                 |  |
|               |      | Section 3.9.1: External switch description updated.                                     |  |
|               |      | Section 4.2: Cooling considerations updated.                                            |  |
|               |      | Section 4.4: AC 43-13 reference updated.                                                |  |
|               |      | Section 4.5: Pin U description updated.                                                 |  |
|               |      | Section 5.2: Maintenance menu access instructions updated.                              |  |
|               |      | Section 5.6 CM Failure information updated.                                             |  |
|               |      | Section 5.7: Fatal System Error message added.                                          |  |
|               |      | Section 6: Maintenance menu access instructions updated.<br>Note added.                 |  |
|               |      | Section 6.2: Image updated. Table updated. DB/SW conflict message table added.          |  |
|               |      | Section 6.3: Table updated.                                                             |  |
|               |      | Section 6.4: Table updated.                                                             |  |
|               |      | Section 6.6: Table updated.                                                             |  |
|               |      | Section 6.11: TCAS Configuration description updated. Table updated. Table added.       |  |
|               |      | Section 6.13: Section title updated. Image updated. Table updated.                      |  |
|               |      | Section 6.16: Image updated. Description updated. Message table added.                  |  |
|               |      | Section 7.6: Table updated.                                                             |  |
|               |      | Section 7.8: Air data test step updated.                                                |  |
|               |      | Section 8: Sensor Compatibility tables updated. ARINC 429<br>Master Label List updated. |  |
|               |      | Section 10.4: Updated for data/event recording capability.                              |  |
|               |      | Section 10.7: URL updated.                                                              |  |

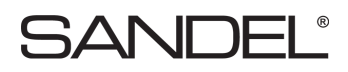

|   |             | Updated for AR 1290.                                        |  |  |
|---|-------------|-------------------------------------------------------------|--|--|
|   |             | Updated TOC.                                                |  |  |
|   |             | Section 1.5.1: Updated Note.                                |  |  |
|   |             | Section 1.7: Updated interface characteristics.             |  |  |
|   |             | Section 1.9: Updated table.                                 |  |  |
|   |             | Section 2.1: Schematic section number reference updated.    |  |  |
|   |             | Section 3.2: Position interface description updated.        |  |  |
|   |             | Section 4.2: Typo corrected.                                |  |  |
|   |             | Section 4.5: Updated section reference. Updated table.      |  |  |
|   |             | Section 4.7: Section number added.                          |  |  |
|   |             | Section 5.4: Updated section reference.                     |  |  |
|   |             | Section 5.6. Updated message and image Added message list   |  |  |
|   |             | Sections $6.0 - 6.17$ Images undated                        |  |  |
|   |             | Section 6.3: Table updated                                  |  |  |
|   | 18-DEC-2012 | Section 6.4 Table updated                                   |  |  |
|   |             | Section 6.8: Table updated                                  |  |  |
| В |             | Section 6.9: Table updated, description updated.            |  |  |
|   |             | Section 6.10: Section moved to next page. Remainder of      |  |  |
|   |             | Section 6 repaginated.                                      |  |  |
|   |             | Section 7.5: Table update for overlay revision              |  |  |
|   |             | Sections 7.6 and 7.7 renumbered.                            |  |  |
|   |             | Section 7.6: Configuration record table updated.            |  |  |
|   |             | Section 7.8: Test steps updated for PRI/SEC PA sources.     |  |  |
|   |             | Section 7.9: Test steps updated for PRI/SEC HDG sources.    |  |  |
|   |             | Section 7.12: Test steps updated for PRI/SEC RA sources.    |  |  |
|   |             | Section 7.13: Updated section title.                        |  |  |
|   |             | Section 7.14: Updated for optional display feature.         |  |  |
|   |             | Section 7.15: New section. Remainder of section renumbered. |  |  |
|   |             | Section 8.1: Updated for 1553.                              |  |  |
|   |             | Section 8.2: Updated for 1553.                              |  |  |
|   |             | Section 8.3: Table updated.                                 |  |  |
|   |             | Section 11 – Updated List of Effective Drawings             |  |  |
| А | 21-AUG-2012 | INITIAL RELEASE                                             |  |  |

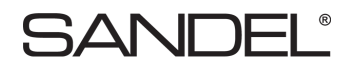

[This page intentionally left blank]

#### **TABLE OF CONTENTS**

| 1                 | GENERAL INFORMATION                                           | 1-1                       |
|-------------------|---------------------------------------------------------------|---------------------------|
| 1.1               | Introduction                                                  | 1-1                       |
| 1.2               | LIMITATIONS                                                   | 1-1                       |
| 1.3               | Radalt Indicator Replacement                                  | 1-1                       |
| 1.4               | Equipment Description                                         | 1-1                       |
| 1.4.1             | Features                                                      |                           |
| 1.4.2             | FAA HTAWS Requirement                                         | 1-2                       |
| 1.5               | Databases                                                     | 1-3                       |
| 1.5.1             | Coverage area                                                 | 1-3                       |
| 1.5.2             | Keeping the databases current                                 | 1-3                       |
| 1.6               | Technical Specifications                                      | 1-4                       |
| 1.6.1             | Approval Data                                                 | 1-4                       |
| 1.6.2             | Physical Dimensions                                           | 1-4                       |
| 1.6.3             | Operational Characteristics                                   | 1-5                       |
| 1.7               | Interface Characteristics                                     | 1-5                       |
| 1.8               | System Part Number                                            | 1-6                       |
| 1.9               | Installation Kit Part Number 90263-IK                         | 1-6                       |
| 1.10              | Configuration Module P/N                                      | 1-6                       |
| 1.11              | License Requirements                                          | 1-6                       |
| 1.12              | Installation and Operational Approval Procedures - Commercial | 1-6                       |
| 2                 | INSTALLATION PLANNING                                         | 2_1                       |
| 21                | General Information                                           | ····· <b>∠</b> -1         |
| $\frac{2.1}{2.2}$ | Supported Songer Configurations                               |                           |
| 2.2               | Supported Sensor                                              |                           |
| 2.2.1             | Optional Sensors                                              |                           |
| 2.2.2             | Pre-installation Planning                                     |                           |
| 2.5<br>2 4        | Post Installation Procedures                                  | 2-1<br>2_1                |
| 2.1               |                                                               |                           |
| 3                 |                                                               | 3-1                       |
| 3.1               | Power                                                         | 3-1                       |
| 3.2               | GPS/FMS/INS                                                   | 3-1                       |
| 3.3               | Heading System                                                | 3-1                       |
| 3.4               | Radar Altimeter                                               | 3-1                       |
| 3.5               | Glideslope                                                    | 3-2                       |
| 3.6               | Air Data Computer                                             | 3-2                       |
| 3.7               | Traffic                                                       | 3-2                       |
| 3.8               | Landing Gear                                                  | 3-2                       |
| 3.9               | External Switches and Annunciators                            | 3-2                       |
| 3.9.1             | External Switch + Annunciator Functions                       |                           |
| 3.9.2             | External Annunciator-Only Functions                           |                           |
| 3.9.3             | External Control Discrete Outputs                             |                           |
| 3.9.4             | Annunciator Default Functions                                 |                           |
| 3.10              | NVIS Control                                                  | 3-3                       |
| 3.11              | Audio Output                                                  | 3-4                       |
| 3.12              | Uploading Equipment                                           | 3-4                       |
| 3.13              | Display Dimming                                               | 3-4                       |
| 4                 |                                                               | 4_1                       |
| <u> </u>          | Unpacking and Inspecting Fauinment                            | <u>⊿_</u> 1               |
| 1.1               | Cooling Considerations                                        | 1- <del>۲</del> -۱<br>/ 1 |
| +.∠               | Cooning Considerations                                        |                           |

| 4.3.1   Instrument Location in the Cockpit.   4-1     4.3.2   Assembly and Mounting Instructions.   4-1     4.4   Electrical Installation Considerations   4-2     4.6   Configuration Module Connector   4-7     7.7   Electrical Characteristics by Signal Type   4-8     5   SETUP PROCEDURES.   5-1     5.1   General.   5-1     5.2   Accessing Maintenance Menus.   5-1     5.3   Locked Items.   5-1     5.4   Equipment/Configuration Selections.   5-1     5.5   Configuration Module Failure   5-2     5.6   Configuration Module Failure   5-2     5.7   Fatal System Error   5-3     6   POST INSTALLATION PROCEDURES   6-4     6.1   Page 1: NDEX   6-5     6.2   Page 2: SYSTEM   6-5     6.3   Page 3: AIR DATA   6-6     6.4   Page 3: AIR DATA   6-6     6.4   Page 4: HDG   6-7     6.7   Page 5: DISCRETES   6-8     6.8   Page 8: RADALT   6-10 <td< th=""><th>4.3</th><th>Mechanical Installation Considerations</th><th>4-1</th></td<> | 4.3    | Mechanical Installation Considerations    | 4-1  |
|----------------------------------------------------------------------------------------------------|--------|-------------------------------------------|------|
| 4.3.2   Assembly and Mounting Instructions   4-1     4.4   Electrical Installation Considerations   4-2     4.5   Connector P1   4-3     4.6   Configuration Module Connector   4-7     4.7   Electrical Characteristics by Signal Type   4-8     5   SETUP PROCEDURES   5-1     5.1   General   5-1     5.2   Accessing Maintenance Menus   5-1     5.3   Locked Items   5-1     5.4   Equipment/Configuration Selections   5-1     5.5   Configuration Module Failure   5-2     5.6   Configuration Module Failure   5-2     5.7   Fatal System Error   5-3     6   POST INSTALLATION PROCEDURES   6-1     6.1   Page 1: NDEX   6-4     6.2   Page 2: SYSTEM   6-5     6.3   Page 3: AIR DATA   6-6     6.4   Page 4: HDG   6-7     6.5   Page 3: ONTPUT PINS   6-8     6.6   Page 4: HDG   6-7     7   Page 7: NAV / ILS   6-10     6.8   Page 6: NADAL                                                                                                   | 4.3.1  | Instrument Location in the Cockpit        |      |
| 4.4   Electrical Installation Considerations   4.2     4.5   Connector P1   4.3     4.6   Configuration Module Connector   4.7     4.7   Electrical Characteristics by Signal Type   4.8     5   SETUP PROCEDURES   5.1     5.1   General   5.1     5.2   Accessing Maintenance Menus   5.1     5.3   Locked Items   5.1     5.4   Equipment/Configuration Selections   5.1     5.5   Configuration Module Failure   5.2     5.6   Configuration Module Failure   5.3     6   POST INSTALLATION PROCEDURES   6-1     6.1   Page 1: INDEX   6-4     6.2   Page 2: SYSTEM   6-5     6.3   Page 3: AIR DATA   6-6     6.4   Page 4: HDG   6-7     6.5   Page 3: AIR DATA   6-6     6.6   Page 6: OUTPUT PINS   6-9     6.7   Page 7: NAV / ILS   6-10     6.8   Page 7: NAV / ILS   6-10     6.19   Page 10: POS SEC (Position/Flight plan)   6-16     6.10 <td< td=""><td>4.3.2</td><td>Assembly and Mounting Instructions</td><td></td></td<>                 | 4.3.2  | Assembly and Mounting Instructions        |      |
| 4.5   Connector PI   4.7     4.6   Configuration Module Connector.   4.7     4.7   Electrical Characteristics by Signal Type   4.8     5   SETUP PROCEDURES   5-1     5.1   General   5-1     5.2   Accessing Maintenance Menus   5-1     5.3   Locked Items   5-1     5.4   Equipment/Configuration Selections   5-1     5.5   Configuration Module   5-1     5.6   Configuration Module Failure   5-2     5.7   Fatal System Error   5-3     6   POST INSTALLATION PROCEDURES   6-4     6.1   Page 1: INDEX   6-4     6.2   Page 2: SYSTEM   6-5     6.3   Page 2: SYSTEM   6-6     6.4   Page 4: HDG   6-7     6.5   Page 5: DISCRETES   6-8     6.6   Page 6: OUTPUT PINS   6-9     6.7   Page 7: NAV / ILS   6-10     6.8   Page 7: NAV / ILS   6-10     6.19   Page 10: POS SEC (Position)   6-15     6.119   Page 12: STATUS   6-16 <td>4.4</td> <td>Electrical Installation Considerations</td> <td></td>                                            | 4.4    | Electrical Installation Considerations    |      |
| 4.6   Configuration Module Connector   4.7     4.7   Electrical Characteristics by Signal Type   4.8     5   SETUP PROCEDURES   5-1     5.1   General   5-1     5.2   Accessing Maintenance Menus   5-1     5.3   Locked Items   5-1     5.4   Equipment/Configuration Selections   5-1     5.6   Configuration Module   5-2     5.7   Fatal System Error   5-3     6   POST INSTALLATION PROCEDURES   6-4     6.1   Page 1: INDEX   6-4     6.2   Page 2: SYSTEM   6-5     6.3   Page 3: AIR DATA   6-6     6.4   Page 4: HDG   6-7     6.7   Page 5: DISCRETES   6-8     6.6   Page 6: OUTPUT PINS   6-9     6.7   Page 7: NAV / ILS   6-10     6.8   Page 8: RADALT   6-11     6.9   Page 10: POS SEC (Position/Flight plan)   6-14     6.10   Page 10: POS SEC (Position/Flight plan)   6-16     6.12   Page 12: STATUS   6-10     6.13   Page 13: OTH                                                                                                   | 4.5    | Connector P1                              |      |
| 4.7   Electrical Characteristics by Signal Type   4-8     5   SETUP PROCEDURES   5-1     5.1   General   5-1     5.2   Accessing Maintenance Menus   5-1     5.3   Locked Items   5-1     5.4   Equipment/Configuration Selections   5-1     5.5   Configuration Module   5-1     5.6   Configuration Module Failure   5-2     5.7   Fatal System Error   5-3     6   POST INSTALLATION PROCEDURES   6-4     6.1   Page 1: NDEX   6-4     6.2   Page 2: SYSTEM   6-5     6.3   Page 3: AIR DATA   6-6     6.4   Page 4: HDG   6-7     6.5   Page 5: DISCRETES   6-8     6.6   Page 6: OUTPUT PINS   6-10     6.7   Page 7: NAV/ILS   6-10     6.8   Page 9: POS PRI (Position/Flight plan)   6-14     6.10   Page 10: POS SEC (Position)   6-15     6.11   Page 11: TCAS   6-10     6.12   Page 12: STATUS   6-16     6.13   Page 13: OTHER SETTINGS                                                                                                    | 4.6    | Configuration Module Connector            |      |
| 5     SETUP PROCEDURES     5-1       5.1     General     5-1       5.2     Accessing Maintenance Menus     5-1       5.3     Locked Items     5-1       5.4     Equipment/Configuration Selections     5-1       5.5     Configuration Module Failure     5-2       5.7     Fatal System Error     5-3       6     POST INSTALLATION PROCEDURES     6-4       6.1     Page 1: INDEX     6-4       6.2     Page 2: SYSTEM     6-5       6.3     Page 3: AIR DATA     6-6       6.4     Page 4: HDG     6-7       6.5     Dage 5: DISCRETES     6-8       6.6     Page 6: OUTPUT PINS     6-9       6.7     Page 7: NAV / ILS     6-10       6.8     RADALT     6-16       6.9     Page 9: POS PRI (Position/Flight plan)     6-14       6.10     Page 11: TCAS     6-15       6.11     Page 11: OCAS     6-19       6.12     Page 13: OTHER SETTINGS     6-18       6.13     Page 13: OTHER SETTINGS     6-20<                                                | 4.7    | Electrical Characteristics by Signal Type | 4-8  |
| 5.1   General.   5-1     5.2   Accessing Maintenance Menus.   5-1     5.3   Locked Items   5-1     5.4   Equipment/Configuration Selections   5-1     5.5   Configuration Module   5-1     5.6   Configuration Module Failure   5-2     5.7   Fatal System Error   5-3     6   POST INSTALLATION PROCEDURES   6-1     6.1   Page 1: INDEX   6-4     6.2   Page 2: SYSTEM   6-5     6.3   Page 3: AIR DATA   6-6     6.4   Page 4: HDG   6-7     6.5   Page 5: DISCRETES   6-8     6.6   Page 6: OUTPUT PINS   6-9     6.7   Page 6: NAV / ILS   6-10     6.8   Page 10: POS SEC (Position/Flight plan)   6-14     6.10   Page 11: TCAS   6-16     6.12   Page 12: STATUS   6-16     6.13   Page 13: OTHER SETTINGS   6-19     6.14   Page 14: CALLOUTS   6-20     6.15   Page 15: POWER   6-21     6.16   Page 16: SFTWR CRC   6-22                                                                                                    | 5      | SETUP PROCEDURES                          | 5-1  |
| 5.2   Accessing Maintenance Menus   5-1     5.3   Locked Items   5-1     5.4   Equipment/Configuration Selections   5-1     5.5   Configuration Module Failure   5-2     5.7   Fatal System Error   5-3     6   POST INSTALLATION PROCEDURES   6-1     6.1   1 Page 1: INDEX   6-4     6.2   Page 2: SYSTEM   6-5     6.3   Page 3: AIR DATA   6-6     6.4   Page 4: HDG   6-7     6.5   Page 5: DISCRETES   6-8     6.6   Page 6: OUTPUT PINS   6-9     6.7   Page 7: NAV / ILS   6-10     6.8   RADALT   6-11     6.9   Page 10: POS SEC (Position/Flight plan)   6-14     6.10   Page 10: POS SEC (Position/Slight plan)   6-18     6.11   Page 13: OTHER SETTINGS   6-18     6.12   Page 13: OTHER SETTINGS   6-18     6.13   Page 13: OTHER SETTINGS   6-20     6.14   Page 16: SFTWR CRC   6-21     7   Page 16: SFTWR CRC   6-22     Comment   6-22                                                                                                   | 5.1    | General                                   | 5-1  |
| 5.3   Locked Items.   5-1     5.4   Equipment/Configuration Selections.   5-1     5.5   Configuration Module Failure   5-2     5.7   Fatal System Error   5-3     6   POST INSTALLATION PROCEDURES.   6-4     6.1   Page 1: INDEX.   6-4     6.2   Page 2: SYSTEM.   6-5     6.3   Page 3: AIR DATA.   6-6     6.4   Page 4: HDG.   6-7     7.5   Page 5: DISCRETES   6-8     6.6   Page 6: OUTPUT PINS   6-9     6.7   Page 9: POS PRI (Position/Flight plan).   6-11     6.8   Page 9: POS PRI (Position/Flight plan).   6-14     6.10   Page 10: POS SEC (Position)   6-15     6.11   Page 12: STATUS   6-16     6.12   Page 13: OTHER SETTINGS   6-19     6.13   Page 13: OTHER SETTINGS   6-19     6.14   Page 16: SFTWR CRC   6-22     Comment.   6-22   6-22     Comment.   6-22   6-22     6.16   Page 16: SFTWR CRC   6-22     6.17   Page 17: CS                                                                                                   | 5.2    | Accessing Maintenance Menus               | 5-1  |
| 5.4   Equipment/Configuration Selections   5-1     5.5   Configuration Module Failure   5-2     5.6   Configuration Module Failure   5-3     6   POST INSTALLATION PROCEDURES   6-1     6.1   Page 1: INDEX.   6-4     6.2   Page 2: SYSTEM.   6-5     6.3   Page 3: AIR DATA.   6-6     6.4   Page 4: HDG.   6-7     6.5   Page 5: DISCRETES   6-8     6.6   Page 6: OUTPUT PINS   6-9     6.7   Page 7: NAV / ILS   6-10     6.8   Page 9: POS PRI (Position/Flight plan).   6-14     6.10   Page 10: POS SEC (Position).   6-15     6.11   Page 11: TCAS   6-16     6.12   Page 12: STATUS   6-18     6.13   Page 13: OTHER SETTINGS   6-19     6.14   Page 15: POWER   6-21     6.15   Page 15: POWER   6-21     6.16   Page 15: STWR CRC   6-22     Comment   6-22   6-22     GEO OVLY FILE CRC   6-22     GEO OVLY FILE CRC   6-22                                                                                                    | 5.3    | Locked Items                              | 5-1  |
| 5.5   Configuration Module.   5-1     5.6   Configuration Module Failure   5-2     5.7   Fatal System Error   5-3     6   POST INSTALLATION PROCEDURES   6-4     6.1   Page 1: INDEX   6-4     6.2   Page 2: SYSTEM   6-5     6.3   Page 3: AIR DATA   6-6     6.4   Page 3: AIR DATA   6-6     6.4   Page 5: DISCRETES   6-8     6.6   Page 6: OUTPUT PINS   6-9     6.7   Page 7: NAV / ILS   6-10     6.8   Page 9: POS PRI (Position/Flight plan)   6-14     6.10   Page 9: POS SEC (Position)   6-15     6.11   Page 9: POS SEC (Position)   6-15     6.12   Page 11: TCAS   6-16     6.12   Page 13: OTHER SETTINGS   6-19     6.14   Page 14: CALLOUTS   6-20     6.15   Page 15: STWR CRC   6-21     6.14   Page 16: SFTWR CRC   6-22     Comment   6-22   6-22     6.17   Page 16: STATUS   6-23     7   CHECKOUT PROCEDURES   7-1 </td <td>5.4</td> <td>Equipment/Configuration Selections</td> <td>5-1</td>                                       | 5.4    | Equipment/Configuration Selections        | 5-1  |
| 5.6   Configuration Module Failure   5-2     5.7   Fatal System Error   5-3     6   POST INSTALLATION PROCEDURES   6-1     6.1   Page 1: INDEX   6-4     6.2   Page 2: SYSTEM   6-5     6.3   Page 3: AIR DATA   6-6     6.4   Page 4: HDG   6-7     6.5   Page 6: OUTPUT PINS   6-8     6.6   Page 6: OUTPUT PINS   6-9     6.7   Page 7: NAV / ILS   6-10     6.8   Page 8: RADALT   6-11     6.9   Page 9: POS PRI (Position/Flight plan)   6-14     6.10   Page 10: POS SEC (Position)   6-15     6.11   Page 11: TCAS   6-16     6.12   Page 12: STATUS   6-18     6.13   Page 13: OTHER SETTINGS   6-19     6.14   Page 16: SFWR CRC   6-21     6.15   Page 16: SFWR CRC   6-22     6.16   Page 16: SFWR CRC   6-22     6.17   Page 16: SFWR CRC   6-22     6.18   Page 17: CS STATUS   6-23     7   CHECKOUT PROCEDURES   7-1                                                                                                    | 5.5    | Configuration Module                      | 5-1  |
| 5.7   Fatal System Error   5-3     6   POST INSTALLATION PROCEDURES   6-1     6.1   Page 1: INDEX   6-4     6.2   Page 2: SYSTEM   6-5     6.3   Page 3: AIR DATA   6-6     6.4   Page 4: HDG   6-7     6.5   Page 5: DISCRETES   6-8     6.6   Page 6: OUTPUT PINS   6-9     6.7   Page 7: NAV / ILS   6-10     6.8   Page 8: RADALT   6-10     6.8   Page 9: POS PRI (Position/Flight plan)   6-14     6.10   Page 10: POS SEC (Position)   6-16     6.11   Page 11: TCAS   6-16     6.12   Page 13: OTHER SETTINGS   6-18     6.13   Page 13: OTHER SETTINGS   6-21     6.14   Page 14: CALLOUTS   6-20     6.15   Page 15: POWER   6-21     6.16   Page 15: FOWER   6-22     GEO OVLY FILE CRC   6-22     6.17   Page 17: CS STATUS   6-23     7   CHECKOUT PROCEDURES   7-1     7.1   Power-On Self-Test   7-1     7.3<                                                                                                    | 5.6    | Configuration Module Failure              | 5-2  |
| 6     POST INSTALLATION PROCEDURES     6-1       6.1     Page 1: INDEX     6-4       6.2     Page 2: SYSTEM     6-5       6.3     Page 3: AIR DATA     6-6       6.4     Page 3: AIR DATA     6-6       6.4     Page 3: DISCRETES     6-8       6.6     Page 6: OUTPUT PINS     6-9       6.7     Page 7: NAV / ILS     6-10       6.8     Page 8: RADALT     6-11       6.9     Page 9: POS PRI (Position/Flight plan)     6-14       6.10     Page 10: POS SEC (Position)     6-15       6.11     Page 11: TCAS     6-16       6.12     Page 12: STATUS     6-16       6.13     Page 13: OTHER SETTINGS     6-19       6.14     Page 14: CALLOUTS     6-20       6.15     Page 15: POWER     6-21       6.16     Page 15: FOWER     6-21       6.16     Page 15: SFTWR CRC     6-22       Comment     6-22     6-21       7     CHECKOUT PROCEDURES     7-1       7.1     Power-On Self-Test     7-1                                                       | 5.7    | Fatal System Error                        | 5-3  |
| 6.1   Page 1: INDEX.                                                                                                    | 6      | POST INSTALLATION PROCEDURES              | 6-1  |
| 6.2   Page 2: SYSTEM.   .6-5     6.3   Page 3: AIR DATA.   .6-6     6.4   Page 4: HDG.   .6-7     6.5   Page 5: DISCRETES   .6-8     6.6   Page 6: OUTPUT PINS   .6-9     6.7   Page 7: NAV / ILS.   .6-10     6.8   Page 8: RADALT   .6-11     6.9   Page 9: POS PRI (Position/Flight plan).   .6-14     6.10   Page 10: POS SEC (Position)   .6-15     6.11   Page 11: TCAS   .6-16     6.12   Page 12: STATUS   .6-18     6.13   Page 13: OTHER SETTINGS   .6-19     6.14   Page 14: CALLOUTS   .6-20     6.15   Page 15: POWER.   .6-21     6.16   Page 16: SFTWR CRC   .6-22     Comment   .6-22     Comment   .6-23     7   CHECKOUT PROCEDURES.   .7-1     7.1   Page 17: CS STATUS   .6-23     7   CHECKOUT PROCEDURES.   .7-1     7.3   Install ST3453H HeliTAWS into aircraft   .7-1     7.4   Record the following system information:   .7-1                                                                                                    | 61     | Page 1. INDEX                             | 6-4  |
| 6.3   Page 3: AIR DATA.                                                                                                    | 6.2    | Page 2' SYSTEM                            | 6-5  |
| 6.4   Page 4: HDG                                                                                                    | 6.3    | Page 3: AIR DATA                          |      |
| 6.5   Page 5: DISCRETES   .6-8     6.6   Page 6: OUTPUT PINS   .6-9     6.7   Page 7: NAV / ILS   .6-10     6.8   Page 8: RADALT   .6-11     6.9   Page 9: POS PRI (Position/Flight plan)   .6-14     6.10   Page 9: POS SEC (Position)   .6-15     6.11   Page 10: POS SEC (Position)   .6-15     6.12   Page 11: TCAS   .6-16     6.13   Page 13: OTHER SETTINGS   .6-19     6.14   Page 14: CALLOUTS   .6-20     6.15   Page 15: POWER   .6-21     6.16   Page 16: SFTWR CRC   .6-21     6.16   Page 15: POWER   .6-22     0.16   Page 17: CS STATUS   .6-22     0.50   OVLY FILE CRC   .6-22     6.71   Page 17: CS STATUS   .6-23     7   CHECKOUT PROCEDURES   .7-1     7.1   Power-On Self-Test   .7-1     7.3   Install ST3453H HeliTAWS into aircraft   .7-1     7.4   Record the following Aircraft Information   .7-1     7.4   Record the following system information:   .7-2 <                                                                 | 6.4    | Page 4 <sup>.</sup> HDG                   | 6-7  |
| 6.6   Page 6: OUTPUT PINS   6-9     6.7   Page 7: NAV / ILS   6-10     6.8   Page 8: RADALT   6-11     6.9   Page 9: POS PRI (Position/Flight plan)   6-14     6.10   Page 10: POS SEC (Position)   6-15     6.11   Page 11: TCAS   6-16     6.12   Page 12: STATUS   6-18     6.13   Page 13: OTHER SETTINGS   6-19     6.14   Page 14: CALLOUTS   6-20     6.15   Page 15: POWER   6-21     6.16   Page 16: SFTWR CRC   6-21     6.16   Page 16: SFTWR CRC   6-22     Comment   6-22   6-22     Comment   6-22   6-22     GEO OVLY FILE CRC   6-23     7   CHECKOUT PROCEDURES   7-1     7.1   Power-On Self-Test   7-1     7.1   Power-On Self-Test   7-1     7.3   Install ST3453H HeliTAWS into aircraft   7-1     7.4   Record the following Aircraft Information   7-1     7.5   Record the following system information   7-1     7.6   ST3453H Configuration </td <td>6.5</td> <td>Page 5: DISCRETES</td> <td></td>                                 | 6.5    | Page 5: DISCRETES                         |      |
| 6.7   Page 7: NAV / ILS.   6-10     6.8   Page 8: RADALT   6-11     6.9   Page 9: POS PRI (Position/Flight plan)   6-14     6.10   Page 10: POS SEC (Position)   6-15     6.11   Page 11: TCAS   6-16     6.12   Page 12: STATUS   6-18     6.13   Page 13: OTHER SETTINGS   6-19     6.14   Page 14: CALLOUTS   6-20     6.15   Page 15: POWER   6-21     6.16   Page 16: SFTWR CRC   6-21     16.16   Page 16: SFTWR CRC   6-22     Description   6-22   6-22     Comment   6-22   6-22     GEO OVLY FILE CRC   6-22     6.17   Page 17: CS STATUS   6-23     7   CHECKOUT PROCEDURES   7-1     7.1   Power-On Self-Test   7-1     7.2   ST3453H HeliTAWS   7-1     7.3   Install ST3453H HeliTAWS   7-1     7.4   Record the following Aircraft Information   7-1     7.5   Record the following system information:   7-2     7.7   Required Test Equipment:                                                                                             | 6.6    | Page 6: OUTPUT PINS                       | 6-9  |
| 6.8   Page 8: RADALT   6-11     6.9   Page 9: POS PRI (Position/Flight plan)   6-14     6.10   Page 10: POS SEC (Position)   6-15     6.11   Page 11: TCAS   6-16     6.12   Page 12: STATUS   6-18     6.13   Page 13: OTHER SETTINGS   6-19     6.14   Page 14: CALLOUTS   6-20     6.15   Page 15: POWER   6-21     6.16   Page 16: SFTWR CRC   6-21     6.17   Page 16: SFTWR CRC   6-22     Description   6-22     Comment   6-22     GEO OVLY FILE CRC   6-22     6.17   Page 17: CS STATUS   6-23     7   CHECKOUT PROCEDURES   7-1     7.1   Power-On Self-Test   7-1     7.1   Power-On Self-Test   7-1     7.2   ST3453H HeliTAWS   7-1     7.4   Record the following Aircraft Information   7-1     7.5   Record the following system information:   7-1     7.4   Record the following system information:   7-2     7.7   Required Test Equipment:   7-3 <td>6.7</td> <td>Page 7: NAV / ILS</td> <td>6-10</td>                                 | 6.7    | Page 7: NAV / ILS                         | 6-10 |
| 6.9   Page 9: POS PRI (Position/Flight plan)   6-14     6.10   Page 10: POS SEC (Position)   6-15     6.11   Page 11: TCAS   6-16     6.12   Page 12: STATUS   6-18     6.13   Page 13: OTHER SETTINGS   6-19     6.14   Page 14: CALLOUTS   6-20     6.15   Page 15: POWER   6-21     6.16   Page 16: SFTWR CRC   6-21     17   Page 16: SFTWR CRC   6-22     Description   6-22     Comment   6-22     GEO OVLY FILE CRC   6-22     GEO OVLY FILE CRC   6-23     7   CHECKOUT PROCEDURES   7-1     7.1   Power-On Self-Test   7-1     7.2   ST3453H HeliTAWS   7-1     7.3   Install ST3453H HeliTAWS into aircraft   7-1     7.4   Record the following Aircraft Information   7-1     7.5   Record the following system information:   7-1     7.6   ST3453H Configuration   7-2     7.7   Required Test Equipment:   7-3     7.8   Air Data Input   7-4     7.                                                                                          | 6.8    | Page 8: RADALT                            | 6-11 |
| 6.10   Page 10: POS SEC (Position)                                                                                                    | 6.9    | Page 9: POS PRI (Position/Flight plan)    | 6-14 |
| 6.11   Page 11: TCAS   6-16     6.12   Page 12: STATUS   6-18     6.13   Page 13: OTHER SETTINGS   6-19     6.14   Page 14: CALLOUTS   6-20     6.15   Page 15: POWER   6-21     6.16   Page 16: SFTWR CRC   6-21     Text Message   6-22     Description   6-22     OWLY FILE CRC   6-22     6.17   Page 17: CS STATUS     6.18   6-22     GEO OVLY FILE CRC   6-22     6.17   Page 17: CS STATUS     6-18   6-22     7   CHECKOUT PROCEDURES     7.1   Power-On Self-Test     7.1   Power-On Self-Test     7.1   Power-On Self-Test     7.1   Power-On Self-Test     7.1   Power-On Self-Test     7.1   7.1     7.3   Install ST3453H HeliTAWS     7.4   Record the following Aircraft Information     7.5   Record the following system information     7.4   Redig Input     7.5   Required Test Equipment:     7.4   Pading Input                                                                                                    | 6.10   | Page 10: POS SEC (Position)               | 6-15 |
| 6.12   Page 12: STATUS   6-18     6.13   Page 13: OTHER SETTINGS   6-19     6.14   Page 14: CALLOUTS   6-20     6.15   Page 15: POWER   6-21     6.16   Page 16: SFTWR CRC   6-22     Description   6-22     Comment   6-22     GEO OVLY FILE CRC   6-22     6.17   Page 17: CS STATUS     6.18   6-22     GEO OVLY FILE CRC   6-22     6.17   Page 17: CS STATUS     6.18   6-23     7   CHECKOUT PROCEDURES     7.1   Power-On Self-Test     7.1   Power-On Self-Test     7.1   Power-On Self-Test     7.1   Power-On Self-Test     7.1   Power-On Self-Test     7.1   Power-On Self-Test     7.1   7.1     7.4   Record the following Aircraft Information     7.4   Record the following system information:     7.5   Record the following system information:     7.6   ST3453H Configuration     7.7   Required Test Equipment:     7.4   Pa                                                                                                    | 6.11   | Page 11: TCAS                             | 6-16 |
| 6.13   Page 13: OTHER SETTINGS   6-19     6.14   Page 14: CALLOUTS   6-20     6.15   Page 15: POWER   6-21     6.16   Page 16: SFTWR CRC   6-21     Text Message   6-22     Description   6-22     Comment   6-22     GEO OVLY FILE CRC   6-22     6.17   Page 17: CS STATUS     6.23   6-23     7   CHECKOUT PROCEDURES     6.17   Page 17: CS STATUS     6.23   6-23     7   CHECKOUT PROCEDURES     7.1   Power-On Self-Test     7.1   Power-On Self-Test     7.1   Power-On Self-Test     7.1   ST3453H HeliTAWS     7.1   ST3453H HeliTAWS     7.1   Strat53H Configuration     7.1   7.4     7.5   Record the following system information:     7.1   7.4     7.5   Required Test Equipment:     7.6   ST3453H Configuration     7.2   7.3     7.8   Air Data Input     7.9   Heading Input                                                                                                    | 6.12   | Page 12: STATUS                           | 6-18 |
| 6.14   Page 14: CALLOUTS   6-20     6.15   Page 15: POWER   6-21     6.16   Page 16: SFTWR CRC   6-21     Text Message   6-22     Description   6-22     Comment   6-22     GEO OVLY FILE CRC   6-22     6.17   Page 17: CS STATUS   6-23     7   CHECKOUT PROCEDURES   7-1     7.1   Power-On Self-Test   7-1     7.2   ST3453H HeliTAWS   7-1     7.3   Install ST3453H HeliTAWS into aircraft   7-1     7.4   Record the following Aircraft Information   7-1     7.5   Record the following system information:   7-2     7.7   Required Test Equipment:   7-3     7.8   Air Data Input   7-4     7.9   Heading Input   7-4     7.9   Heading Input   7-4     7.10   Discrete Inputs   7-5                                                                                                    | 6.13   | Page 13: OTHER SETTINGS                   | 6-19 |
| 6.15   Page 15: POWER.   6-21     6.16   Page 16: SFTWR CRC   6-21     Text Message   6-22     Description   6-22     Comment.   6-22     GEO OVLY FILE CRC   6-22     6.17   Page 17: CS STATUS     6.28   6-23     7   CHECKOUT PROCEDURES.     7.1   Power-On Self-Test     7.1   Power-On Self-Test     7.1   Power-On Self-Test     7.1   Power-On Self-Test     7.1   Power-On Self-Test     7.1   Install ST3453H HeliTAWS     7.1   Install ST3453H HeliTAWS into aircraft     7.1   Record the following Aircraft Information     7.1   Record the following system information:     7.1   Required Test Equipment:     7.2   Required Test Equipment:   7-3     7.8   Air Data Input   7-4     7.9   Heading Input   7-4     7.9   Heading Input   7-5     7.11   NAV& ILS Input   7-5                                                                                                    | 6.14   | Page 14: CALLOUTS                         | 6-20 |
| 6.16   Page 16: SFTWR CRC   6-21     Text Message   6-22     Description   6-22     Comment   6-22     GEO OVLY FILE CRC   6-22     6.17   Page 17: CS STATUS     6.28   6-23     7   CHECKOUT PROCEDURES     7.1   Power-On Self-Test     7.2   ST3453H HeliTAWS     7.3   Install ST3453H HeliTAWS into aircraft     7.4   Record the following Aircraft Information     7.5   Record the following system information:     7.6   ST3453H Configuration     7.7   Required Test Equipment:     7.3   Air Data Input     7.4   7.4     7.9   Heading Input     7.4   7.4     7.9   Heading Input     7.4   7.4     7.5   7.4                                                                                                    | 6.15   | Page 15: POWER                            | 6-21 |
| Text Message   6-22     Description   6-22     Comment   6-22     GEO OVLY FILE CRC   6-22     6.17   Page 17: CS STATUS   6-23     7   CHECKOUT PROCEDURES   7-1     7.1   Power-On Self-Test   7-1     7.2   ST3453H HeliTAWS   7-1     7.3   Install ST3453H HeliTAWS into aircraft   7-1     7.4   Record the following Aircraft Information   7-1     7.5   Record the following system information:   7-1     7.6   ST3453H Configuration   7-2     7.7   Required Test Equipment:   7-3     7.8   Air Data Input   7-4     7.9   Heading Input   7-4     7.10   Discrete Inputs   7-5     7.11   NAV& ILS Input   7-5                                                                                                    | 6.16   | Page 16: SFTWR CRC                        | 6-21 |
| Description   6-22     Comment   6-22     GEO OVLY FILE CRC   6-22     6.17   Page 17: CS STATUS     6-23   6-23     7   CHECKOUT PROCEDURES     7.1   Power-On Self-Test     7.2   ST3453H HeliTAWS     7.3   Install ST3453H HeliTAWS into aircraft     7.4   Record the following Aircraft Information     7.5   Record the following system information:     7.6   ST3453H Configuration.     7.7   Required Test Equipment:     7.3   Air Data Input     7.4   7.4     7.9   Heading Input     7.4   7.4     7.5   7.5                                                                                                    | Text l | Message                                   | 6-22 |
| Comment     6-22       GEO OVLY FILE CRC     6-22       6.17     Page 17: CS STATUS     6-23       7     CHECKOUT PROCEDURES     7-1       7.1     Power-On Self-Test     7-1       7.2     ST3453H HeliTAWS     7-1       7.3     Install ST3453H HeliTAWS into aircraft     7-1       7.4     Record the following Aircraft Information     7-1       7.5     Record the following system information:     7-1       7.6     ST3453H Configuration     7-2       7.7     Required Test Equipment:     7-3       7.8     Air Data Input     7-4       7.9     Heading Input     7-4       7.10     Discrete Inputs     7-5       7.11     NAV& ILS Input     7-5                                                                                                    | Descr  | iption                                    | 6-22 |
| GEO OVLY FILE CRC6-226.17Page 17: CS STATUS6-237CHECKOUT PROCEDURES7.1Power-On Self-Test7.2ST3453H HeliTAWS7.3Install ST3453H HeliTAWS into aircraft7.4Record the following Aircraft Information7.5Record the following system information:7.6ST3453H Configuration7.7Required Test Equipment:7.8Air Data Input7.9Heading Input7.10Discrete Inputs7.5NAV& ILS Input7.5NAV& ILS Input                                                                                                    | Comr   | nent                                      | 6-22 |
| 6.17Page 17: CS STATUS.6-237CHECKOUT PROCEDURES.7-17.1Power-On Self-Test7-17.2ST3453H HeliTAWS7-17.3Install ST3453H HeliTAWS into aircraft7-17.4Record the following Aircraft Information7-17.5Record the following system information:7-17.6ST3453H Configuration7-27.7Required Test Equipment:7-37.8Air Data Input7-47.9Heading Input7-47.10Discrete Inputs7-57.11NAV& ILS Input7-5                                                                                                    | GEO    | OVLY FILE CRC                             | 6-22 |
| 7CHECKOUT PROCEDURES.7-17.1Power-On Self-Test7-17.2ST3453H HeliTAWS7-17.3Install ST3453H HeliTAWS into aircraft7-17.4Record the following Aircraft Information7-17.5Record the following system information:7-17.6ST3453H Configuration7-27.7Required Test Equipment:7-37.8Air Data Input7-47.9Heading Input7-47.10Discrete Inputs7-57.11NAV& ILS Input7-5                                                                                                    | 6.17   | Page 17: CS STATUS                        | 6-23 |
| 7.1Power-On Self-Test7-17.2ST3453H HeliTAWS7-17.3Install ST3453H HeliTAWS into aircraft7-17.4Record the following Aircraft Information7-17.5Record the following system information:7-17.6ST3453H Configuration7-27.7Required Test Equipment:7-37.8Air Data Input7-47.9Heading Input7-47.10Discrete Inputs7-57.11NAV& ILS Input7-5                                                                                                    | 7      | CHECKOUT PROCEDURES                       |      |
| 7.2ST3453H HeliTAWS7-17.3Install ST3453H HeliTAWS into aircraft7-17.4Record the following Aircraft Information7-17.5Record the following system information:7-17.6ST3453H Configuration7-27.7Required Test Equipment:7-37.8Air Data Input7-47.9Heading Input7-47.10Discrete Inputs7-57.11NAV& ILS Input7-5                                                                                                    | 71     | Power-On Self-Test                        | 7-1  |
| 7.3Install ST3453H HeliTAWS into aircraft7-17.4Record the following Aircraft Information7-17.5Record the following system information:7-17.6ST3453H Configuration7-27.7Required Test Equipment:7-37.8Air Data Input7-47.9Heading Input7-47.10Discrete Inputs7-57.11NAV& ILS Input7-5                                                                                                    | 7.2    | ST3453H HeliTAWS                          | 7-1  |
| 7.4Record the following Aircraft Information7-17.5Record the following system information:7-17.6ST3453H Configuration7-27.7Required Test Equipment:7-37.8Air Data Input7-47.9Heading Input7-47.10Discrete Inputs7-57.11NAV& ILS Input7-5                                                                                                    | 73     | Install ST3453H HeliTAWS into aircraft    | 7-1  |
| 7.5Record the following system information:7-17.6ST3453H Configuration.7-27.7Required Test Equipment:7-37.8Air Data Input.7-47.9Heading Input.7-47.10Discrete Inputs.7-57.11NAV& ILS Input7-5                                                                                                    | 74     | Record the following Aircraft Information | 7-1  |
| 7.6ST3453H Configuration                                                                                                    | 7 5    | Record the following system information:  | 7-1  |
| 7.7Required Test Equipment:7-37.8Air Data Input7-47.9Heading Input7-47.10Discrete Inputs7-57.11NAV& ILS Input7-5                                                                                                    | 7.6    | ST3453H Configuration                     |      |
| 7.8   Air Data Input   7-4     7.9   Heading Input   7-4     7.10   Discrete Inputs   7-5     7.11   NAV& ILS Input   7-5                                                                                                    | 7.7    | Required Test Equipment:                  |      |
| 7.9   Heading Input   7-4     7.10   Discrete Inputs   7-5     7.11   NAV& ILS Input   7-5                                                                                                    | 7.8    | Air Data Input                            |      |
| 7.10     Discrete Inputs     7-5       7.11     NAV& ILS Input     7-5                                                                                                    | 7.9    | Heading Input                             |      |
| 7.11 NAV& ILS Input                                                                                                    | 7.10   | Discrete Inputs                           |      |
|                                                                                                    | 7.11   | NAV& ILS Input                            |      |

| 7.12 | Radar Altimeter                            | 7-6  |
|------|--------------------------------------------|------|
| 7.13 | GPS/FMS/INS Position (POS PRI)             | 7-7  |
| 7.14 | FMS Flight Plan (Optional)                 | 7-7  |
| 7.15 | GPS/FMS/INS Position (POS SEC)             | 7-7  |
| 7.16 | Traffic                                    | 7-8  |
| 7.17 | MUTE switch                                | 7-9  |
| 7.18 | Sensitivity switch                         | 7-9  |
| 7.19 | HTAWS self-test                            | 7-9  |
| 7.20 | External Annunciators                      |      |
| 7.21 | Display                                    |      |
| 7.22 | Manual brightness                          |      |
| 1.23 | Visibility and Accessibility               | /-10 |
| 8    | SENSOR COMPATIBILITY                       | 8-1  |
| 8.1  | Air Data                                   | 8-1  |
| 8.2  | Heading System / AHRS                      |      |
| 8.3  | Navigation Receiver                        | 8-2  |
| 8.4  | Radar Altimeter                            |      |
| 8.5  | Position - Primary                         | 8-3  |
| 8.6  | Position - Secondary                       | 8-3  |
| 8.7  |                                            | 8-3  |
| 8.8  | ARINC 429 Master Label List                | 8-3  |
| 9    | ENVIRONMENTAL QUALIFICATION FORM           | 9-1  |
| 10   | INSTRUCTIONS FOR CONTINUED AIRWORTHINESS   | 10-1 |
| 10.1 | Periodic Maintenance                       |      |
| 10.2 | Cleaning the Front Panel                   |      |
| 10.3 | Display Light Source                       | 10-1 |
| 10.4 | Trouble Shooting Information               | 10-1 |
| 10.5 | Removal and Replacement                    |      |
| 10.6 | Database Updates                           | 10-2 |
| 10.7 | Software Updates                           | 10-2 |
| 11   | LIST OF EFFECTIVE DRAWINGS AND ATTACHMENTS | 11-1 |

### **1 GENERAL INFORMATION**

#### 1.1 Introduction

The information contained within this Installation Manual describes the features, functions, technical characteristics, components, approval procedures, installation considerations, setup procedures, checkout procedures and instructions for continued airworthiness for the Sandel Avionics ST3453H Helicopter Terrain Awareness Warning System. For an explanation of the operating controls and operational details of the ST3453H, refer to the Pilot's Guide for the ST3453H, Sandel Avionics P/N 82050-PG.

The ST3453H has FAA TSO authorization and has been tested to RTCA DO-160F and MIL-STD-810G environmental standards.

Sandel Avionics ST3453H HTAWS may be covered by one or more U.S. and foreign patents and pending patent applications, including U.S. Patent Nos. 6,259,378, 6,489,916, 6,507,288, 6,591,170, 6,670,892, 6,683,556, 6,780,788, 6,889,124, 6,972,695, 6,999,023, 7,057,549, 7,187,304 and foreign counterparts.

#### **1.2 LIMITATIONS**

The following stipulation as presented is required by the Federal Aviation Administration for articles approved under Technical Standard Order. This statement does not preclude multiple installation and operational approvals in regard to specific aircraft make, model, or type:

The conditions and tests required for TSO approval of this article are minimum performance standards. Those installing this article, on or in a specific type or class of aircraft, must determine that the aircraft installation conditions are within TSO standards. TSO articles must have separate approval for installation in an aircraft. The article may be installed only according to 14 CFR Part 43 or applicable airworthiness requirements.

#### 1.3 Radalt Indicator Replacement

The ST3453H Radalt function is provided to allow the ST3453H to replace an existing Radar Altitude display. Both the current Radar altitude and the selected Minimums alerting altitude are displayed in digital format.

If a Radar altimeter is not installed in the helicopter or is installed but display of the Radar Altimeter is not enabled, the Radar Altitude will not be displayed on the screen. The MINS display will be present (if display of the Radar altimeter is enabled) and may be used by the pilot as a reference.

#### 1.4 Equipment Description

The Sandel ST3453H is a self-contained HTAWS (Terrain Awareness Warning System) solution specifically for helicopters that includes an advanced HTAWS computer and an integrated full-color screen built within a standard 3-inch instrument chassis.

The ST3453H uses Sandel's patented rear-projection display technology. The projector uses a miniature active-matrix LCD display that produces a high-resolution image that is rear-projected directly to the face of the instrument. This technology allows the displayed image to extend to the edges of the instrument's bezel. The advantage of this edge-to-edge technology is that it eliminates the unusable area surrounding conventional LCD and CRT displays. Even though the Sandel display is in a 3-inch form factor, its image is near the size of a 4" primary display, and can remain directly in the pilot's field-of-view.

It can be used as a direct replacement for a currently installed Radar altimeter indicator. It includes a MINS setter, MINS discrete output, and a Radalt Test discrete output. In some configurations, the ST3453H may not display a MINS setting window, Radalt display, and may not provide a MINS discrete output or Radalt Test discrete output.

The ST3453H includes built-in warning and caution annunciation. The unit also supports optional external warning or caution annunciation as well as optional collective mounted momentary switches to control certain functions such as alert muting and modes.

The ST3453H may be installed in a single or dual installation.

The ST3453H has an internal data and event recorder that automatically records up to 100 record files (total maximum = 100MB) of flight data and events. This data can be reviewed for content in the event of a system malfunction.

#### 1.4.1 Features

HeliTAWS is the enhanced terrain warning technology for helicopters that uses GPS position along with databases of terrain and obstacles to reduce or eliminate CFIT accidents. It is similar to the Sandel ST3400 fixed-wing TAWS, with feature enhancements specific to helicopter operations close to the ground.

- Increased vertical accuracy
- Separate obstacle database
- On-screen obstacle display
- 3 arc-second terrain data
- Provision for user-defined obstacles and landing zones

The following 5 standard GPWS functional modes (modified for helicopter) are provided for when equipped with supported Radar altimeter and airdata computer:

- ERD (excessive rate of descent)
- ALAT (altitude loss after takeoff)
- FITNL (flight into terrain when not in landing configuration)
- EDGSD (excessive downward glide slope deviation).
- 300 feet and below Voice Callouts

#### 1.4.2 FAA HTAWS Requirement

The ST3453H exceeds the FAA requirements for HTAWS alerting, annunciation, and display for installation in Part 27 and Part 29 helicopters

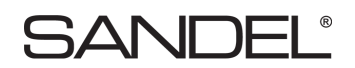

#### 1.5 Databases

#### 1.5.1 Coverage area

The internal Terrain and Obstacle databases include terrain, charted man-made obstacles, airports, and heliports.

The Terrain and Airport databases are provided by geographical area. The coverage area of the database installed in the ST3453H is shown as part of the sign-on screen after a power cycle.

**Note**: There is <u>no guarantee</u> that all obstacles including transmission lines are charted or that every charted obstacle or transmission line is in the database.

#### 1.5.2 Keeping the databases current

Updated databases can be loaded into the equipment using a Sandel supplied Windows loader program, USB cable and a laptop computer. This is done through a high-speed USB port located on the front right corner.

The databases can be updated during normal maintenance to the helicopter.

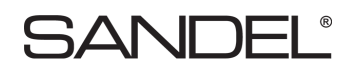

#### **1.6 Technical Specifications**

The following section describes the technical characteristics, which include the appliance approval basis, physical and electrical properties, electrical connector pin allocation which details function and gradient or equipment protocol, and MIL1553 and ARINC label support. Also included is the description of the ST3453H installation components, other equipment and installation requirements. A review of the installation approval procedures is provided for filing with authorities.

#### 1.6.1 Approval Data

Technical Standard Orders: TSO-C87 Airborne Low-Range Radio Altimeter TSO-C113 Airborne Multipurpose Electronic Display TSO-C118 Traffic Alert and Collision Avoidance System (TCAS-I) TSO-C194 Helicopter Terrain Awareness and Warning System (HTAWS)

Non-TSO Functions: NVIS Mode TOPO Display Selective Muting Flight Plan Display Airport Display Helicopter GPWS Data Recording WireWatch®

Software Certification: DO-178B Level C Environmental: DO-160F / MIL-STD-810G Databases: DO-200A

#### 1.6.2 Physical Dimensions

The ST3453H is enclosed in an ARINC 408, 3ATI form factor enclosure and is mounted to an instrument panel.

Form Factor: 3ATI (ARINC 408) Width: 3.175 inches Height: 3.175 inches Length: 7.8 inches ST3453H Weight: 3.0 lbs Config Module Weight: 0.06 lbs

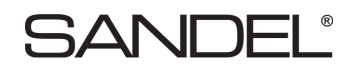

Connector Weight: 0.12 lbs Mounting: 3 ATI Clamp Display: 200dpi

#### **1.6.3 Operational Characteristics**

| Temperature/Altitude: | -40° C to +55° C / up to 55,000 feet including display. CPU and alerting system temperature range operational to -40° C |
|-----------------------|----------------------------------------------------------------------------------------------------|
| Power Input:          | 28VDC nominal, 1.0A nominal at 100% brightness.<br>Operating range 22VDC – 33VDC                                        |
| Cooling Requirements: | None                                                                                                    |

#### **1.7 Interface Characteristics**

The ST3453H is software configurable and configuration data is stored internally and in an airframe-resident configuration module.

| Configuration Module:  | Rear mounted MS38999 type 6 pin connector               |  |  |
|------------------------|---------------------------------------------------------|--|--|
| Data Loading:          | Front panel USB                                         |  |  |
| GPS Position:          | MIL-STD-1553                                            |  |  |
| GPS Flight plan:       | MIL-STD-1553 (Optional - Must be GAMA compliant)        |  |  |
| Air Data:              | MIL-STD-1553, ARINC 429, or Analog                      |  |  |
| Heading:               | MIL-STD-1553, ARINC 429 or ARINC 407 (XYZ)              |  |  |
| Gear:                  | Discrete: active high or low                            |  |  |
| Glideslope:            | MIL-STD-1553, ARINC 429 or low-level deviation and flag |  |  |
| Localizer:             | MIL-STD-1553, ARINC 429 or low-level deviation and flag |  |  |
| Audio Output:          | 500 ohm, 125mw                                          |  |  |
| External Annunciators: | Open/GND (Open Drain) GND=Active                        |  |  |
|                        | 250ma maximum (installation optional)                   |  |  |
| External Switches:     | Momentary action, Open/GND                              |  |  |
|                        | GND to activate (installation optional)                 |  |  |
| Radar Altimeter:       | MIL-STD-1553, ARINC 429, or Analog                      |  |  |
| Traffic:               | ARINC 429, RS232, RS422                                 |  |  |

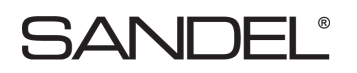

#### 1.8 System Part Number

The ST3453H HeliTAWS is part of the ST3400H HeliTAWS family. The part number for the Sandel HeliTAWS is comprised of two parts: The basic FAA model designation "ST3400H" and a dash number, ST3400H-xxxx. The dash number designates minor product variations, bezel color and/or NVIS support. The ST3453H is part of the -900 series.

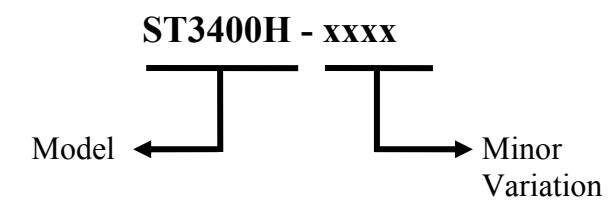

- ST3400H-900N, ST3453H, Gray Bezel with NVIS support
- ST3400H-901N, ST3453H, Black Bezel with NVIS support

#### 1.9 Installation Kit Part Number 90263-IK

| Qty | Sandel P/N | Description                                            |  |
|-----|------------|--------------------------------------------------------|--|
| 1   | 32116      | CONN, PLUG, 38999 Series III, 25-61 Crimp Socket,      |  |
| 1   | 32117      | CONN, BACKSHELL, Straight, D38999 Type<br>III, Size 25 |  |
| 1   | 61062      | 3ATI Clamp                                             |  |
| 1   | 61044-A    | HW, SHIM, FLUSH MTG                                    |  |

#### 1.10 Configuration Module P/N

Varies by customer.

#### 1.11 License Requirements

None.

#### 1.12 Installation and Operational Approval Procedures - Commercial

The Environmental Qualification Form for the ST3453H included in section 9 of this Installation Manual should be referenced to the categories appropriate to the aircraft type and environment into which the ST3453H is to be installed. For commercial installations the environmental category for the ST3453H should be stipulated on the STC form.

A "Functional Ground Test Procedures/Report" included in section 7 of this manual should be used as a basis for validating the ST3453H equipment configuration and to verify proper installation and functional performance. A permanent copy of the STC form must be filed and

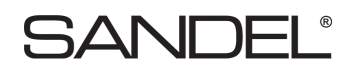

maintained by the installing agency. Another copy must be presented to the aircraft owner for entry into the aircraft maintenance records, as well as a copy forwarded to Sandel Avionics along with the Warranty Registration Form, to be filed after completion and installation acceptance.

If any difficulty is experienced with the functionality or operational performance of the ST3453H, contact Sandel for assistance.

### 2 INSTALLATION PLANNING

The ST3453H has been designed to ensure maximum interoperability with external avionics. Contact Sandel with any questions about interfacing to specific avionics equipment not covered in the installation drawings in this manual.

#### 2.1 General Information

To simplify installation, after signals are wired to the ST3453H pins, on-screen setups are used in a post-installation procedure. Maintenance menu pages provide a function selection capability. For most equipment, selections are made by equipment make and model.

Refer to the installation schematics in section 11 of this manual for details on connecting required components.

#### 2.2 Supported Sensor Configurations

#### 2.2.1 Required Sensors

- GPS position
- Gear (only if the helicopter has retractable gear).
- Heading Display: Provides no-track terrain display
- Radar Altitude GPWS: Provides callouts;

#### 2.2.2 Optional Sensors

- GPS Flight plan Display: displays flight plan line
- Airdata GPWS: improves accuracy of certain modes
- LOC/GS GPWS: adds Glideslope alert

#### 2.3 **Pre-installation Planning**

The installation planning cycle is summarized as follows:

- Compile an equipment list for the helicopter. If the desired equipment is not listed in the installation manual diagrams, contact Sandel for interoperability
- Review the installation considerations given in the Installation Considerations section of this manual.
- Study the installation drawings to determine a basic interconnect scheme and check for conflicts.
- Develop the specific wiring diagrams unique to the aircraft.
- Assemble required tools.

#### 2.4 Post Installation Procedures

Post installation procedures are summarized as follows:

• Prior to power-up, review correct wiring by using industry accepted ohmmeter and voltage checks. Pay particular attention to presence of +28V on only the correct pins; 0

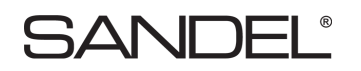

ohm resistance check on ground pins to airframe ground; and presence of inverter 400Hz (if used) only on the appropriate pins.

- Review any special items particular to the subject helicopter installation.
- Power up the ST3453H in maintenance mode and sequentially access each maintenance page to select the installed equipment. In some cases, the ability to edit fields will be locked by the configuration module.
- Allow the unit to operate for 30 minutes.
- Perform Ground Test procedures.
- Perform Flight Test procedures if required.

### **3** INTERFACE FUNCTIONS

#### 3.1 Power

The primary power is 28 volt dc on J1-P and is supplied from the aircraft avionics buss through a circuit breaker. Ground is provided on J1-R and should be attached to an approved airframe ground.

A 26 volt 400Hz excitation input is available at J1 - W. It is only used in the case of an XYZ heading source. If the installation of the ST3453H does not use an XYZ (ARINC407) signal source, the inverter input is not required and should be grounded.

#### 3.2 GPS/FMS/INS

A <u>position</u> input is required. The port is configurable in the Maintenance Menu pages for MIL-STD-1553. A list of supported labels is listed in section 8.8.

#### 3.3 Heading System

A Heading input permits the terrain display to remain operational during hover operations. It is highly recommended. The port is configurable on the maintenance page for MIL-STD-1553, ARINC 429, or ARINC 407 (XYZ).

#### 3.4 Radar Altimeter

The ST3453H has provisions for a Radar Altimeter input. Radar Altimeter input may be from MIL-STD-1553, ARINC 429 or DC analog sources. The Radar Altimeter input is used to obtain height above terrain for GPWS alerting and for altitude callouts.

The Radar Altimeter always produces a single '300' or '100' mandatory audio callout, depending on NORM/LOW sensitivity selected by the pilot. Optionally the installer may enable any or all of the following additional audio callouts:

300', 200', 100', 50', 40', 30', 20', 10'

These callouts are a great safety feature and their use is encouraged.

When the Radar Altimeter is lower than the MINS setting a MINS discrete output is activated and an audio callout "MINIMUMS" occurs.

When the Radar Altimeter is not configured, the MINS setting may be retained on the display for use as a visual reference by the pilot. The MINS discrete and callout will be disabled.

The MINS setting knob on the front panel has a push button function. This operates the momentary discrete on J1-MM, RADALT TEST if enabled.

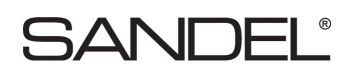

#### 3.5 Glideslope

This input provides the GPWS mode-5 glideslope alert. MIL-STD-1553, ARINC 429 or low level analog inputs for Glideslope deviation, Glideslope flag status, and Localizer and Localizer Flag are provided.

An additional discrete input is available for Back Course from the HSI, which acts to disable Glideslope alerting while on a Back Course approach.

#### 3.6 Air Data Computer

Airdata input is recommended. MIL-STD-1553, ARINC 429, and analog pressure altitude are supported.

#### 3.7 Traffic

The ST3453H supports Traffic input via single ARINC 429 input. Traffic data is overlaid on terrain.

Some traffic processors require remote switches. See Traffic interface drawings in this manual for these requirements.

#### 3.8 Landing Gear

The ST3453H has provisions on J1-FF for Gear Down input discrete to indicate that the gear is in the "DOWN" position for helicopters equipped with retractable landing gear.

The configuration is performed in the Maintenance Menu pages given in the Setup Procedures section of this manual. If the system is installed in a helicopter without retractable landing gear, select "NONE" on maintenance page configuration item.

#### **3.9 External Switches and Annunciators**

All external switches and annunciators are optional.

External switches are momentary contact OPEN/GND, normally open.

External annunciators, if used, must be properly labeled and colored.

Discrete outputs are OPEN/GND and capable of sinking a maximum of 250 milliamps to ground when active. They can drive incandescent lamps and/or relays. Dimming of external annunciators is accomplished by sourcing the annunciators from the helicopter day/night bus.

#### **3.9.1** External Switch + Annunciator Functions

These switch/annunciator functions are available:

- GS Inh
- Mute Note: HOLD invokes TAWS INH function
- Sensitivity Note: HOLD invokes OFF APT function

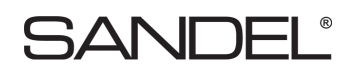

The external switches perform the same functions as their related front panel switches. If power to the unit drops below 20VDC, external switch functions will be inoperative.

#### 3.9.2 External Annunciator-Only Functions

These annunciator discrete outputs are available:

- Caution Alert
- Warning Alert
- TAWS Inhibit

#### 3.9.3 External Control Discrete Outputs

These control outputs are available:

- Radalt Test
- TCAS Inhibit

#### 3.9.4 Annunciator Default Functions

| ANNUNCIATORS |                           |                                                                                             |  |  |  |
|--------------|---------------------------|---------------------------------------------------------------------------------------------|--|--|--|
| Marking      | Marking Color Description |                                                                                             |  |  |  |
| G/S INH      | YELLOW                    | Same function as on-screen G/S INH annunciation.                                            |  |  |  |
| MUTE         | YELLOW                    | Same function as on-screen MUTE annunciation.                                               |  |  |  |
| SENS         | WHITE OR<br>CYAN          | Alert sensitivity is LOW SENSE.                                                             |  |  |  |
| TAWS         | YELLOW                    | Same as on-screen TAWS Yellow Caution.                                                      |  |  |  |
| TAWS         | RED                       | Same as on-screen TAWS Red Warning.                                                         |  |  |  |
| TAWS INH     | YELLOW                    | TAWS INH function has been enabled or one or more alerts have been disabled due to a fault. |  |  |  |

| CONTROL OUTPUTS                                                                 |                    |  |  |
|---------------------------------------------------------------------------------|--------------------|--|--|
| Signal                                                                          | Signal Description |  |  |
| RADALT TEST     GND when the RA TEST pushbutton has been activated (if enabled) |                    |  |  |
| TCAS INH GND when either CAUT or WARN are active. Used to mute the TCAS audi    |                    |  |  |

#### 3.10 NVIS Control

The NVIS CTRL discrete is an OPEN/GND input which controls the NVIS mode and is intended to be connected to a sustained toggle or sustained pushbutton switch. In the default configuration GND=NVIS ON and OPEN=NVIS OFF. In this configuration a wire break to the switch would result in NVIS OFF.

The input configuration can be changed by the installer in the SYSTEM maintenance page to reverse the logic so that GND=NVIS OFF and OPEN=NVIS ON. In this configuration a wire break to the switch would result in NVIS ON.

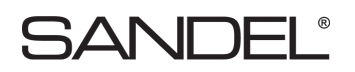

#### 3.11 Audio Output

The audio output produces all advisories and alerts which utilize audio.

A headphone output is provided. Connection to this output is required.

The headphone output, if used, must connect to the un-switched input of the helicopter audio system. A volume level trim adjustment is present on the AUDIO maintenance page.

#### 3.12 Uploading Equipment

A USB interface is available on the front of the ST3453H to upload system software, terrain data, obstacle data, airport data, overlay data, and configuration data into memory and to download configuration data from memory.

Data is loaded from a PC or laptop computer with Microsoft Windows XP (or later) operating system software to the ST3453H. Drivers, the loader program, and loading instructions are supplied with the applicable software or data.

#### 3.13 Display Dimming

The ST3453H screen dimmer is controlled from the front panel knob using the PULL position.

External annunciator dimming may be accomplished using the existing aircraft day/night buss by connecting the high-side of the annunciator lamps day/night buss.

### 4 INSTALLATION

The ST3453H should be installed in accordance with standards established by the customer's installing agency, and existing conditions as to unit location and type of installation.

#### 4.1 Unpacking and Inspecting Equipment

Exercise extreme care when unpacking the equipment. Make a visual inspection of the unit for evidence of damage incurred during shipment. If a claim for damage is made, save the shipping container to substantiate the claim. The claim should be promptly filed with the carrier. It would be advisable to retain the container and packaging material after all equipment has been removed in the event that equipment storage or reshipment should become necessary.

#### 4.2 Cooling Considerations

Cooling should be verified in the post-installation checkout by monitoring the temperature on the POWER maintenance page. For additional cooling or special requirements, air from an external avionics blower may be directed towards the unit.

In helicopter installations, it may be desirable to introduce a small amount of cooled (air conditioned) air into the avionics bay if it is completely sealed. In these installations it is not uncommon for the internal ambient temperature of the avionics bay to exceed the ratings of the equipment if cooling air is not supplied. In the unit gets too hot, the display will dim automatically.

#### 4.3 Mechanical Installation Considerations

#### 4.3.1 Instrument Location in the Cockpit

The Sandel ST3453H is a direct replacement for a currently installed 3ATI Radar altimeter indicator. Installation should conform to customer requirements and airworthiness standards affecting the location and type of installation.

#### 4.3.2 Assembly and Mounting Instructions

Refer to the ST3453H Installation Diagrams for specific assembly and mounting instructions and appropriate notes.

#### 4.4 Electrical Installation Considerations

The installing agency fabricates and supplies all wiring harnesses. Refer to the ST3453H Interconnect Wiring Diagrams for detailed wiring information and appropriate notes.

- Refer to the Functional Pinout Descriptions for explanations of pin functions.
- The length and routing of wires must be carefully planned before starting the installation.
- Avoid sharp bends in the harness.
- Do not locate the harness near aircraft controls.
- Observe all recommended wire sizes and types and subscribe to appropriate FAR Parts 23, 25, 27, and 29, as well as AC 43.13-1(B) and -2(B).
- MIL-C27500 shielded wire and MIL-W-22759 single conductor wire is recommended. The use of ferrules or grounding blocks for signal ground and digital ground returns is satisfactory; however, each ground return must be electrically separated.
- In order to ensure optimum performance, the ST3453H and associated wiring must be kept a minimum of three feet from high noise sources and not routed with cables from high power sources.
- Prior to installation, verify proper wiring by completing a point-to-point continuity check of the wiring harness.
- Use the Functional Pinout Descriptions to determine installation requirements.

**Ground Bonding.** In order to assure installation characteristics match the DO-160 RF and Lightning test conditions, ensure that two ground wires of at least the recommended size are installed in accordance with the installation drawings and these wires are connected to a bonded aircraft ground.

**Power Wiring**. To assure that the ST3453H will operate properly down to its rated minimum input voltage, ensure that power wires of at least the recommended size are connected in accordance with the installation drawings.

#### 4.5 Connector P1

For electrical characteristics, see the table in section 4.7 by referencing the signal type indicated in *italics*. Signal types enclosed in parentheses indicate functionality that is reserved.

| PIN # | Name                      | Signal Type (dependent on system configuration) |                                                                  |
|-------|---------------------------|-------------------------------------------------|------------------------------------------------------------------|
| А     | Radalt Fail In            | In                                              | For Analog Radalt                                                |
|       |                           | Discrete                                        | >9VDC nom = Radalt Valid                                         |
| р     | NVIS Ctal                 | In                                              | Only used when external NVIS switch used                         |
| В     | NVIS CITI                 | Discrete                                        | OPEN/GND. GND turns NVIS off                                     |
| С     | 1553 Bus A Negative       | In                                              | Primary 1553 Data, B                                             |
| D     | 1553 Bus A Positive       | In                                              | Primary 1553 Data, A                                             |
| Е     | 1553 Bus B Negative       | In                                              | Secondary 1553 Data, B                                           |
| F     | 1553 Bus B Positive       | In                                              | Secondary 1553 Data, A                                           |
| C     | MARCHEL                   | In                                              |                                                                  |
| G     | Mute Switch In            | Discrete                                        | OPEN/GND Momentary Switch                                        |
| TT    |                           | In                                              |                                                                  |
| п     | GS INH Switch In          | Discrete                                        | OPEN/GND Momentary Switch                                        |
| т     | Ain Data Valid            | In                                              | For analog airdata                                               |
| J     | Alf Data Valid            | Discrete                                        | Programmable OPEN/GND or OPEN/+28                                |
|       |                           | In                                              | For analog GS deviation                                          |
| K     | Vert LL Dev In<br>+FLY UP | Vert LL Dev                                     | DC+ Polarity: + indicates above glideslope, fly-down indication. |
|       |                           | (A407)                                          | Synchro X [Z grounded]                                           |
|       |                           | In                                              | For analog GS deviation                                          |
| L Ve  | Vert LL Dev In<br>-FLY_UP | Vert LL Dev                                     | DC- Polarity: + indicates below glideslope, fly-up indication    |
|       |                           | (A407)                                          | Synchro Y [Z grounded]                                           |
|       | Vert LL Flag In+          | In                                              | For analog GS flag                                               |
| м     |                           | Vert LL Flag                                    | DC+                                                              |
| 111   |                           |                                                 | Note: For use with external SUPERFLAG requires resistor          |
|       |                           | (A407)                                          | Synchro X [Z grounded]                                           |
|       |                           | In                                              | For analog GS flag                                               |
| Ν     | Vert LL Flag In-          | Vert LL Flag                                    | DC-                                                              |
|       |                           | (A407)                                          | Synchro Y [Z grounded]                                           |
| Р     | Aircraft Power            | In                                              | Aircraft Power                                                   |
| R     | Aircraft Pwr Ground       | In                                              | System Ground                                                    |
|       |                           | In                                              | For analog localizer                                             |
|       | Lat LL Dev In<br>+Right   | Lat LL Dev                                      | DC+ Polarity: + indicates left deviation; fly-right              |
| S     |                           | (A429)                                          | Also used as Nav A side 429                                      |
|       |                           | A429                                            | RADALT B High side 429                                           |
|       |                           | (R422)                                          | + side 422                                                       |

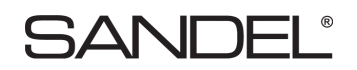

| PIN #    | Name            | Signal Type (dependent on system configuration) |                                                                              |
|----------|-----------------|-------------------------------------------------|------------------------------------------------------------------------------|
|          |                 | In                                              | For analog localizer                                                         |
|          | Lat LL Day In   | Lat LL Dev                                      | DC- Polarity: + indicates right deviation; flight left                       |
| Т        |                 | (A429)                                          | Also used as Nav B side 429                                                  |
|          | -Right          | A429                                            | RADALT B Low side 429                                                        |
|          |                 | (R422)                                          | - side 422                                                                   |
|          |                 | In                                              | For analog localizer                                                         |
|          |                 | Lat LL Flag                                     | DC+                                                                          |
|          |                 |                                                 | Note: For use with external SUPERFLAG requires resistor                      |
| U        | Lat LL Flag In+ | (A429)                                          | A side 429                                                                   |
|          |                 | A429                                            | HDG B High side 429                                                          |
|          |                 | (R422)                                          | + side 422                                                                   |
|          |                 | In                                              | For analog localizer                                                         |
|          |                 | Lat LL Flag                                     | DC-                                                                          |
| V        | Lat LL Flag In- | (429)                                           | B side 429                                                                   |
|          |                 | A429                                            | HDG B Low side 429                                                           |
|          |                 | (R422)                                          | - side 422                                                                   |
|          |                 | In                                              | Used when synchro heading is used                                            |
| W        | Inverter Exc.   | Inverter                                        | 26Vac Hdg Excitation (optional)                                              |
|          |                 | In                                              |                                                                              |
|          |                 | A429 *                                          | A side 429                                                                   |
| Х        | Hdg A           | A407                                            | Synchro X [Z grounded]                                                       |
|          |                 | (R422)                                          | + side 422                                                                   |
|          |                 | (R232)                                          | Ground side                                                                  |
|          |                 | In                                              |                                                                              |
|          | Hdg B           | A429 *                                          | B side 429                                                                   |
| Y        |                 | A407                                            | Synchro Y [Z grounded]                                                       |
|          |                 | (R422)                                          | - side 422                                                                   |
|          |                 | (R232)                                          | Rx                                                                           |
|          |                 | In                                              |                                                                              |
| Z        | Hdg Valid       | Discrete Valid                                  | Programmable OPEN/GND or OPEN/+28<br>Note: Not used when 429 is data source. |
|          |                 | In                                              | For analog Radalt                                                            |
|          |                 | A429**                                          | A side 429                                                                   |
| <u>a</u> | Radalt A        | Radalt                                          | Analog DC+ [ALT 50/55, ARINC 552, RT220/300, RT200]                          |
|          |                 | (R422**)                                        | + side 422                                                                   |
|          |                 | (R232**)                                        | Ground side                                                                  |
|          |                 | In                                              | For analog Radalt                                                            |
|          |                 | A429**                                          | B side 429                                                                   |
| <u>b</u> | Radalt B        | Radalt                                          | Analog DC- [ALT 50/55, ARINC 552, RT220/300, RT200]                          |
|          |                 | (R422**)                                        | - side 422                                                                   |
|          |                 | (R232**)                                        | Rx                                                                           |

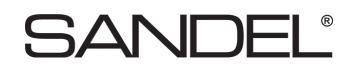

| PIN #    | Name            | Signal Type (dependent on system configuration) |                                                                                  |
|----------|-----------------|-------------------------------------------------|----------------------------------------------------------------------------------|
|          |                 | In                                              | For analog Radalt                                                                |
| <u>c</u> | Radalt Valid    | Discrete Valid                                  | Programmable OPEN/GND or OPEN/+28<br>Note: Not used when 1553/429 is data source |
|          |                 | In                                              |                                                                                  |
|          | TCAS A          | A429*                                           | A side 429                                                                       |
| <u>d</u> |                 | (R422*)                                         | + side 422                                                                       |
|          |                 | (R232)                                          | Ground side                                                                      |
|          |                 | Radalt Hi Res                                   | Analog DC+                                                                       |
| <u>e</u> | Pri 1553 Gnd    | Case ground. Ca                                 | n be used as shield ground.                                                      |
| <u>f</u> | Sec 1553 Gnd    | Case ground. Ca                                 | n be used as shield ground.                                                      |
|          |                 | In                                              |                                                                                  |
|          |                 | A429 *                                          | B side 429                                                                       |
| g        | TCAS B          | (R422*)                                         | + side 422                                                                       |
|          |                 | (R232)                                          | Ground side                                                                      |
|          |                 | Radalt Hi Res                                   | Analog DC-                                                                       |
|          |                 | In                                              |                                                                                  |
|          | Airdata A       | A429*                                           | A side 429                                                                       |
| <u>h</u> |                 | (R422*)                                         | + side 422                                                                       |
|          |                 | (R232)                                          | Ground side                                                                      |
|          |                 | (Ana)                                           | DC+                                                                              |
|          | Airdata B       | In                                              |                                                                                  |
|          |                 | A429*                                           | B side 429                                                                       |
| <u>i</u> |                 | (R422*)                                         | - side 422                                                                       |
|          |                 | (R232)                                          | Rx                                                                               |
|          |                 | (Ana)                                           | DC-                                                                              |
| i        | RS422+ Out      | Out                                             |                                                                                  |
|          | Spare           | RS422                                           | +                                                                                |
| k        | RS422- Out      | Out                                             |                                                                                  |
| _        | Spare           | RS422                                           | -                                                                                |
| <u>m</u> | Reserved        | Do not connect. Reserved for factory use.       |                                                                                  |
| <u>n</u> | Reserved        | Do not connect. Reserved for factory use.       |                                                                                  |
| p        | Reserved        | Do not connect. Reserved for factory use.       |                                                                                  |
| đ        | Reserved        | Do not connect. Reserved for factory use.       |                                                                                  |
| r        | Reserved        | Do not connect. Reserved for factory use.       |                                                                                  |
| <u>s</u> | Inverter Gnd    |                                                 |                                                                                  |
| t        | Headphone Audio | Out                                             |                                                                                  |
| <u> </u> | Out             | 500 Ohm Headph                                  | hone Output                                                                      |
| 11       | 129_1 Qut A     | Out                                             |                                                                                  |
| <u>u</u> | 747-1 Out A     | A429                                            | A Side - Alert output to FDR - High Speed (100Kbps)                              |

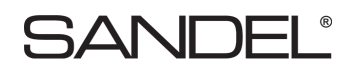

| PIN #    | Name                      | Signal Type (dependent on system configuration) |                                                     |  |
|----------|---------------------------|-------------------------------------------------|-----------------------------------------------------|--|
| N/       | 429-1 Out B               | Out                                             |                                                     |  |
| <u>v</u> |                           | A429                                            | B Side - Alert output to FDR - High Speed (100Kbps) |  |
| w        | 429-2 Out A               | Out                                             |                                                     |  |
|          |                           | A429                                            | A side 429                                          |  |
| v        | 429-2 Out B               | Out                                             |                                                     |  |
|          |                           | A429                                            | B side 429                                          |  |
|          | Selectable Discrete*      |                                                 |                                                     |  |
| V        | TCAS Inhibit<br>(default) | Out                                             |                                                     |  |
| <u>y</u> | GPWS Fail                 | Open Drain                                      |                                                     |  |
|          | Annunciator               |                                                 |                                                     |  |
|          | Selectable Discrete*      |                                                 |                                                     |  |
| z        | Mute Annunciator          | Out                                             |                                                     |  |
| _        | (default)                 | Open Drain                                      |                                                     |  |
|          | Radalt Test               |                                                 |                                                     |  |
|          | Selectable Discrete*      |                                                 |                                                     |  |
| AA       | <b>Annunciator</b>        | Out                                             |                                                     |  |
|          | (default)                 | Open Drain                                      |                                                     |  |
|          | TCAS Test Mode            |                                                 |                                                     |  |
|          | Selectable Discrete*      |                                                 |                                                     |  |
|          | Warning                   | Out                                             |                                                     |  |
| BB       | (default)                 | Open Drain                                      |                                                     |  |
|          | TCAS Operate              | • <i>p</i> • <i>n</i> =+ <i>m</i>               |                                                     |  |
|          | Mode                      |                                                 |                                                     |  |
|          | Selectable Discrete*      |                                                 |                                                     |  |
|          | TAWS INH                  | Out                                             |                                                     |  |
| CC       | (default)                 | Open Drain                                      |                                                     |  |
|          | Radalt MINS               | *                                               |                                                     |  |
|          | Annunciator               |                                                 |                                                     |  |
|          | Selectable Discrete*      |                                                 |                                                     |  |
| מס       | Glideslope INH            | Out                                             |                                                     |  |
| 22       | (default)                 | (Open Drain)                                    |                                                     |  |
|          | TCAS Inhibit              |                                                 |                                                     |  |
| EE       | Audio Output<br>Common    | Audio Ground (Chassis)                          |                                                     |  |
| FF       | Gear In                   | In                                              |                                                     |  |
| 1.1.     |                           | Discrete                                        | Programmable OPEN/GND or OPEN/+28                   |  |
| GG       | BC In                     | In                                              |                                                     |  |
|          |                           | Discrete                                        | Programmable OPEN/GND or OPEN/+28                   |  |
| НН       | Spare Sw Discr            | In                                              |                                                     |  |
| пп       |                           | Discrete                                        | OPEN/GND                                            |  |

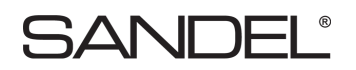

| PIN # | Name                                                                                             | Signal Type (dependent on system configuration) |                                          |
|-------|--------------------------------------------------------------------------------------------------|-------------------------------------------------|------------------------------------------|
| JJ    | Sensitivity Switch In                                                                            | In<br>Discrete                                  | OPEN/GND Momentary Switch                |
| КК    | RS232TxD                                                                                         | Out<br><i>RS232</i>                             | Spare                                    |
| LL    | Spare Discrete 1                                                                                 | In<br>Discrete                                  | n/c<br>Programmable OPEN/GND or OPEN/+28 |
| ММ    | Selectable Discrete*<br>Radalt Test (default)<br>TCAS Test Mode                                  | Out<br>Open Drain                               |                                          |
| NN    | Selectable Discrete*<br>Reduced Sensitivity<br>Annunciator<br>(default)<br>TCAS Altitude<br>Mode | Out<br>Open Drain                               |                                          |
| PP    | Chassis Gnd                                                                                      |                                                 |                                          |

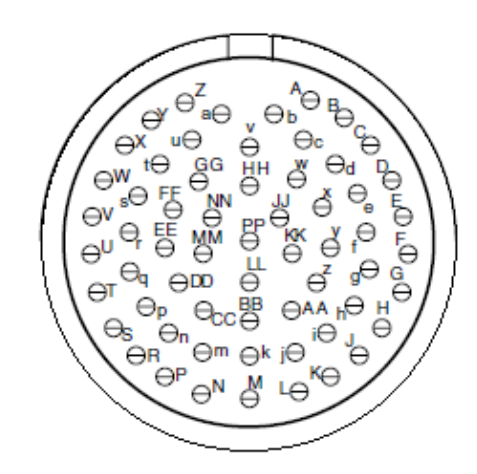

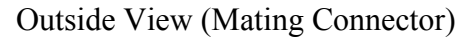

**Note**: Selectable discrete outputs sink 50ua of current when off. If used as TCAS Inhibit to a TCAS processor, this connection may require an external 30k-50k pull-up resistor in order for the discrete input of the TCAS to be at the proper 'high' (unasserted) voltage. If necessary, check with a voltmeter during installation.

#### 4.6 Configuration Module Connector

Accepts ST3453H Configuration Module.

The configuration module holds all installation data and is custom programmed specific to the aircraft. If the ST3453H is swapped, the airframe resident configuration module must be reconnected and will automatically reconfigure the new unit to the original aircraft configuration. The ST3453H will not operate without a configuration module connected.

Г

| Inputs                |                                            |              |                         |
|-----------------------|--------------------------------------------|--------------|-------------------------|
| Signal Type           | Nom Range                                  | Absolute Max | Z (Ω – Power<br>Off)    |
| 1553                  | 18-27Vac                                   | 27Vac        | ≥ 100K                  |
| A429                  | +/- 5Vdc                                   | 5.5Vdc       | >100K                   |
| A429*                 | +/- 5Vdc                                   | 14Vdc        | >100K                   |
| A429**                | +/- 5Vdc                                   | 33Vdc        | >100K                   |
| RS232                 | +/- 10Vdc                                  | 14Vdc        | >100K                   |
| RS232**               | +/- 10Vdc                                  | 33Vdc        | >100K                   |
| RS422                 | +/- 5Vdc                                   | 5.5Vdc       | >100K                   |
| RS422*                | +/- 5Vdc                                   | 14Vdc        | >100K                   |
| RS422**               | +/- 5Vdc                                   | 33Vdc        | >100K                   |
| A407 (AC Synchro)     | 11.8Vac rms +/- 20%                        | 14Vdc        | >100K                   |
| Discrete Valid (High) | >14.0Vdc <sup>Note 4</sup>                 | 33Vdc        | >500K                   |
| Discrete Valid (Low)  | <3.5Vdc <sup>Note 4</sup>                  | 33Vdc        | >500K                   |
| Discrete (High)       | >1.2Vdc                                    | 33Vdc        | 50K                     |
| Discrete (Low)        | <8Vdc                                      | 33Vdc        | 50K                     |
| Vert LL Dev           | +/- 225mv FS                               | 14Vdc        | >300K <sup>Note 2</sup> |
| Lat LL Dev            | +/- 225mv FS                               | 5.5Vdc       | >300K <sup>Note 2</sup> |
| Vert LL Flag          | Unflagged > 225mv                          | 14Vdc        | >300K <sup>Note 2</sup> |
| Lat LL Flag           | Unflagged > 225mv                          | 5.5Vdc       | >300K <sup>Note 2</sup> |
| Inverter              | 26Vac rms 400Hz nom<br>320Hz-480 Hz limits | 42Vac        | >50K                    |
| Power                 | +22 to +30.3Vdc <sup>Note 1</sup>          | 7Adc         | NA                      |
| Radalt                | +/- 30Vdc                                  | 33Vdc        | >100K                   |
| Radalt Hi Res         | +/- 10Vdc                                  | 14Vdc        | >100K                   |
| Ana                   | +/- 13Vdc                                  | 14Vdc        | >100K                   |

٦

#### 4.7 Electrical Characteristics by Signal Type

| Outputs          |                                                      |                                   |               |
|------------------|------------------------------------------------------|-----------------------------------|---------------|
| Signal Type      | Nom Range                                            | Absolute <sup>Note 3</sup><br>Max | Load (Ω)      |
| A429             | +/- 5Vdc                                             | 70mAdc                            | 2K (Minimum)  |
| RS232            | +/- 5Vdc                                             | 70mAdc                            | 500 (Minimum) |
| RS422            | +/- 5Vdc                                             | 70mAdc                            | 500 (Minimum) |
| Headphone Output | 125mw                                                | 250mw                             | >500          |
| Open Drain       | $1\Omega$ or High Impedance (over current protected) | 250mAdc                           | >350K         |

#### Notes:

1. At +28Vdc, nominal current is 1.25Adc +/- 10%, 1 minute after start up.

- 2. Power On Load = 60.4K. For Vert/Lat Deviation there may need to be a 1K load somewhere else in the system to meet the receiver load requirements. Check installation instructions for the interfaced receiver.
- 3. Outputs are protected against shorts to ground. Shorts to power supply may cause damage to components.
- 4. Discrete inputs actively pulled to 27.5v through 30k ohms when selected 'active low' or actively pulled to 0v through 30k ohms when selected 'active high' in the maintenance pages. This ensures the input is in the 'inactive' state if an external connection fails. If interfacing to discrete signals which do not supply a ''hard'' 0Vdc/27.5Vdc transition, any input network may be used that ensures that the discrete input pin is not within 1.0v from its nominal threshold shown in the table either in the active or inactive state.
- 5. All discrete outputs sink 50ua current when off.

### **5 SETUP PROCEDURES**

#### 5.1 General

Setup procedures for the ST3453H are described along with the Maintenance menu below. The Maintenance Menu is accessed and addressed through the use of pushbuttons and the BRT/MINs knob. No external connector programming is required.

#### 5.2 Accessing Maintenance Menus

To access the Maintenance Menus perform the following operations:

- Prior to applying power to the ST3453H, depress and hold the [MUTE] and [SENS] pushbuttons, then apply power to the unit. Continue to hold until the first maintenance menu appears this may take approximately 60 seconds.
- Once the Maintenance Menu is entered, press the [NEXT] or [PREV] soft-keys to cycle the MAINTENANCE MENU pages. To jump to a specific page, from the INDEX page, press the [UP] or [DOWN] soft-keys or rotate the BRT/MINS knob to move the cursor. Press the [SELECT] soft-key to jump to that page. On some menus additional soft-key legends will appear as prompts.
- Escape the maintenance menus by pressing and holding the "M" button. This will allow normal operation of the unit to test the effects of the settings. Re-enter the maintenance pages by pressing and holding the "M" button.

To disable the maintenance menu operation, power down and restart normally. All configured items are stored in non-volatile memory.

#### 5.3 Locked Items

Items may be custom programmed from the factory and therefore are locked. Locked items on the maintenance pages are not editable. These locked items appear in gray text.

#### 5.4 Equipment/Configuration Selections

The choices of compatible equipment contained in the ST3453H menus are listed in section 6. For types not listed, consult the factory.

#### 5.5 Configuration Module

The Configuration Module (CM) stores installation configurations. The physical Configuration Module is directly mounted to the rear of the instrument. A configuration module is required and must be used when installing a new ST3453H or replacing an existing ST3453H.

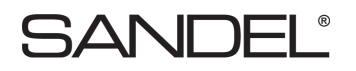

#### 5.6 Configuration Module Failure

If a configuration module error occurs, the CM MOD FAIL screen will appear and will display one or more failure indications in yellow text.

| Configuration Module<br>Error Message | SANDEL \$T3453H HeiTTAWS     |
|---------------------------------------|------------------------------|
|                                       | CFG MOD FAIL<br>READ FAILURE |
|                                       |                              |
|                                       | ă l                          |
|                                       |                              |
|                                       | SOFTWARE REV: D01.04E        |
|                                       | M SENS MUTE                  |

The user cannot exit this screen. If this screen appears, the unit is non-operational and must be serviced.

| CM MOD FAIL MESSAGES   |
|------------------------|
| READ FAILURE           |
| WRITE FAILURE          |
| HDR INVALID CRC        |
| HDR INCOMPATIBLE       |
| HDR CRC FAILURE        |
| 1553 CRC FAILURE       |
| 1553 CFG INVALID       |
| ACFT CFG INVALID       |
| ACFT CFG ITEM CRC      |
| ACFT CFG ITEM MISMATCH |
| OUT OF SPACE           |
| CM INCOMPATIBLE        |
| CM CRC FAILURE         |

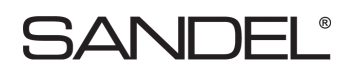

#### 5.7 Fatal System Error

If the ST3453H displays a fatal system error message screen, the unit must be restarted. This message will occur only during startup and may be caused by one of the reasons listed below. If the message persists, the unit should not be used. Report the message and accompanying cause (if displayed) to maintenance.

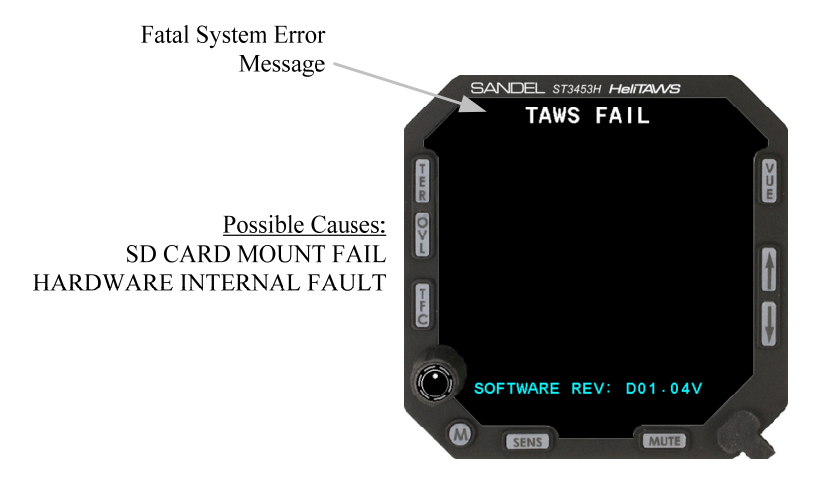

### **6 POST INSTALLATION PROCEDURES**

After all wiring has been verified and the ST3453H has been installed into the panel, the maintenance pages must be accessed to properly configure the ST3453H for the installed equipment. Prior to applying power to the ST3453H, press and hold the [MUTE] and [SENS] buttons, and then apply power to the unit. Continue to press the buttons until the first maintenance menu appears – this may take approximately 60 seconds.

Depending on the configuration module P/N, maintenance items may be locked (i.e. preconfigured source selection). Configuration items that are locked will appear in gray text and soft keys used for editing or setting the configuration item will be removed from the display.

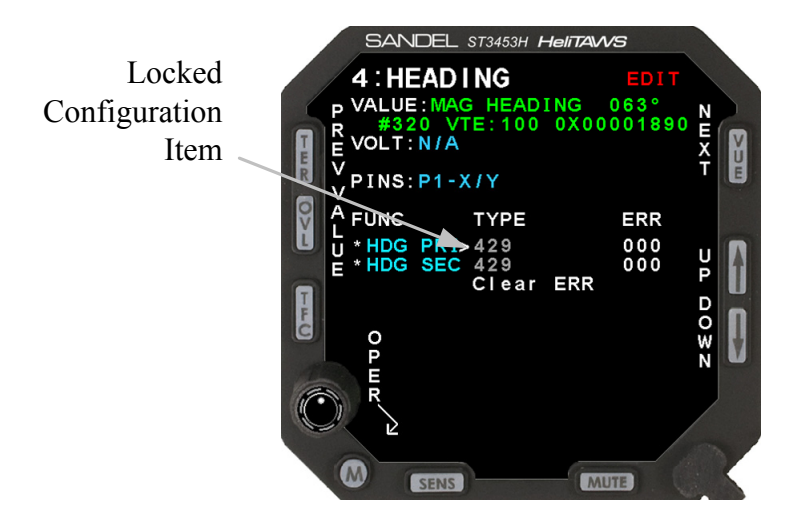

Once the Maintenance Menu is entered, press the [NEXT] or [PREV] soft-keys to cycle the MAINTENANCE MENU pages. To jump to a specific page, from the INDEX page, press the [UP] or [DOWN] soft-key or rotate the knob to move the cursor. Press the [SELECT] soft-key to jump to that page. On some menus additional soft-key legends will appear as prompts.

Escape the maintenance menus by pressing and holding the "M" button. This will allow normal operation of the unit to test the effects of the settings. Re-enter the maintenance pages by pressing and holding the "M" button.

To disable the maintenance menu operation, power down and restart normally. All configured items are stored in non-volatile memory.

NOTE: Maintenance page depictions shown in the following pages of section 6 are representative of the actual maintenance pages. Because of the presence or absence of equipment installed in your aircraft or the CM configuration specified at the time of your purchase, the maintenance pages in your ST3453H may be configured differently.

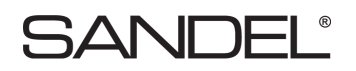

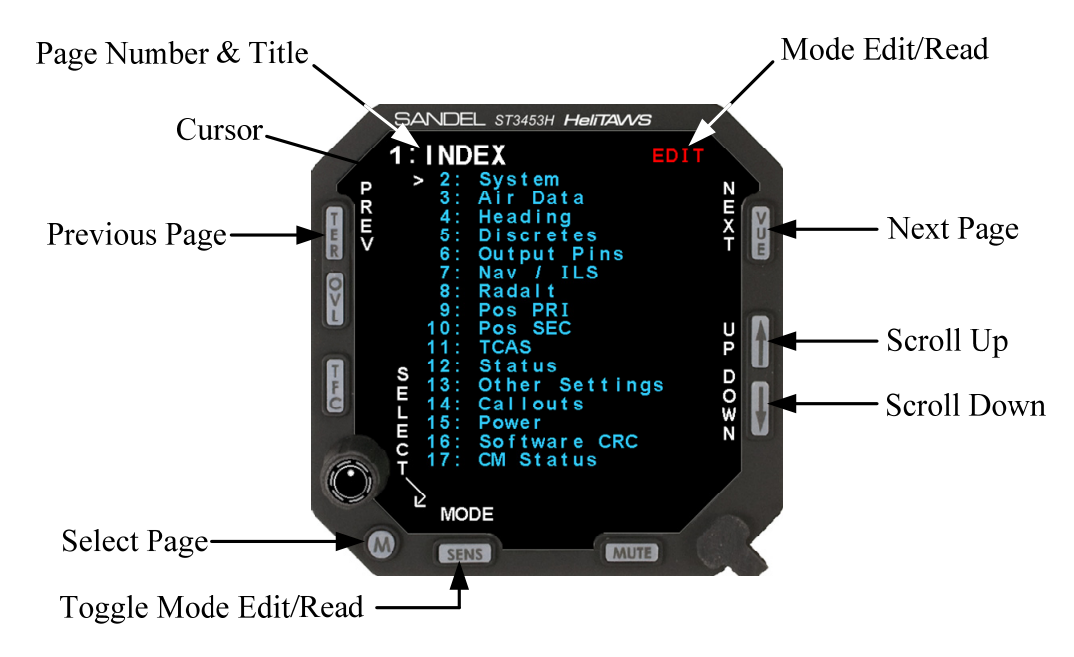

The Maintenance Page Number/Title is displayed on every maintenance page showing the maintenance page number and title.

The Cursor points to the item, which may be modified or selected. If there are no selectable items on the currently displayed maintenance page, the Current Line Indicator is not displayed.

- The [UP] and [DOWN] soft-keys are used to move the through the list.
- The soft-keys are labeled to convey the context sensitive function of each button as required.

| COMMON Maintenance Page Soft-Keys |                                                                                                    |  |
|-----------------------------------|----------------------------------------------------------------------------------------------------|--|
| Name                              | Description                                                                                                    |  |
| PREV                              | Returns to the prior maintenance page. When the first maintenance page is being displayed, moves to the last maintenance page.                                                                   |  |
| NEXT                              | Advances to the next maintenance page. When the last maintenance page is being displayed, then moves to the first maintenance page.                                                              |  |
| SELECT                            | From the index page, jump directly to the indicated page.                                                                                                    |  |
| OPER                              | From a maintenance page, When pressed once, will jump to the Maintenance Index page. When pressed and held in, will transition into the Flight Operation display.                                |  |
| MAINT                             | From a flight operations, return to the Maintenance Index page. The Cursor will point to the maintenance page listing that was displayed prior to transitioning to the Flight Operation display. |  |
| UP                                | Moves the Cursor to the previous (up) selectable item. Hold key down to automatically repeat.<br>When there are no selectable items, the key is disabled.                                        |  |
| DOWN                              | Moves the Cursor to the next (down) selectable item. Hold key down to automatically repeat. When there are no selectable items, the key is disabled.                                             |  |

| COMMON Maintenance Page Soft-Keys |                                                                                                    |  |
|-----------------------------------|----------------------------------------------------------------------------------------------------|--|
| Name                              | Description                                                                                                    |  |
| VALUE                             | Provides access to read secondary data from a piece of equipment. The [DOWN]/[UP] soft-keys will scroll through each Data Value that is available. When secondary data is not available, the soft-key is not displayed. |  |
| ТҮРЕ                              | Returns function of [DOWN]/[UP] soft-keys back from VALUE selection monitoring into TYPE selection.                                                                                                    |  |
| MODEL                             | Returns function of [DOWN]/[UP] soft-keys back from VALUE selection monitoring into Model selection.                                                                                                    |  |
| MODE                              | Toggles the Edit/Read mode for all maintenance pages. Only displayed on the maintenance index page.                                                                                                    |  |
| (-)                               | If the maintenance item is a numeric value, this key will decreases the value. When the maintenance item is a multiple-choice entry, then pressing the soft-key will move to the previous choice. Hold to repeat.       |  |
| (+)                               | If the maintenance item is a numeric value, this key will increase the value. When the maintenance item is a multiple-choice entry, then pressing the soft-key will move to the next choice. Hold to repeat.            |  |
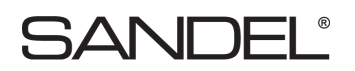

#### 6.1 Page 1: INDEX

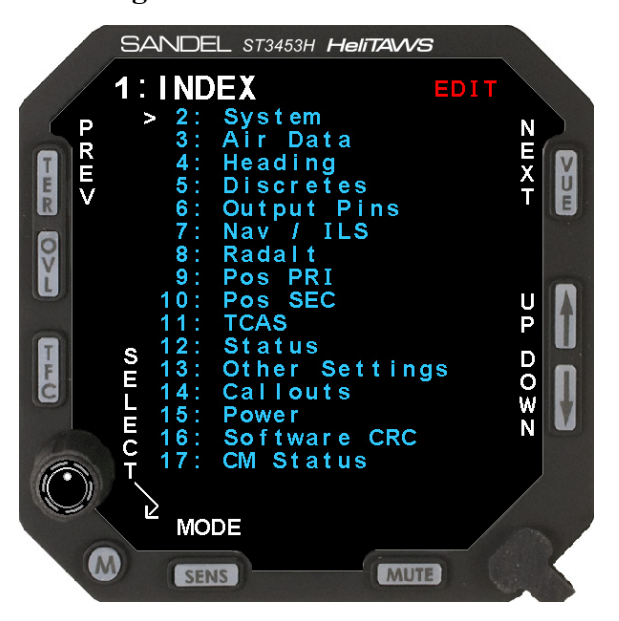

The Maintenance Index page is a multiple–choice list that provides an index of all other maintenance pages and allows the operator to jump to a particular page. First scroll the Cursor to point to the desired maintenance page listing using the [Up] soft-key or [Down] soft-key or the BRT/MINS. The [SELECT] soft-key is then pressed to jump to this page. When in the Maintenance pages, press the [OPER] soft-key to return to the Maintenance Index page. The [PREV] or [NEXT] soft-keys may also be used to reach a particular maintenance page sequentially.

The [MODE] soft-key is used to toggle the ST3453H between READ and EDIT mode.

Note: The ST3453H must be in the EDIT mode to make configuration changes on the following maintenance pages.

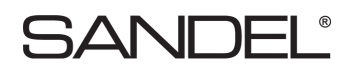

#### 6.2 Page 2: SYSTEM

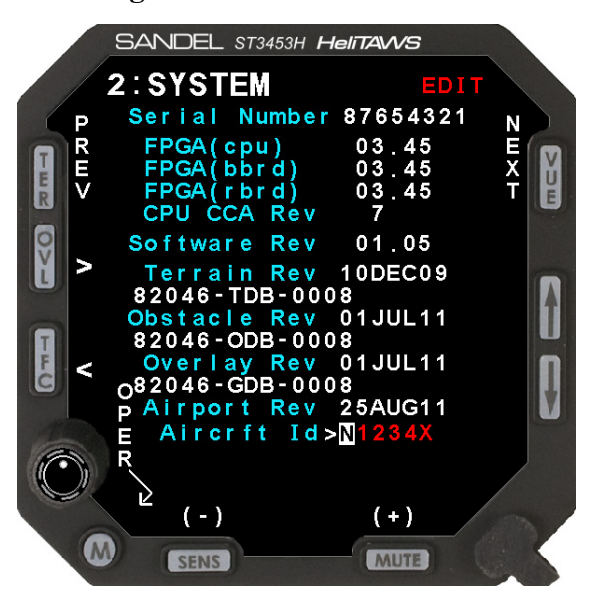

The System page provides information that identifies the unit.

Databases that are unavailable are indicated by "NO DATA" shown in amber text below its respective database name.

Database and software conflicts will be indicated by a red text message at the bottom of the display. A list of possible conflict messages is shown below. If any of these messages are observed contact Sandel Avionics for assistance.

| <b>Configuration Field</b> | Options      | Comment                                      |  |
|----------------------------|--------------|----------------------------------------------|--|
| Serial Number              | None         | Displays unit serial number.                 |  |
| FPGA (cpu)                 | None         | Displays CPU FPGA revision.                  |  |
| FPGA (bbrd)                | None         | Displays BBRD FPGA revision.                 |  |
| FPGA (rbrd)                | None         | Displays RBRD FPGA revision.                 |  |
| CPU CCA Rev                | None         | Displays CPU CCA revision.                   |  |
| Software Rev               | None         | Displays software revision number.           |  |
| Terrain Rev                | None         | Displays terrain database revision number.   |  |
| Obstacle Rev               | None         | Displays obstacle database revision number.  |  |
| Overlay Rev                | None         | Displays airport database revision number.   |  |
| Airport Rev                | None         | Displays overlay database revision number.   |  |
| Aircraft Id                | 7 Characters | Enter aircraft identification for reference. |  |

|                                         | TER SW CONFLICT        |
|-----------------------------------------|------------------------|
|                                         | TER HDR CONFLICT       |
|                                         | TER APT CONFLICT       |
| Database and Software Conflict Messages | APT SW CONFLICT        |
|                                         | OBST SW CONFLICT       |
|                                         | OVLY SW CONFLICT       |
|                                         | DATABASE AREA CONFLICT |

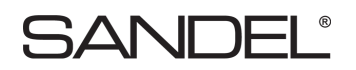

#### 6.3 Page 3: AIR DATA

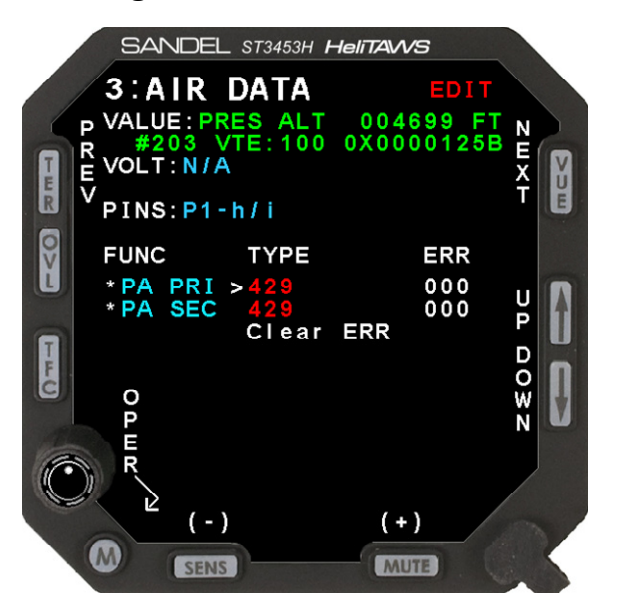

The Air Data page contains the setup information for the Airdata system. Use the [UP] or [DOWN] soft-keys to select a setup item. This will move the cursor to the appropriate line and display the current input data value, input voltage (if applicable) and pin-pairs of the selected signal.

| Configuration Field | Options         | Comment                                  |  |
|---------------------|-----------------|------------------------------------------|--|
|                     | NONE            |                                          |  |
|                     | 429             |                                          |  |
|                     | 429H            |                                          |  |
| PA PRI              | TYPE 1*         | Configures the air data PA source.       |  |
|                     | <b>TYPE 2**</b> |                                          |  |
|                     | TR-322/A        |                                          |  |
|                     | 1553            |                                          |  |
|                     | NONE            |                                          |  |
| VALID               | HIGH            | Not shown if NONE, 1553, 429, or 429H is |  |
| VALID               | LOW             | selected for PA source.                  |  |
|                     | 2.5V HI         |                                          |  |
|                     | NONE            |                                          |  |
| PA SEC              | 429             | Configurate the size data DA sources     |  |
|                     | 429H            | Configures the an data FA source.        |  |
|                     | 1553            |                                          |  |

\* DC Voltage inversely linear with pressure. Range: -1000' to 41,000'. Scale: -0.3264 Vdc/inHg absolute (Ps) Reference: -0.766 Vdc @ 29.921 inHg.

\*\* DC voltage linear with altitude. Range: -1500' to 20,000 (0 to 10.00 volts). Scale: 0.4651 mv/foot.

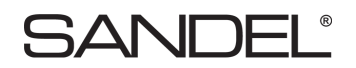

#### 6.4 Page 4: HDG

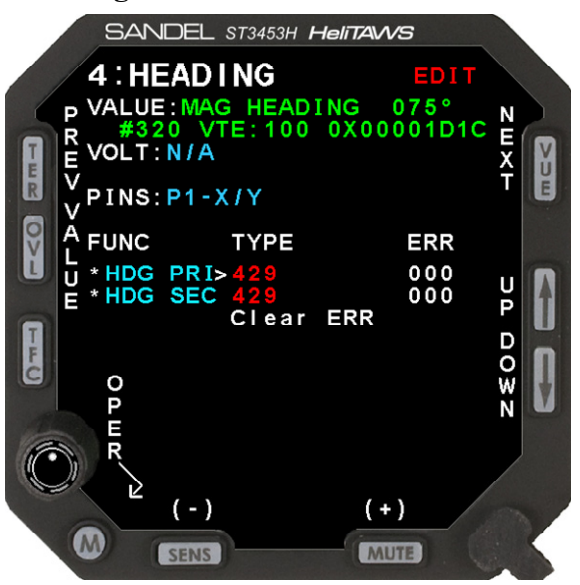

The HDG page contains the setup information for the HDG system. Use the [UP] or [DOWN] soft-keys to select a setup item. This will move the cursor to the appropriate line and display the current input data value, input voltage (if applicable) and pin-pairs of the selected signal.

When selecting analog inputs, a VALID select will be present. If no valid signal is available for the interconnected equipment, set this to NONE which will treat the signal inputs as always valid. If a VALID signal is available, set appropriately to VALID HIGH or VALID LOW. The effect of these settings will be immediately shown as a VALID or INVALID data value at the top of the screen.

| Configuration Field Options |         | Comment                                           |  |
|-----------------------------|---------|---------------------------------------------------|--|
|                             | NONE    |                                                   |  |
|                             | 429     |                                                   |  |
| HDC BBI                     | 429H    | Selects the heading input to the ST2452H          |  |
| HDG FRI                     | XYZ     | Selects the heading input to the ST 5455H.        |  |
|                             | XYZ-    |                                                   |  |
|                             | 1553    |                                                   |  |
|                             | NONE    |                                                   |  |
| VALID                       | HIGH    | Not shown if NONE, 429, 429H, or 1553 is selected |  |
| VALID                       | LOW     | for heading.                                      |  |
|                             | 2.5V HI |                                                   |  |
|                             | NONE    |                                                   |  |
| HDG SEC                     | 429     | Selects the heading input to the ST2452H          |  |
|                             | 429H    | Sciects the heading input to the ST 5455 ft.      |  |
|                             | 1553    |                                                   |  |

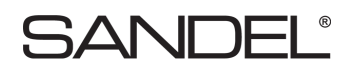

#### 6.5 Page 5: DISCRETES

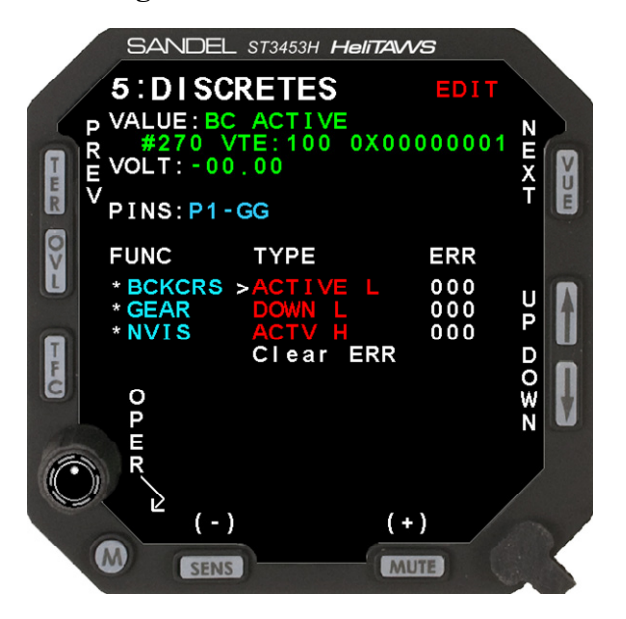

The Discretes page shows all the discrete inputs.

A Discrete may be VALID-LOW or VALID-HIGH. In either case a 30K resistor is connected to pull the signal to the invalid state (ground or aircraft power) as applicable unless the valid signal is applied.

Back Course (from the HSI) discrete input may be ACTIVE-LOW or ACTIVE-HIGH (Valid Sense). This is used to inhibit the Glideslope alert GPWS mode 5.

| Configuration Field Options |          | Comment                                    |  |
|-----------------------------|----------|--------------------------------------------|--|
|                             | NONE     |                                            |  |
| BCKCRS                      | ACTIVE L | Configures the back course input discrete. |  |
|                             | ACTIVE H |                                            |  |
|                             | NONE     |                                            |  |
| GEAR                        | DOWN L   | Configures the gear input discrete.        |  |
|                             | DOWN H   |                                            |  |
|                             | NONE     |                                            |  |
| NVIS                        | ACTIVE L | Configures the NVIS enable discrete.       |  |
|                             | ACTIVE H |                                            |  |

## 6.6 Page 6: OUTPUT PINS

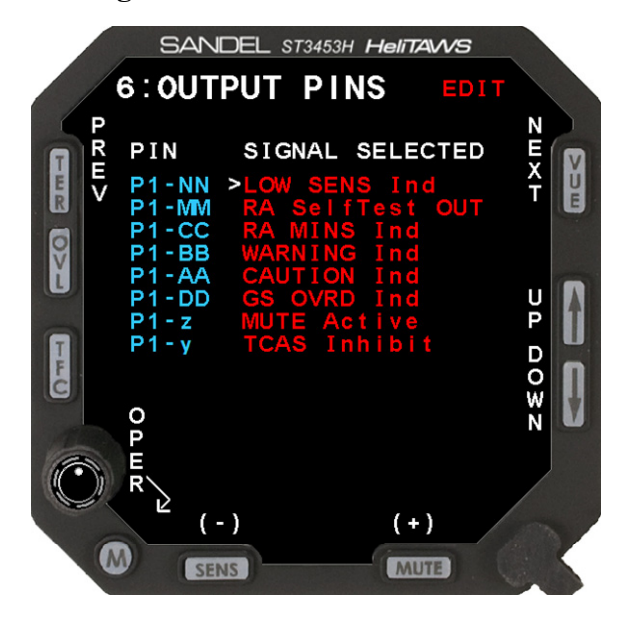

| <b>Configuration Field</b> | Options          | Comment                    |  |
|----------------------------|------------------|----------------------------|--|
|                            | NONE             | Configures the output pin. |  |
| P1-NN                      | LOW SENS Ind     |                            |  |
|                            | TCAS ALT SEL SW  |                            |  |
|                            | NONE             |                            |  |
| P1-MM                      | RA Self Test OUT | Configures the output pin. |  |
|                            | TCAS S-Test SW   |                            |  |
|                            | NONE             |                            |  |
| P1-CC                      | TAWS INH Ind     | Configures the output pin. |  |
|                            | RA MINS Ind      |                            |  |
|                            | NONE             |                            |  |
| P1-BB                      | WARNING Ind      | Configures the output pin. |  |
|                            | TCAS Mode SW     |                            |  |
|                            | NONE             | Configures the output pin. |  |
| P1-AA                      | CAUTION Ind      |                            |  |
|                            | TCAS S-Test SW   |                            |  |
|                            | NONE             |                            |  |
| P1-DD                      | GS OVRD Ind      | Configures the output pin. |  |
|                            | TCAS Inhibit     |                            |  |
|                            | NONE             | Configures the output pin. |  |
| P1- <u>z</u>               | MUTE Active      |                            |  |
|                            | RA Self Test OUT |                            |  |
|                            | NONE             |                            |  |
| P1-y                       | TCAS Inhibit     | Configures the output pin. |  |
|                            | GPWS Fail Ind    |                            |  |

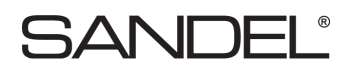

#### 6.7 Page 7: NAV / ILS

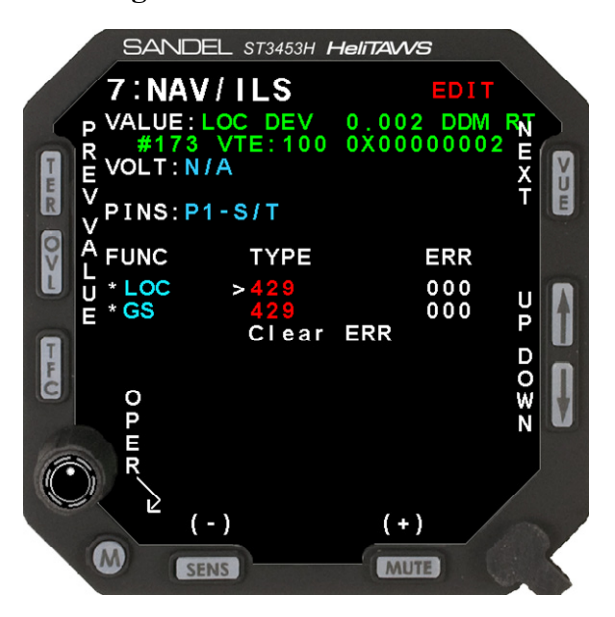

The NAV/ILS page selects the configuration of NAV receiver Vertical/Lateral Deviation inputs. When the input is selected to 429, the glideslope uses the same 429 port as the NAV. When analog, these two signals are selected separately. Once a selection is made, the port configuration for NAV will be automatically made based on the selection chosen and data will appear in the data VALUE area. The data VALUE shows only a single data item. This page has an additional soft-key labeled [VALUE] which can be used to scroll through all of the NAV and ILS data coming from the receiver. Use the [UP]/[DOWN] soft-keys to scroll through the various data items. Press the [TYPE] soft-key to exit the "Value" scroll function.

| <b>Configuration Field</b> | Options | Comment                          |  |
|----------------------------|---------|----------------------------------|--|
|                            | NONE    |                                  |  |
|                            | 429     | Selects localizer signal input   |  |
| LOC                        | 429H    |                                  |  |
|                            | ANALOG  |                                  |  |
|                            | 1553    |                                  |  |
|                            | NONE    |                                  |  |
| GS                         | 429     |                                  |  |
|                            | 429H    | Selects glideslope signal input. |  |
|                            | ANALOG  |                                  |  |
|                            | 1553    |                                  |  |

#### 6.8 Page 8: RADALT

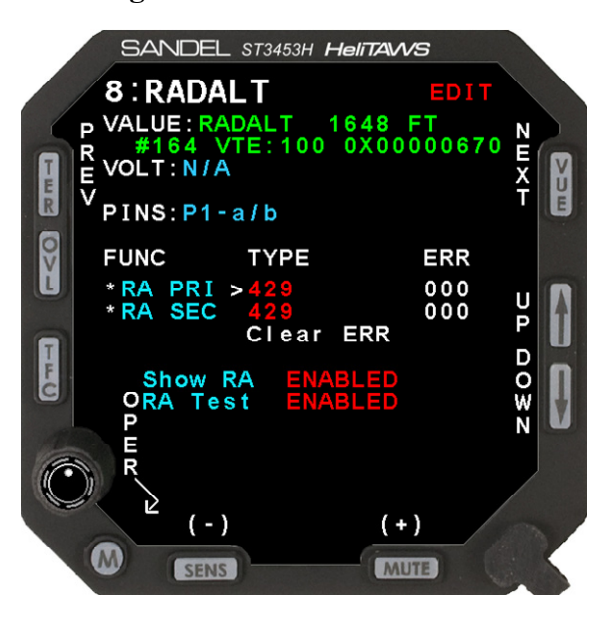

The Radalt page selects the configuration of Radar altimeter input. If no Radar altimeter is installed set configuration of RALT to NONE.

Radar altimeters are selected by equipment type, i.e. ALT55 for Collins ALT55 altimeter, etc.

Once the equipment is selected, the Radar altitude can be read from the data VALUE line to check for correct operation.

For analog inputs, a corresponding VALID input is present. Ensure that this item is VALID during normal operation and INVALID during TEST of the RA or when the RA is powered off.

For some configurations, RA and MINS indications are not displayed to the flight crew.

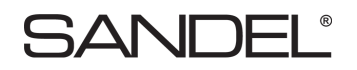

| Configuration<br>Field | Options     | Comment                                                                                                    |  |  |
|------------------------|-------------|----------------------------------------------------------------------------------------------------|--|--|
|                        | NONE<br>429 |                                                                                                    |  |  |
|                        | 42)<br>429H |                                                                                                    |  |  |
|                        | 552         |                                                                                                    |  |  |
|                        | ALT50       |                                                                                                    |  |  |
|                        | ALT55       |                                                                                                    |  |  |
|                        | KRA405      | Selects the Radar Altimeter source.                                                                                                    |  |  |
|                        | RT220/300   |                                                                                                    |  |  |
|                        | FF RA 429   |                                                                                                    |  |  |
|                        | FF RA 429H  |                                                                                                    |  |  |
|                        | SIK 429     |                                                                                                    |  |  |
| RA PRI                 | SIK 429H    |                                                                                                    |  |  |
|                        | 1553        |                                                                                                    |  |  |
|                        |             | MIL-81296D(AS)                                                                                                    |  |  |
|                        | RT804       | -8mv/Ft                                                                                                    |  |  |
|                        |             | Range: 0 to 5,000 ft.<br>Elags $\alpha < 46.7V$                                                                                                    |  |  |
|                        |             | MIL-81296D(AS)                                                                                                    |  |  |
|                        | RT805       | -40mv/Ft                                                                                                    |  |  |
|                        |             | Range: 0 to 1,000 ft.                                                                                                    |  |  |
|                        |             | Flags @ < -46.7V                                                                                                    |  |  |
|                        | APN-209     |                                                                                                    |  |  |
|                        |             |                                                                                                    |  |  |
|                        | NONE        |                                                                                                    |  |  |
| VALID                  | HIGH        | Not shown when 429, 429H, FF RA 429, FF RA 429H, 1553 of                                                                                                    |  |  |
| VILLID                 | LOW         | NONE is configured.                                                                                                    |  |  |
|                        | 2.5V HI     |                                                                                                    |  |  |
| CAL                    |             | Displays below the RALT function when Radar altimeter is<br>installed and configured. Adjustable from +25.0 to -25.0 feet. Not<br>shown when 429, 429H, RT804, RT805, FF RA 429, FF RA<br>429H, 1553, or NONE is configured. |  |  |
|                        | NONE        |                                                                                                    |  |  |
|                        | 429         |                                                                                                    |  |  |
| DA SEC                 | 429H        | Salaata the Reder Altimater source                                                                                                    |  |  |
| KA SEC                 | SIK 429     | Selects the Radar Altimeter source.                                                                                                    |  |  |
|                        | SIK 429H    |                                                                                                    |  |  |
|                        | 1553        |                                                                                                    |  |  |
| SHOW RA                | ENABLED     | Enables or disables display of the radar altimeter                                                                                                    |  |  |
|                        | DISABLED    | Englishes of disables display of the fadal attineter.                                                                                                    |  |  |
| RA TEST                | ENABLED     | Enables or disables the Radalt test function                                                                                                    |  |  |
|                        | DISABLED    |                                                                                                    |  |  |

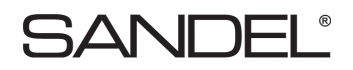

6.9 Page 9: POS PRI (Position/Flight plan)

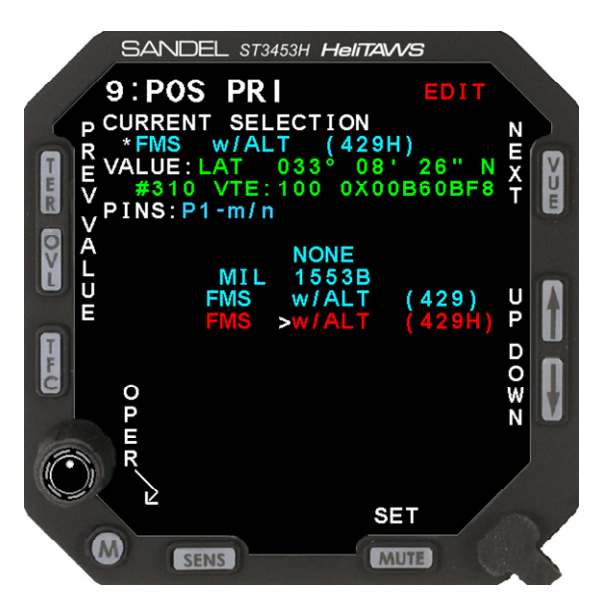

The POS PRI input is used for position data and flight plan data. The multiple–choice list allows the operator to specify the type of GPS/FMS connected to the POS PRI position ports. Select the desired receiver using the [UP]/[DOWN] soft-keys and use the [SET] soft-key to make the selection. Once a selection is made, the port configuration will be automatically made based on the selection chosen and data will appear in the data VALUE area.

The data VALUE shows only a single data item. This page has an additional soft-key labeled VALUE which can be used to scroll through all of the GPS/FMS/INS DATA coming from the receiver. Use the [UP]/[DOWN] soft-keys to scroll through the various data items. Press the [MODEL] soft-key to exit the VALUE scroll function.

Note:

ARINC 429 selections are not supported for other than factory test.

The ST3453H will display flight plan data when GAMA compliant equipment is interfaced on POS PRI.

| <b>Configuration Field</b> | Options | Comment                                                                                             |
|----------------------------|---------|----------------------------------------------------------------------------------------------------|
| POS PRI Select from list   |         | Select the appropriate model of GPS from the list. Press the SET soft key (SENS button) to program. |

6.10 Page 10: POS SEC (Position)

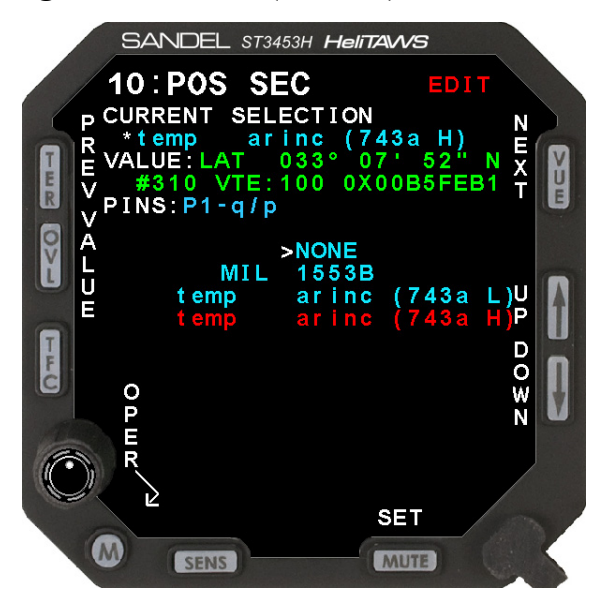

The POS SEC input is used for position data. The multiple–choice list allows the operator to specify the type of GPS/FMS connected to the POS SEC position ports. Select the desired receiver using the [UP]/[DOWN] soft-keys and use the [SET] soft-key to make the selection. Once a selection is made, the port configuration will be automatically made based on the selection chosen and data will appear in the data VALUE area.

The data VALUE shows only a single data item. This page has an additional soft-key labeled VALUE which can be used to scroll through all of the GPS/FMS/INS DATA coming from the receiver. Use the [UP]/[DOWN] soft-keys to scroll through the various data items. Press the [MODEL] soft-key to exit the VALUE scroll function.

Note:

ARINC 743a selections are not supported for other than factory test.

| <b>Configuration Field</b> | Options          | Comment                                                                                             |
|----------------------------|------------------|----------------------------------------------------------------------------------------------------|
| POS SEC                    | Select from list | Select the appropriate model of GPS from the list. Press the SET soft key (SENS button) to program. |

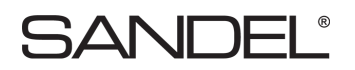

#### 6.11 Page 11: TCAS

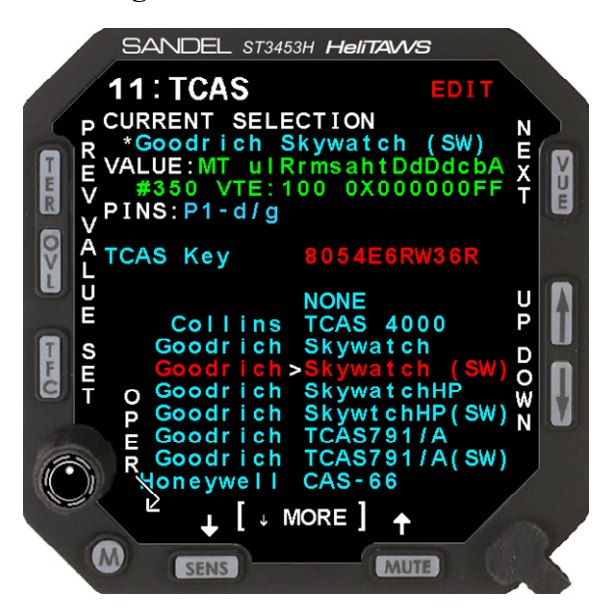

The TCAS page shows selections available for Traffic.

The multiple–choice list allows the operator to specify the type of Traffic processor connected to the Traffic port. Select using the [UP]/[DOWN] soft-keys and use the [SET] soft-key to make the selection.

Once a selection is made, the port configuration for Traffic will be automatically made based on the selection chosen and data will appear in the data VALUE area. When the TCAS selection is set to NONE, the TCAS KEY text will not be displayed and the VALUE field will be blank.

This page has an additional soft-key labeled VALUE which can be used to scroll through all of the TCAS DATA coming from the processor. Use the [UP]/[DOWN] soft-keys to scroll through the various data items. Press the [MODEL] soft-key to exit the VALUE scroll function.

The MORE indicator indicates more choices than the listings currently displayed on the screen. An arrow pointing down indicates that more choices exist below the last listing currently being displayed.

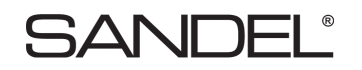

| Configuration<br>Field | Options                  | Comment                                                                                                    |  |  |
|------------------------|--------------------------|----------------------------------------------------------------------------------------------------|--|--|
| TCAS KEY               | Blank by default         | Enter the purchased 11 character key code to<br>enable traffic. Use the MUTE and SENS keys<br>to select the character and the OVLY and TFC<br>keys to move the cursor. When the TCAS<br>selection is set to NONE, the TCAS KEY field<br>is not displayed. |  |  |
|                        | Collins TCAS 4000        |                                                                                                    |  |  |
|                        | Goodrich Skywatch        | Select the appropriate model of TCAS from the                                                                                                    |  |  |
|                        | Goodrich Skywatch (SW)   | list. Press the SET soft key (TFC button) to<br>program. (SW) indicates that the ST3453H<br>may be used as an external switch controller<br>through the use of softkeys on the Pilot Menu.                                                                |  |  |
|                        | Goodrich SkywatchHP      |                                                                                                    |  |  |
|                        | Goodrich SkywatchHP (SW) |                                                                                                    |  |  |
| TCAS Model             | Goodrich TCAS791/A       |                                                                                                    |  |  |
|                        | Goodrich TCAS791/A (SW)  | When an (SW) selection is made, a                                                                                                    |  |  |
|                        | Honeywell CAS-66         | corresponding discrete output must be                                                                                                    |  |  |
|                        | Honeywell CAS-67         | page in accordance with the table below                                                                                                    |  |  |
|                        | Honeywell CAS-81         | page in accordance with the table below.                                                                                                    |  |  |
|                        | Ryan 9900BX TAS          |                                                                                                    |  |  |

| Equipment                                                                                                    | Туре   |           | Pilot Menu |          |                        |
|----------------------------------------------------------------------------------------------------|--------|-----------|------------|----------|------------------------|
| Make/Model                                                                                                    |        | ALT RANGE | Test       | Opr/Stby | Softkeys               |
| Goodrich<br>Skywatch                                                                                                    | TCAS-I | M/D       | M/D        | M/D      | Test, ALT,<br>Opr/Stby |
| Goodrich<br>SkywatchHP                                                                                                    | TCAS-I |           | M/D        | M/D      | Vert,<br>Opr/Stby      |
| Goodrich<br>TCAS791/A                                                                                                    | TCAS-I |           | M/D        | M/D      | Test,<br>Opr/Stby      |
| Ryan 9900BX<br>TAS                                                                                                    | TAS    | М         |            |          | Alt                    |
| Legend:<br>M = Pilot Menu Softkey, TFC System<br>D = Associated Discrete Output to TFC System (see Output Pins Configuration) |        |           |            |          |                        |

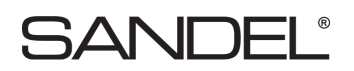

## 6.12 Page 12: STATUS

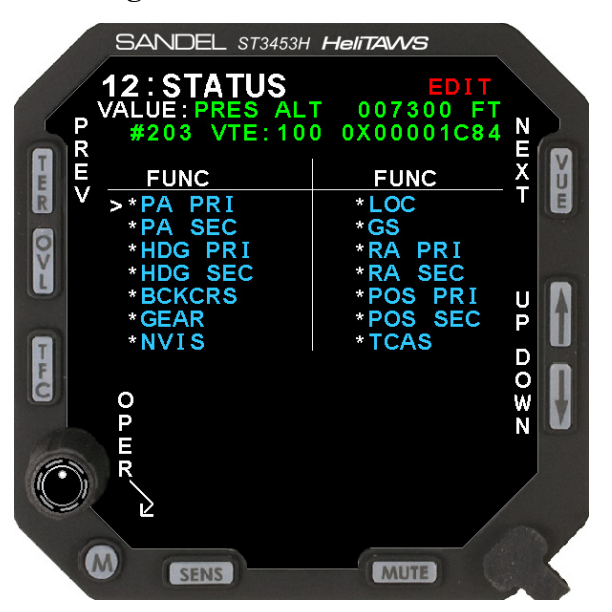

The Status page shows a composite status of all the ST3453H inputs.

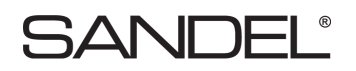

#### 6.13 Page 13: OTHER SETTINGS

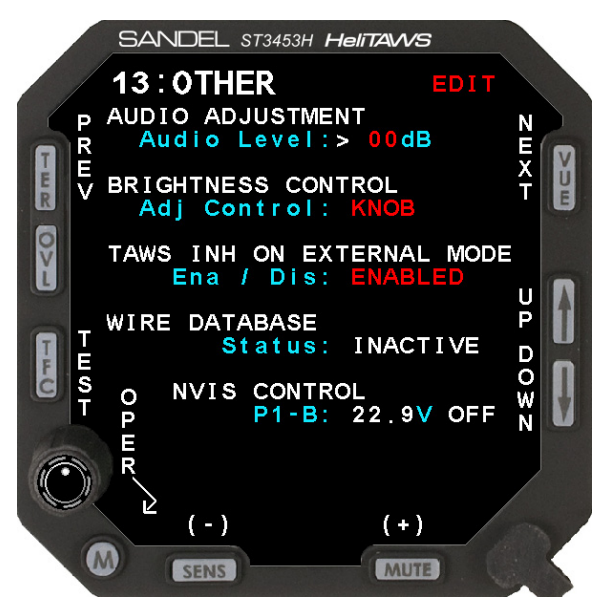

This page is used to allow the installer to specify the nominal and maximum audio levels for the low level audio output. The low level output acts as master gain. Initiate an audio level test by selecting the desired volume level and pressing the TEST soft-key. This may be used to show the result of changing the audio level adjustments.

| <b>Configuration Field</b>           | Options             | Comment                                                                                                    |
|--------------------------------------|---------------------|----------------------------------------------------------------------------------------------------|
| AUDIO ADJUSTMENT<br>Audio Level      | _/+                 | Adjustable from -20 to +6 dB. Use to specify<br>the nominal and maximum audio levels for<br>the low level audio output. The low level acts<br>as a master gain. Press TEST soft key to<br>initiate an audio level test to show the result<br>of changing the audio level adjustments. |
| BRIGHTNESS<br>CONTROL<br>Adj Control | KNOB                | Use to select method of brightness control.<br>Currently, brightness control using the knob<br>is the only supported method.                                                                                                    |
| TAWS INH ON<br>EXTERNAL MODE         | ENABLED<br>DISABLED | Use to enable or disable the capability to select TAWS INH using external MUTE switch.                                                                                                    |
| WIRE DATABASE                        |                     | Indicates subscription status (ACTIVE or INACTIVE)                                                                                                    |
| NVIS CONTROL                         |                     | Indicates NVIS control status.                                                                                                    |

### 6.14 Page 14: CALLOUTS

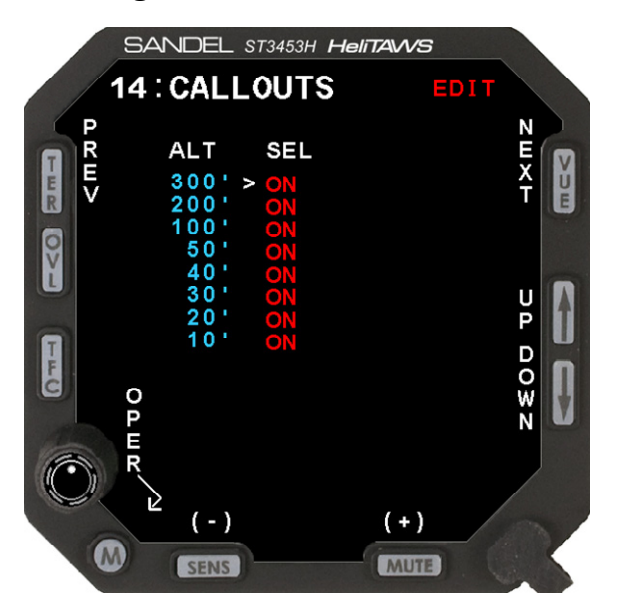

The Callouts page allows enabling Radar Altitude audio callouts. Use the [UP] or [DOWN] soft-keys to select a setup item, this will move the Cursor to the appropriate line. [+] and [-] select "ON" or "OFF for each callout.

Radar Altimeter input is required for the Callouts to function.

| <b>Configuration Field</b> | Options  | Comment                         |
|----------------------------|----------|---------------------------------|
| 300'                       | ON / OFF |                                 |
| 200'                       | ON / OFF |                                 |
| 100'                       | ON / OFF |                                 |
| 50'                        | ON / OFF | Used to turn collouts ON or OFF |
| 40'                        | ON / OFF | Used to turn canouts ON of OFF. |
| 30'                        | ON / OFF |                                 |
| 20'                        | ON / OFF |                                 |
| 10'                        | ON / OFF |                                 |

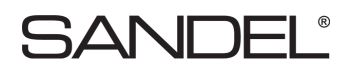

#### 6.15 Page 15: POWER

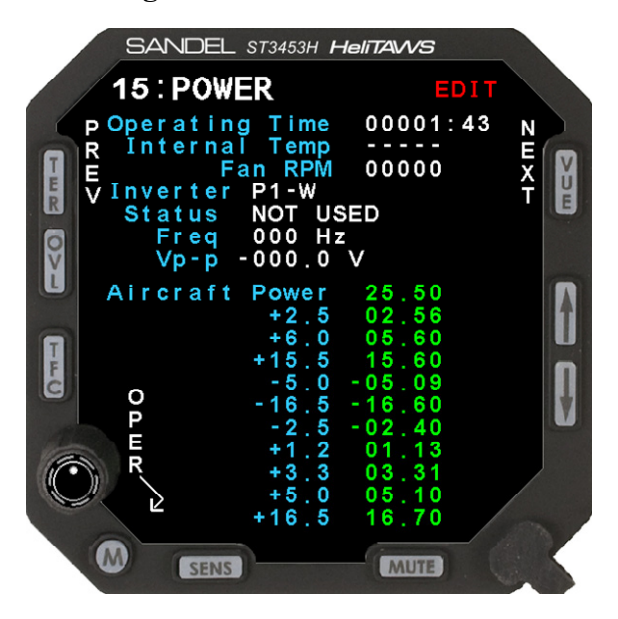

The Power maintenance page consists of readouts that monitor the unit's internal environment and the unit's power measurements for reference.

Any of these items that are outside normal operating limits will post an on-screen error by way of the systems built-in-test processes.

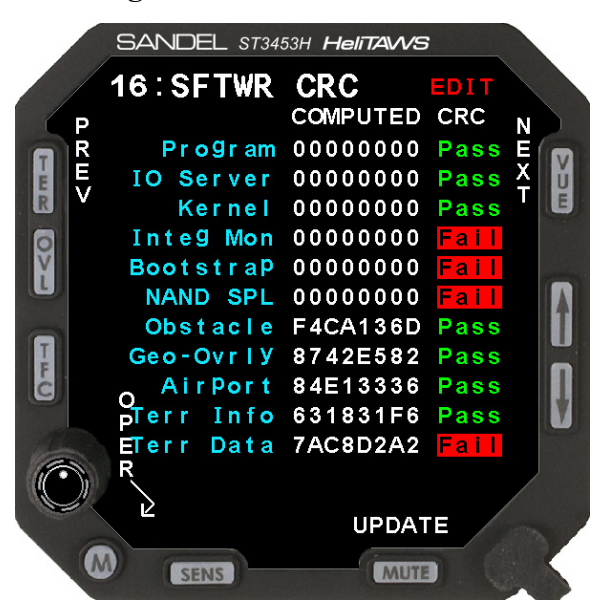

#### 6.16 Page 16: SFTWR CRC

Displays CRC values for the software and databases. Press the [UPDATE] soft-key to recalculate. The PASS/FAIL status reflects the status of the last CRC update, therefore an

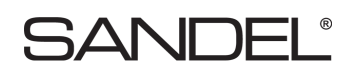

[UPDATE] must be done following the installation of any new software or databases. The CRC update process may take up to 60 minutes. This operation may be canceled if desired by pressing the cancel softkey. Contact Sandel if "FAIL" is annunciated for any of the values.

If any of the CRC related messages shown below appear when viewing the normal flight display while in the maintenance mode, contact Sandel Avionics for assistance.

Following a CRC update and a subsequent power cycle, the values in the "COMPUTED" column for databases will be shown as "------". If the CRC operation is canceled for any reason the values in the CRC column for items that were not checked will be shown as "++++".

| ADVISORY MESSAGES REQUIRING ACKNOWLEDGE |                           |                                        |  |  |
|-----------------------------------------|---------------------------|----------------------------------------|--|--|
| Text Message                            | Description               | Comment                                |  |  |
| TERRAIN FILE CRC                        | Database file CRC failure | Contact Sandel Avionics for assistance |  |  |
| AIRPORT FILE CRC                        | Database file CRC failure | Contact Sandel Avionics for assistance |  |  |
| OBSTACLE FILE CRC                       | Database file CRC failure | Contact Sandel Avionics for assistance |  |  |

| PILOT MENU ONLY MESSAGES |                           |                                        |  |  |
|--------------------------|---------------------------|----------------------------------------|--|--|
| Text Message             | Description               | Comment                                |  |  |
| GEO OVLY FILE CRC        | Database file CRC failure | Contact Sandel Avionics for assistance |  |  |

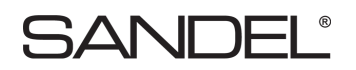

## 6.17 Page 17: CS STATUS

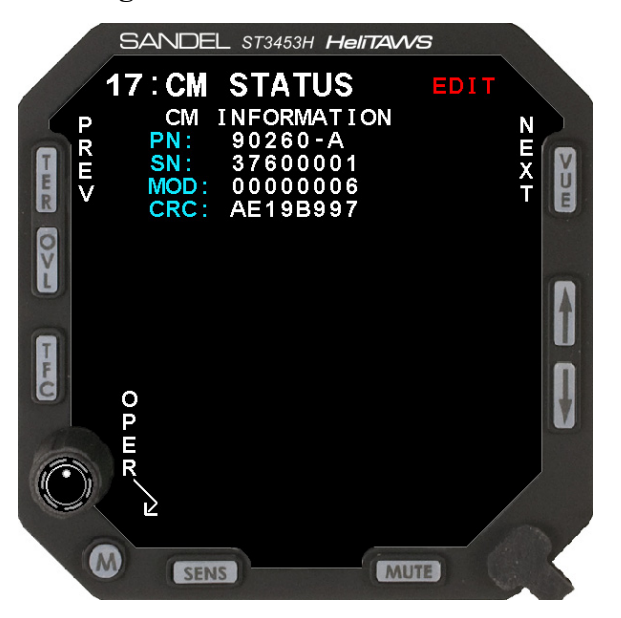

Displays information about the Configuration Module.

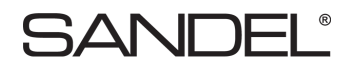

[This page intentionally left blank]

## 7 CHECKOUT PROCEDURES

#### 7.1 Power-On Self-Test

The Power-On Self-Test capability is an automatic test of equipment condition. It executes during the power-up sequence and reports any internal errors via on-screen readouts. The failure of the display itself is a major failure and will result in the inability to show further system-level error messages.

#### 7.2 ST3453H HeliTAWS

Verify DC Power, AC Power and Ground inputs to the ST3453H connectors before installing the ST3453H.

#### 7.3 Install ST3453H HeliTAWS into aircraft

Enter the maintenance mode by press and holding the SENS and MUTE buttons while applying power to the ST3453H. Continue to hold until the ST3453H screen is active.

#### 7.4 Record the following Aircraft Information

 Aircraft Make:
 Aircraft Model:

 Aircraft S/N:
 Aircraft Registration:

#### 7.5 Record the following system information:

| te: | Date:                           |
|-----|---------------------------------|
| N:  | ST3453H S/N:                    |
| N:  | Configuration Module P/N:       |
| N:  | Configuration Module S/N:       |
| ev: | Software Rev:                   |
| ev: | Terrain Database Area and Rev:  |
| ev: | Obstacle Database Area and Rev: |
| ev  | Airport Database Area and Rev   |
| ev: | Overlay Rev:                    |

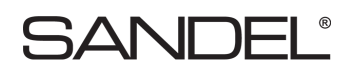

## 7.6 ST3453H Configuration

Configure and record configuration information from the ST3453H Maintenance and Summary pages. Items that are preconfigured on the Configuration Module will be locked and not editable during installation.

**Note:** Meet all approved maintenance and safety conditions. Use of appropriate ground power for the aircraft is required.

**Note:** Aircraft must be in the view of the GPS satellites for a valid GPS Position. FMS may show invalid (depending on model) until valid Groundspeed is achieved.

| PAGE | EQUIPMENT        |              | FUNCTION   | DATA TYPE |
|------|------------------|--------------|------------|-----------|
| 2    | SYSTEM           |              | AIRCRFT ID |           |
| 3    | AIRDATA          | PA PRI       | AIRDATA    |           |
|      |                  |              | VALID      |           |
|      |                  | PA SEC       |            |           |
|      |                  | HDG PRI      | HDG        |           |
| 4    | HEADING          |              | VALID      |           |
|      |                  | HDG SEC      | HDG        |           |
|      |                  |              | BCKCRS     |           |
| 5    | DISCRETES        |              | GEAR       |           |
|      |                  |              | NVIS       |           |
|      | OUTPUTS          | P1-NN        |            |           |
|      |                  | P1-MM        |            |           |
|      |                  | P1-CC        |            |           |
| 6    |                  | P1-BB        |            |           |
| U    |                  | P1-AA        |            |           |
|      |                  | P1-DD        |            |           |
|      |                  | P1- <u>z</u> |            |           |
|      |                  | P1- <u>y</u> |            |           |
| 7    | NAV/II C         |              | LOC        |           |
| 1    | INAV/ILS         |              | GS         |           |
|      |                  |              | RALT       |           |
| 8    |                  | RA PRI       | VALID      |           |
|      | DADIO AI TIMETED |              | CAL VALUE  |           |
|      | KADIO ALTINIETEK | RA SEC       | RALT       |           |
|      |                  | Show RA      |            |           |
|      |                  | RA Test      |            |           |
| 9    | POS PRI          |              | SELECTION  |           |

#### **RECORD ST3453H HeliTAWS CONFIGURATION**

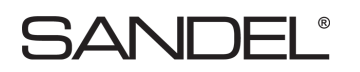

| PAGE | EQUIPMENT            |                                 | FUNCTION    | DATA TYPE |
|------|----------------------|---------------------------------|-------------|-----------|
| 10   | POS SEC              |                                 | SELECTION   |           |
| 11   | TCAS                 |                                 | SELECTION   |           |
| 11   | TCAS                 |                                 | TCAS KEY    |           |
| 12   | STATUS               |                                 | N/A         | N/A       |
|      |                      | AUDIO<br>ADJUSTMENT             | Audio Level |           |
| 13   | 13 OTHER<br>SETTINGS | BRIGHTNESS<br>CONTROL           | Adj Control |           |
|      |                      | TAWS INH ON<br>EXTERNAL<br>MODE | Ena / Dis   |           |
|      |                      |                                 | 300'        |           |
|      |                      |                                 | 200'        |           |
|      | CALLOUTS             |                                 | 100'        |           |
| 14   |                      |                                 | 50'         |           |
| 14   |                      |                                 | 40'         |           |
|      |                      |                                 | 30'         |           |
|      |                      |                                 | 20'         |           |
|      |                      |                                 | 10'         |           |

## 7.7 Required Test Equipment:

- ILS Ramp Test Set (if ILS equipped)
- Multi-meter
- Radar Altimeter with Test button, or Radar Altimeter Test Set

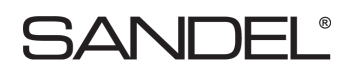

## 7.8 Air Data Input

Follow Aircraft Manufacturer's instructions and connect Pitot/Static test box to the aircraft Pitot/Static system.

|     | SIGNAL               | FUNCTION | TOLERANCE                                                                                                    | RECORD<br>VALUE | PASS | FAIL |
|-----|----------------------|----------|----------------------------------------------------------------------------------------------------|-----------------|------|------|
| PRI | Pressure<br>Altitude | РА       | Verify pressure altitude is within<br>+- 75 ' of current pressure<br>altitude for 1000' change in<br>altitude - tolerance +/- 100' |                 |      |      |
| SEC | Pressure<br>Altitude | РА       | Verify pressure altitude is within<br>+- 75 ' of current pressure<br>altitude for 1000' change in<br>altitude - tolerance +/- 100' |                 |      |      |

Select ST3453H to Maintenance Page 3: AIRDATA monitor the air data input.

### 7.9 Heading Input

Select ST3453H to Maintenance Page 4: HEADING

|     | SIGNAL                                                              | FUNCTION  | RESULT                                                                       | PASS | FAIL |
|-----|---------------------------------------------------------------------|-----------|------------------------------------------------------------------------------|------|------|
|     | Check HDG PRI<br>Value.                                             | HDG       | Verify the Mag Heading (HDG PRI) value is correct within +/-4 Degrees        |      |      |
| PRI | HDG PRI Valid -<br>pull HDG PRI<br>circuit breaker to go<br>invalid | HDG VALID | Verify value of Mag Heading Valid<br>(HDG PRI) indicates, "INVALID<br>DATA". |      |      |
|     | HDG PRI Valid -<br>reset HDG PRI<br>circuit breaker.                | HDG VALID | Verify value of HDG PRI Valid indicates, "VALID".                            |      |      |
| SEC | Check HDG SEC<br>Value.                                             | HDG       | Verify the Mag Heading (HDG SEC) value is correct within +/-4 Degrees        |      |      |
|     | HDG SEC Valid -<br>pull HDG SEC<br>circuit breaker to go<br>invalid | HDG VALID | Verify value of Mag Heading Valid<br>(HDG SEC) indicates, "INVALID<br>DATA". |      |      |
|     | HDG SEC Valid -<br>reset circuit breaker.                           | HDG VALID | Verify value of HDG SEC Valid indicates, "VALID".                            |      |      |

### 7.10 Discrete Inputs

Check all discrete inputs that are interfaced to Sandel ST3453H. See Sandel ST3453H installation wiring diagrams for aircraft.

| SIGNAL       | FUNCTION | RESULT                                                                                                    | PASS | FAIL |
|--------------|----------|----------------------------------------------------------------------------------------------------|------|------|
| NVIS         | NVIS     | Verify that the NVIS display annunciation goes<br>on and off with operation of the switch                          |      |      |
| Back Course  | BCKCRS   | Verify BCKCRS operates when back course is selected or the HSI course pointer is >90 degrees from the lubber line. |      |      |
| Landing Gear | GEAR     | Verify value indicates "GEAR DOWN" on ground. Test Gear up during flight test.                                     |      |      |

Select ST3453H to Maintenance Page 5: DISCRETES.

## 7.11 NAV& ILS Input

Select ST3453H to Maintenance Page 7: NAV / ILS.

| SIGNAL                                                                                                    | FUNCTION | RESULT                                                                                                 | PASS | FAIL |
|----------------------------------------------------------------------------------------------------|----------|----------------------------------------------------------------------------------------------------|------|------|
| ILS Receiver, generate<br>external Localizer signal,<br>vary the input deviation.<br>Test at $0, \pm 0.046$ and $\pm$<br>0.093DDM  | NAV      | Nav value should indicate "ILS TUNED"<br>and "LOC DEV DDM" deviation should<br>match generated signal. |      |      |
| ILS Receiver, generate<br>external Glideslope signal,<br>vary the input deviation.<br>Test at $0, \pm 0.046$ and $\pm$<br>0.093DDM | GS       | GS value for "GS DEV DDM" deviation should match generated signal.                                     |      |      |

### 7.12 Radar Altimeter

**Note:** The Radar Altimeter test may be performed by pressing the Radar Altimeter self test button, or by utilizing a Radar Altimeter test set. This manual references the use of the Radar Altimeter self test button and does not provide the information in the use of a Radar Altimeter test set. When using a Radar Altimeter Test Set, consult the Radar Altimeter Test Set manufacturer for Test Set operating instructions. The tests that will be performed to validate the ST3453H operation with the Radar Altimeter will be tests defined below.

|     | SIGNAL                                                           | FUNCTION                      | RESULT                                                                             | PASS | FAIL |
|-----|------------------------------------------------------------------|-------------------------------|------------------------------------------------------------------------------------|------|------|
|     | Radar Altimeter R/T.<br>Activate Radalt self test                | RA                            | Radar Altimeter Value should<br>indicate within +-5 feet of Radalt<br>test output. |      |      |
|     | Radar Altimeter Fail,<br>pull circuit breaker to go<br>invalid.* | RA FAIL<br>INPUT P1- <u>c</u> | Verify value of Radar Altimeter Fail indicates, "P1- <u>c</u> < +9VDC".            |      |      |
| PRI | Radar Altimeter Fail reset circuit breaker.*                     | RA FAIL<br>INPUT P1- <u>c</u> | Verify value of Radar Altimeter Fail indicates, "P1- $\underline{c} > +11$ VDC".   |      |      |
| Ι   | Radar Altimeter Valid                                            | RA VALID                      | Verify value of Radar Altimeter<br>Valid indicates, "INVALID<br>DATA".             |      |      |
|     | Radar Altimeter Valid reset circuit breaker.                     | RA VALID                      | Verify value of Radar Altimeter Valid indicates, "VALID".                          |      |      |
|     | Rotate the MIN Knob<br>through Decision Height                   | Decision<br>Height            | Aural callout "MINIMUMS"                                                           |      |      |
|     | Radar Altimeter R/T.<br>Activate Radalt self Test                | RA                            | Radar Altimeter Value should<br>indicate within +-5 feet of Radalt<br>test output. |      |      |
|     | Radar Altimeter Fail,<br>pull circuit breaker to go<br>invalid.* | RA FAIL<br>INPUT P1- <u>c</u> | Verify value of Radar Altimeter Fail indicates, "P1- <u>c</u> < +9VDC".            |      |      |
| SEG | Radar Altimeter Fail reset circuit breaker.*                     | RA FAIL<br>INPUT P1- <u>c</u> | Verify value of Radar Altimeter Fail indicates, "P1- $\underline{c} > +11$ VDC".   |      |      |
|     | Radar Altimeter Valid                                            | RA VALID                      | Verify value of Radar Altimeter<br>Valid indicates, "INVALID<br>DATA".             |      |      |
|     | Radar Altimeter Valid reset circuit breaker.                     | RA VALID                      | Verify value of Radar Altimeter Valid indicates, "VALID".                          |      |      |
|     | Rotate the MIN Knob<br>through Decision Height                   | Decision<br>Height            | Aural callout "MINIMUMS"                                                           |      |      |

| Select ST3453H to Maintenance | Page 8: RADALT |
|-------------------------------|----------------|
|-------------------------------|----------------|

\*Applies to analog Radar Altimeters only.

## 7.13 GPS/FMS/INS Position (POS PRI)

Select ST3453H to Maintenance Page 9: POS PRI

| SIGNAL                                                  | FUNCTION     | RESULT                                                        | PASS | FAIL |
|---------------------------------------------------------|--------------|---------------------------------------------------------------|------|------|
| GPS position receiver<br>locked on with valid<br>signal | GPS POSITION | GPS Lat and Long value displayed should match position on GPS |      |      |
| Turn off position GPS receiver.                         | GPS POSITION | GPS position value Lat and Long will not be displayed.        |      |      |
| GPS position receiver<br>locked on with valid<br>signal | GPS ALTITUDE | GPS Altitude should match altitude displayed on GPS receiver. |      |      |

<u>Note</u>: Press "VALUE" soft-key and then UP/DOWN soft-keys to access to additional parameters and GPS Altitude.

## 7.14 FMS Flight Plan (Optional)

Complete this section if a GAMA compliant position source is interfaced to the ST3453H.

| Select ST3453H to Maintenance P | age 9: POS PRI |
|---------------------------------|----------------|
|---------------------------------|----------------|

| SIGNAL                                                      | FUNCTION    | RESULT                                                   | PASS | FAIL |
|-------------------------------------------------------------|-------------|----------------------------------------------------------|------|------|
| Flight plan GPS receiver<br>locked on with valid<br>signal. | FLIGHT PLAN | Verify ST3453H flight plan matches navigator flight plan |      |      |

Note: May require ground speed greater than 5 knots to display flight plan.

### 7.15 GPS/FMS/INS Position (POS SEC)

| SIGNAL                                                  | FUNCTION     | RESULT                                                        | PASS | FAIL |
|---------------------------------------------------------|--------------|---------------------------------------------------------------|------|------|
| GPS position receiver<br>locked on with valid<br>signal | GPS POSITION | GPS Lat and Long value displayed should match position on GPS |      |      |
| Turn off position GPS receiver.                         | GPS POSITION | GPS position value Lat and Long will not be displayed.        |      |      |
| GPS position receiver<br>locked on with valid<br>signal | GPS ALTITUDE | GPS Altitude should match altitude displayed on GPS receiver. |      |      |

<u>Note</u>: Press "VALUE" soft-key and then UP/DOWN soft-keys to access to additional parameters and GPS Altitude.

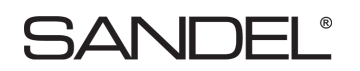

## 7.16 Traffic

Check traffic if interfaced to ST3453H. Perform checkout per Traffic manufacturer's installation manual.

| SIGNAL                               | FUNCTION | RESULT                                                           | PASS | FAIL |
|--------------------------------------|----------|------------------------------------------------------------------|------|------|
| Put Traffic device in self test mode | TRAFFIC  | Traffic test pattern should display on the ST3453H traffic page. |      |      |

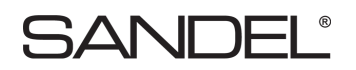

#### 7.17 MUTE switch

If installed, verify that the external MUTE pushbutton operates the mute function. Holding the MUTE pushbutton for 2 seconds will perform the TAWS INH function and terrain will be removed from the display

Pass / Fail:

Remarks:

#### 7.18 Sensitivity switch

If installed, verify that the external Sensitivity pushbutton operates the Sensitivity mode function. Holding the Sensitivity pushbutton for 2 seconds will change the mode to "Off Airport".

Pass / Fail:

Remarks:

#### 7.19 HTAWS self-test

Verify aural annunciations are acceptable in clarity and volume (both loudspeaker and headphone aural annunciations).

Pass / Fail:

Remarks:

#### 7.20 External Annunciators

Check operation of any external annunciators.

Pass / Fail:

Remarks:

### 7.21 Display

Verify display is viewable under all expected cockpit ambient light conditions (this test should be performed in bright daylight, and again at night or in a simulated dark cockpit).

Pass / Fail:

Remarks:

#### 7.22 Manual brightness

Verify manual display brightness lighting control is operating, and provides display brightness control over the full range for all normal cockpit lighting conditions.

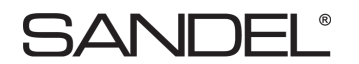

Pass / Fail:

Remarks:

## 7.23 Visibility and Accessibility

Verify visibility and accessibility of the ST3453H display and controls from the pilot's seat. View the display from normal, expected viewing angles. This should include viewing the display from all viewing angles that might be encountered during normal cockpit operations.

Pass / Fail:

Remarks:

## 8 SENSOR COMPATIBILITY

**Note:** Current equipment list is being constantly updated. Please contact factory if equipment for your installation is not listed.

The following information may be added to and superseded by additional compatibility information in the future without invalidating the other information in this manual.

| MFG        | MODEL                       | INTERFACE TYPE                             |
|------------|-----------------------------|--------------------------------------------|
| Various    | Per Configuration<br>Module | MIL-STD-1553                               |
| Various    |                             | ARINC 429 Low Speed                        |
| Various    |                             | ARINC 429 High Speed                       |
|            |                             | ANALOG (Type I)                            |
|            |                             | DC voltage inversely linear with pressure  |
| Honeywell  | A7-649                      | Range = $-1,000$ to $41,000$ feet          |
| Tioney wen |                             | Scale = -0.3264 Vdc/inHg absolute<br>(Ps)  |
|            |                             | Reference = -9.766 Vdc at 29.92 inHg       |
|            |                             | ANALOG (Type II)                           |
|            |                             | DC voltage linear with altitude            |
| AEL        | MOD12 MOD10,                | Range = -1500 to 20,000 (0 to 10.00 volts) |
|            |                             | Scale = 0.4651 mv / foot                   |
| MIL        |                             | ANALOG                                     |
|            |                             | DC Voltage linear with altitude            |
|            | TR-322/A                    | Range = -1000 to 20,000 (0 to10.5 volts)   |
|            |                             | Scale = 2ft / mv                           |

## 8.1 Air Data

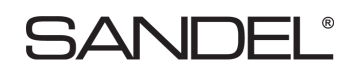

## 8.2 Heading System / AHRS

| MFG     | MODEL                       | INTERFACE TYPE       |
|---------|-----------------------------|----------------------|
| Various | Per Configuration<br>Module | MIL-STD-1553         |
| Various | -                           | ARINC 429 High Speed |
| Various | -                           | ARINC 429 Low Speed  |
| Various | -                           | XYZ                  |
| Various | -                           | XYZ-                 |

## 8.3 Navigation Receiver

| MANUFACTURER | MODEL                       | INTERFACE TYPE       |
|--------------|-----------------------------|----------------------|
| Various      | Per Configuration<br>Module | MIL-STD-1553         |
| Various      |                             | ARINC 429 Low Speed  |
| Various      |                             | ARINC 429 High Speed |
| Various      |                             | ANALOG               |

## 8.4 Radar Altimeter

| MANUFACTURER      | MODEL                       | INTERFACE TYPE             |
|-------------------|-----------------------------|----------------------------|
| Honeywell         | Per Configuration<br>Module | MIL-STD-1553               |
| Bendix/King       | KRA405                      | ANALOG                     |
| Collins           | ALT50                       | ANALOG                     |
| Collins           | ALT55                       | ANALOG                     |
| Sperry            | RT-220/230                  | ANALOG                     |
|                   | APN-209                     | ANALOG                     |
| Free Flight       | FF RA 429                   | ARINC 429 Low Speed        |
| Free Flight       | FF RA 429H                  | ARINC 429 Low Speed        |
| Mil - 81296d (As) | RT804/805                   | ANALOG                     |
| Various           | ARINC 552 Type              | ANALOG                     |
| Various           | ARINC 429 Type              | ARINC 429 High & Low Speed |

## 8.5 **Position - Primary**

| MFG     | MODEL                       | INTERFACE TYPE |
|---------|-----------------------------|----------------|
| Various | Per Configuration<br>Module | MIL-STD-1553   |

## 8.6 **Position - Secondary**

| MFG     | MODEL                       | INTERFACE TYPE |
|---------|-----------------------------|----------------|
| Various | Per Configuration<br>Module | MIL-STD-1553   |

## 8.7 Traffic

| MFG          | MODEL                 | INTERFACE TYPE |
|--------------|-----------------------|----------------|
| Goodrich L-3 | TCAS 791/A            | 429            |
| Goodrich L-3 | Skywatch, Skywatch HP | 429            |
| Goodrich L-3 | Sky 497               | 429            |
| Honeywell    | CAS 66, 67, 81        | 429            |
| Avidyne/Ryan | 9900BX                | 429            |
| Collins      | TCAS 4000             | 429            |

### 8.8 ARINC 429 Master Label List

When an interface uses ARINC 429 digital serial data, the following applicable labels are processed.

| Label                                                                                                    | Description          |  |
|----------------------------------------------------------------------------------------------------|----------------------|--|
| Airdata                                                                                                    |                      |  |
| 203                                                                                                    | Uncorrected Altitude |  |
| Heading / AHRS                                                                                                    |                      |  |
| 270                                                                                                    | Discrete             |  |
| 320                                                                                                    | Magnetic Heading     |  |
| NAV                                                                                                    |                      |  |
| 173                                                                                                    | Localizer Deviation  |  |
| 174                                                                                                    | Glideslope Deviation |  |
| Radar Altimeter                                                                                                    |                      |  |
| 164                                                                                                    | Radio Altitude       |  |
| GPS/FMS                                                                                                    | MIL-STD-1553 ONLY    |  |
| The following ARINC 429 labels are representative of the necessary position source content required from MIL-STD-1553. Consult with Sandel Avionics for details. |                      |  |

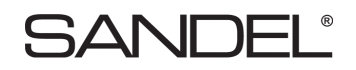

| 310        | Present Position Latitude                                   |
|------------|-------------------------------------------------------------|
| 311        | Present Position Longitude                                  |
| 076 or 370 | MSL Alt -or- (HAE Alt w/ Optional MSL Correction)           |
| 155        | MSL Correction (if not available, table look up by lat/long |
| 247        | HFOM                                                        |
| 136        | VFOM                                                        |
| 150        | Time HH:MM:SS                                               |
| 313 or 366 | Ground Track or Velocity N-S                                |
| 312 or 367 | Ground Speed or Velocity E-W                                |
| 165        | GPS Vertical Speed                                          |
| 147        | Magnetic Variation (Optional)                               |
| Traffic    |                                                             |
| 013        | DITS Control                                                |
| 015        | Altitude Select Limits                                      |
| 016        | DITS Control                                                |
| 130        | Intruder Range                                              |
| 131        | Intruder Altitude                                           |
| 132        | Intruder Bearing                                            |
| 203        | Pressure Altitude                                           |
| 204        | Corrected Barometric Altitude                               |
| 320        | Own Aircraft Heading                                        |
| 270        | Vertical Resolution Advisory                                |
| 350        | Fault Summary                                               |
| 357        | End of Transmission                                         |
| 377        | Equipment ID                                                |

## 9 ENVIRONMENTAL QUALIFICATION FORM

NAMEPLATE NOMENCLATURE: [A2F1Z]BBBUXXXXXZZAZ[ZW][YY]M[A3G33]XXAX TYPE/MODEL NO: ST3453H/ST3400H-90XN TSO NUMBERS: C194, C113, C87, C118 MANUFACTURER'S SPECIFICATION AND/OR OTHER APPLICABLE SPECIFICATION:

| MANUFACTURER: | Sandel Avionics, Inc. |
|---------------|-----------------------|
| ADDRESS:      | 2401 Dogwood Way      |
|               | Vista, CA 92081       |

#### **REVISION & CHANGE NOS. OF D0-160:** Revision F DATE TESTED:

CONDITIONS **SECTION DESCRIPTION OF TESTS CONDUCTED** Temperature & Altitude 4.0 Equipment tested to Categories A2F1 Low Temperature 4.5.1 & 4.5.2 Ground Survival -55C, EUT Post-Operational Operational -40C, EUT Operational **High Temperature** 4.5.3 & 4.5.4 Ground Survival +85C, EUT Post-Operational +70C EUT Operational Operational In-Flight Loss of Cooling 4.5.5 Equipment tested to Category Z, >300 min 4.6.1 Equipment tested to Category F1, 55k ft MSL Altitude Equipment tested to Category A2, 8K/55k ft MSL Decompression 4.6.2 Overpressure 4.6.3 Equipment tested to Category A2, -15k ft MSL Temperature Variation 5.0 Equipment tested to Category B, 5 C/min 6.3.2 Humidity Equipment tested to Category B, 65C, ≥95% RH Operational Shock and Crash Safety 7.0 Equipment tested to Category B, DO-160F Table 7-1 Helicopters and all fixed wing Random Orientation Vibration 8.0 Equipment tested to Category U, Helo SoR Vib test curve G, unknown Helo freq. Test Curves F, F1 Explosion 9.0 Equipment identified as category X, no test performed Waterproofness 10.0 Equipment identified as category X, no test performed Fluids Susceptibility 11.0 Equipment identified as category X, no test performed Sand and Dust 12.0 Equipment identified as category X, no test performed 13.0 Equipment identified as category X, no test performed Fungus Equipment identified as category X, no test performed Salt Spray 14.0 Magnetic Effect 15.0 Equipment tested to Category Z, less Than 0.3m, EUT Op Power Input 16.0 Equipment tested to Category Z, VSG Systems, EUT Op; return to normal Op in less than 1 sec. after power interrupt 17.0 Voltage Spike Equipment Tested to Category A, 600 Volts Protection, EUT Op
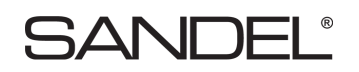

| Audio Frequency Susceptibility                | 18.0 | Equipment Tested to Category Z, DC System Protection,<br>EUT Op                          |
|-----------------------------------------------|------|------------------------------------------------------------------------------------------|
| Induced Signal Susceptibility                 | 19.0 | Equipment Tested to Category ZW, VSG Systems<br>Protection, EUT Op                       |
| Radio Frequency Susceptibility                | 20.0 | Equipment tested to Category YY                                                          |
| Radio Frequency Emission                      | 21.0 | Equipment tested to Category M, EM Protection, EUT Op                                    |
| Lightning Induced Transient<br>Susceptibility | 22.0 | Equipment tested to category A3G33, Transient<br>Protection, EUT Op, return to normal Op |
| Lightning Direct Effects                      | 23.0 | Equipment identified as Category X, no test performed.                                   |
| lcing                                         | 24.0 | Equipment identified as Category X, no test performed.                                   |
| Electrostatic Discharge                       | 25.0 | Equipment tested to Category A, ESD Protection, EUT Op;<br>return to normal Op           |
| Fire, Flammability                            | 26.0 | Equipment identified as Category X, no test performed.                                   |

### Additional Tests:

MIL-STD-810G

| CATEGORY             | METHOD            |
|----------------------|-------------------|
| Temperature          | 501.3,   &        |
| Vibration            | 514.4, Cat 6      |
| Shock                | 516.6, I, V, & VI |
| Rain                 | 505.5, III        |
| Humidity             | 507.5, I          |
| Altitude             | 500.5,   &        |
| Explosive Atmosphere | 511.5, I          |
| Sand and Dust        | 510.5,   &        |
| Salt Spray           | 509.5             |
| Rapid Decompression  | 500.5, III        |
| Acceleration         | 513.6, II         |
| Gunfire Shock        | 519.5, IV         |

MIL-STD-461E

Conducted Susceptibility

Conducted Emissions

Radiated Susceptibility

Radiated Emissions

MIL-STD-704A

Exported Transients, Notice 2

# SANDEL®

## **10 INSTRUCTIONS FOR CONTINUED AIRWORTHINESS**

Normal maintenance activities performed on the ST3453H should follow standard industry practices. Re-programming the Configuration Module and updating the Databases, are addressed in specific sections of this installation manual.

### **10.1 Periodic Maintenance**

The ST3453H is designed to detect some internal failures. A thorough self-test is executed automatically upon application of power to the unit, and Built-In-Test (BIT) is continuously executed. Detected errors are indicated on the equipment via failure messages and maintenance is on-condition. Operation of the ST3453H is not permitted unless an inspection as described in this section has been completed within the preceding 12 calendar months. Conduct a visual inspection on the ST3453H and its wire harness to insure installation integrity:

- Inspect the unit for security of attachment.
- Inspect buttons for legibility.
- Inspect condition of wiring, routing and attachment/clamping.
- Inspect knob operation.
- Inspect front panel and clean as necessary

### **10.2** Cleaning the Front Panel

The front bezel, keypad, and display can be cleaned with a soft cotton cloth dampened with "Edmund Scientific TECH SPEC Lens Cleaner" or equivalent. Care should be taken to avoid scratching the surface of the display.

### 10.3 Display Light Source

The display light source is rated by the manufacturer as having a usable life of 20,000 hours. This life may be more or less than the rated time depending on the operating conditions of the ST3453H. Over time, the light source may dim and the display may not perform as well in direct sunlight conditions. The user must determine by observation when the display brightness is not suitable for its intended use. Contact the Sandel Customer Service if the light source requires service.

### **10.4 Trouble Shooting Information**

If the ST3453H fails to properly operate, consult a local authorized Sandel dealer for repair. The ST3453H has an internal data and event recorder that automatically records up to 100 record files (total maximum = 100MB) of flight data and events. This data can be used by Sandel Customer Support to analyze recent alert and failure message activity. The ST3453H does not contain any user serviceable components.

# SANDEL®

### 10.5 Removal and Replacement

If the ST3453H is removed for repair and reinstalled, or removed and replaced with a different ST3453H, follow Post Installation Configuration and Checkout Procedures contained in the manual.

If any work has been done on the aircraft that could affect the system wiring or interconnected equipment, verify the ST3453H operates properly, follow the Post Installation Configuration and Checkout Procedures contained in this manual.

To remove the ST3453H from the mounting clamp, use a standard #2 Philips screwdriver to loosen the clamping screws until the ST3453H can be freely pulled from the panel.

The ST3453H is installed by connecting the cable harnesses and then sliding it straight in the clamping mechanism until the front bezel meets the aircraft instrument panel. Tighten all four (4) clamp screws.

### **10.6 Database Updates**

Database updates are not required. Information regarding new database releases and the content details of the databases may be obtained by visiting the Sandel website (<u>www.sandel.com</u>). Database updates may be ordered on-line. It is up to the ST3453H customer to determine if a specific database is applicable to their operations.

### **10.7** Software Updates

Software updates are released via a Service Information Letter (SIL) or a Service Bulletin (SB). The SIL or SB will contain links to the software and the related software installation files and instructions necessary to perform the update. Software updates must be performed by a Sandel authorized dealer or repair station.

It is the user/owners responsibility to periodically check for SIL's and or SB's relating to the ST3453H. SIL's and SB's can be found at: <u>www.sandel.com/products/resources/ST3453H-documents</u>.

# SANDEL®

## 11 LIST OF EFFECTIVE DRAWINGS AND ATTACHMENTS

| Drawing            | Rev | Title                        |
|--------------------|-----|------------------------------|
| 82050-05           | А   | LAYOUT, ST3453H INSTALLATION |
| 82050-07           | D2  | LAYOUT, ST3453H HeliTAWS     |
| 82050-10, Sheet 1  | А   | POWER & AUDIO                |
| 82050-10, Sheet 2  | В   | GPS INTERFACE 429/232        |
| 82050-10, Sheet 3  | В   | RADALT ANALOG                |
| 82050-10, Sheet 4  | В   | RADALT ARINC 429             |
| 82050-10, Sheet 5  | В   | HEADING ARINC 429            |
| 82050-10, Sheet 6  | В   | HEADING XYZ                  |
| 82050-10, Sheet 7  | А   | NAV & LOC ANALOG             |
| 82050-10, Sheet 8  | А   | NAV & LOC ARINC 429          |
| 82050-10, Sheet 9  | В   | ANALOG AIRDATA               |
| 82050-10, Sheet 10 | В   | AIRDATA ARINC 429            |
| 82050-10, Sheet 11 | В   | ANNUNCIATORS                 |
| 82050-10, Sheet 12 | А   | TCAS / TRAFFIC               |
| 82050-10, Sheet 13 | А   | DISCRETE INPUTS              |
| 82050-10, Sheet 14 | А   | MIL-STD-1553 INTERFACE       |

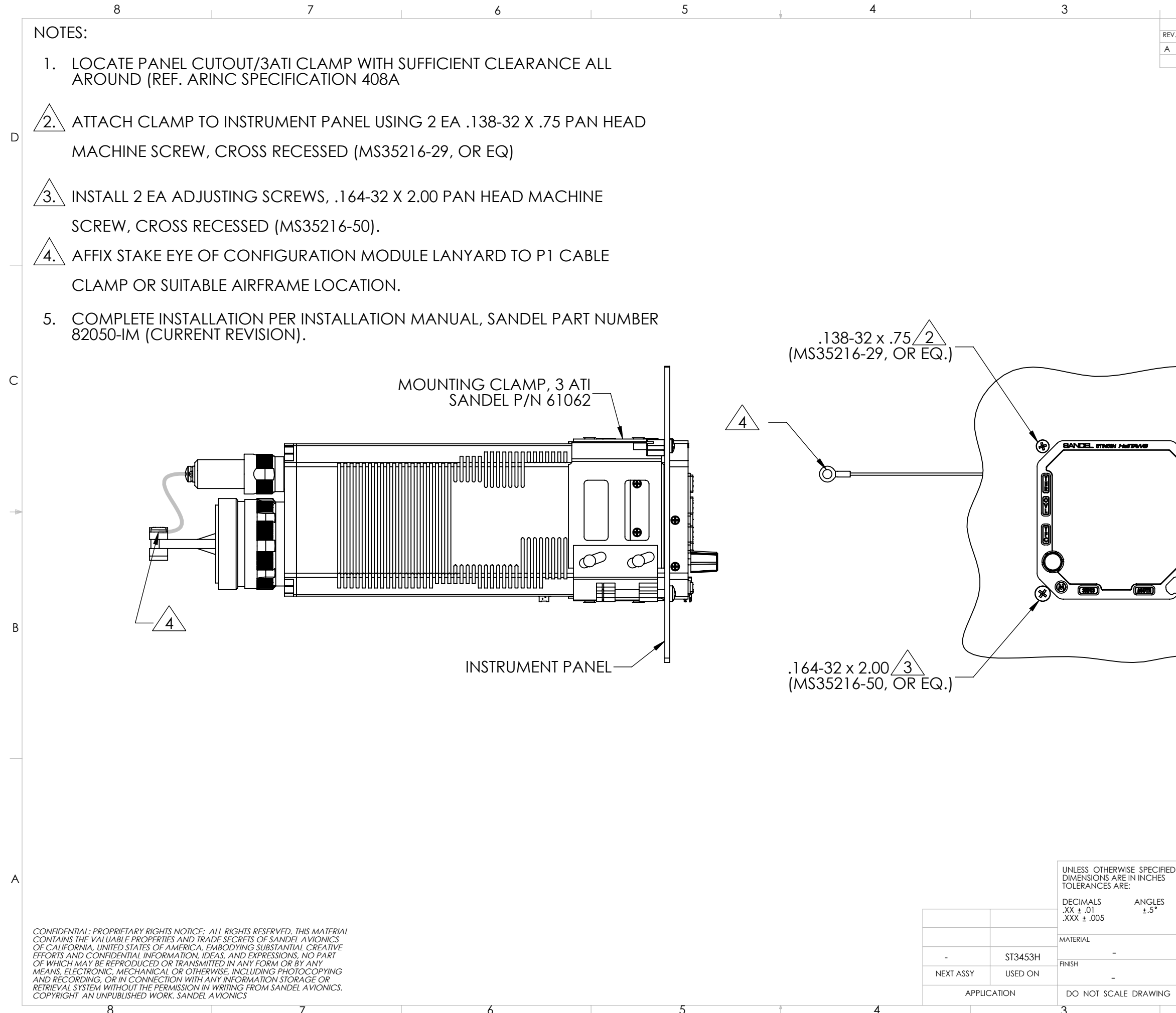

|           |                                     |                                               | 2                               |             |                    |             |           |                                      | 1          |             |              |       |     |
|-----------|-------------------------------------|-----------------------------------------------|---------------------------------|-------------|--------------------|-------------|-----------|--------------------------------------|------------|-------------|--------------|-------|-----|
| RFV.      | 70NF                                |                                               |                                 | DESC        | REVISIO<br>RIPTION | ONS         |           |                                      | A/R        | DATE        | APPRC        | OVED  | -   |
| A A       | ZOINE                               | INITIAL RELEA                                 | ASE                             | DLJC        |                    |             |           |                                      | 1252       | 08/07/12    | G. BLC       | DCK   | -   |
|           |                                     |                                               |                                 |             |                    |             |           |                                      |            |             |              |       | C   |
|           |                                     |                                               | 164<br>(MS                      | 4-32<br>352 | 2 x 2.0<br>216-5   | 00∠<br>0, ( | 3<br>DR   | ÈQ.                                  | )          |             |              |       | C   |
|           |                                     |                                               |                                 | .138<br>(MS | 3-32 x<br>3521     | к.7<br>6-2  | 5/29,0    | 2<br>2<br>2<br>2<br>2<br>2<br>0<br>R | EQ         | .)          |              |       | E   |
| FIED<br>S | C<br>DC<br>Al<br>DRAV               | AD GENERATED<br>D NOT MANU/<br>PPROVALS<br>VN | DRAWING,<br>ALLY UPDATE<br>DATE |             | 54                 | Z           |           |                                      | DE         |             | ®<br>∎ VIST/ | 4, CA | - A |
|           | T. N<br>CHEC<br>RESP<br>T. N<br>MFG | ENG<br>ENG<br>ENG<br>ENG                      | 08/07/12                        | SIZE        | CAGE CO            | (A_<br>11   | YO<br>VST | UT,<br>ALI                           | ST:<br>_AT | 3453<br>10N |              | REV.  |     |
|           | APPR                                | Οναι                                          |                                 | В           | 3T1Z4              | 4           |           | 8                                    | 320        | 50 o        | 5            | А     |     |

SCALE 1:2 CAD FILE

82050-05 INSTALLATION, ST3453H SHEET 1 OF 2

APPROVAL

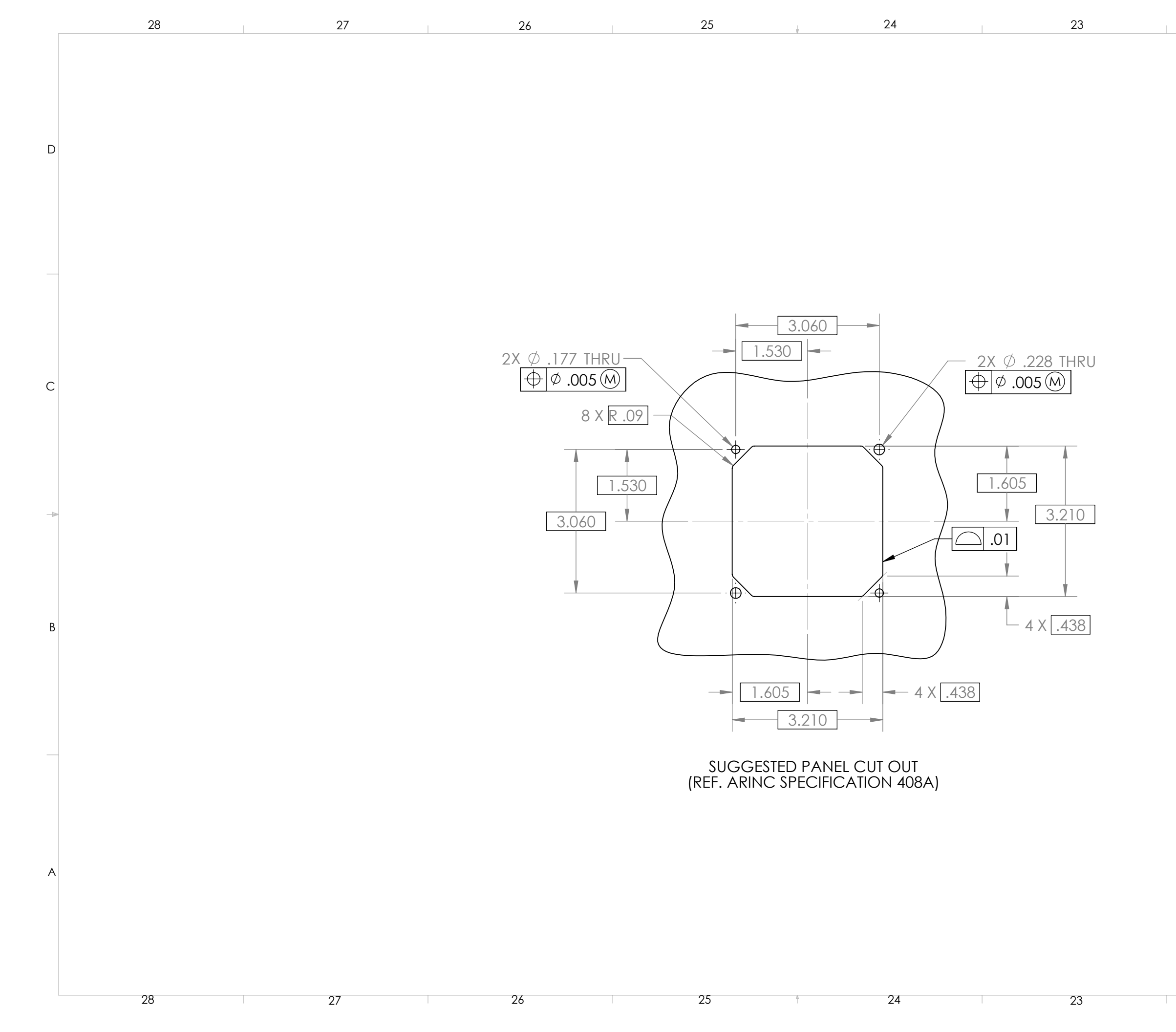

D

С

В

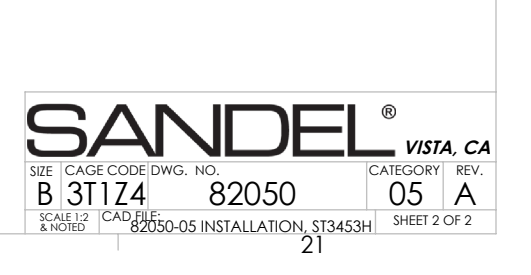

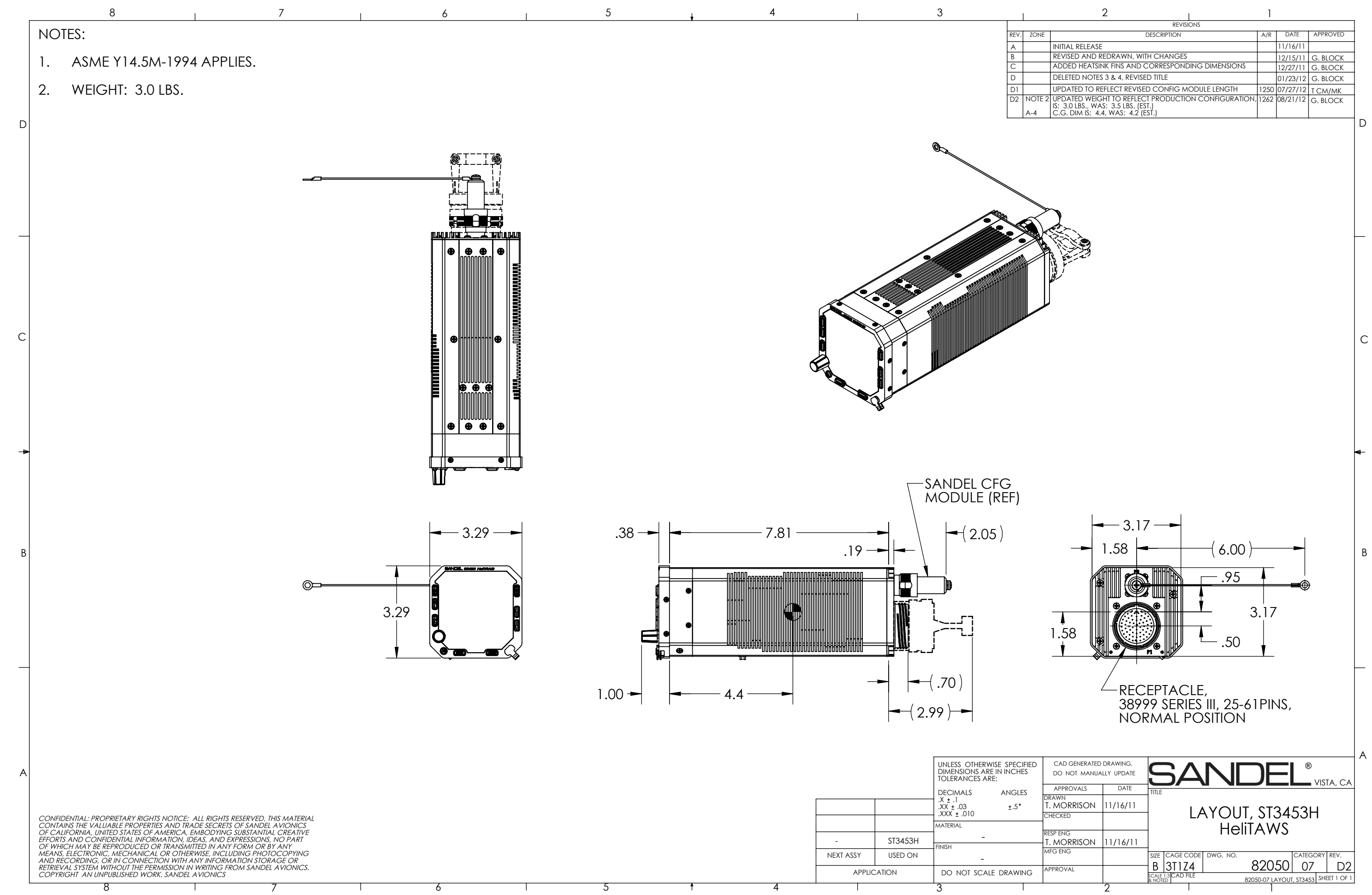

|        | 2                                                   | 1    |          |          |   |
|--------|-----------------------------------------------------|------|----------|----------|---|
|        | REVISIONS                                           |      |          |          | 1 |
| ZONE   | DESCRIPTION                                         | A/R  | DATE     | APPROVED | 1 |
|        | INITIAL RELEASE                                     |      | 11/16/11 |          | 1 |
|        | REVISED AND REDRAWN, WITH CHANGES                   |      | 12/15/11 | G. BLOCK | 1 |
|        | ADDED HEATSINK FINS AND CORRESPONDING DIMENSIONS    |      | 12/27/11 | G. BLOCK | ] |
|        | DELETED NOTES 3 & 4, REVISED TITLE                  |      | 01/23/12 | G. BLOCK | 1 |
|        | UPDATED TO REFLECT REVISED CONFIG MODULE LENGTH     | 1250 | 07/27/12 | T CM/MK  | 1 |
| NOTE 2 | UPDATED WEIGHT TO REFLECT PRODUCTION CONFIGURATION, | 1262 | 08/21/12 | G. BLOCK | 1 |
| A-4    | C.G. DIM IS: 4.4, WAS: 4.2 (EST.)                   |      |          |          |   |
|        |                                                     |      |          |          |   |
|        |                                                     |      |          |          |   |

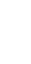

| IED | CAD GENERATED<br>DO NOT MANUA | DRAWING, |                                                         |
|-----|-------------------------------|----------|---------------------------------------------------------|
|     | APPROVALS                     | DATE     | TITLE                                                   |
|     | drawn<br>T. MORRISON          | 11/16/11 |                                                         |
|     | CHECKED                       |          | LATOUI, 3134330                                         |
|     |                               |          |                                                         |
|     |                               | 11/1/11  |                                                         |
|     | I. MORRISON                   | 11/16/11 |                                                         |
|     | MFG ENG                       |          | SIZE CAGE CODE DWG. NO. CATEGORY REV.                   |
| ~   | APPROVAL                      |          | B 3T1Z4 82050 07 D2                                     |
| G   |                               |          | SCALE 1:3 CAD FILE 82050-07 LAYOUT, ST3453 SHEET 1 OF 1 |
|     |                               | 2        | 1                                                       |

ZONE LTR DESCRIPTION Х А Initial Release

### D

4

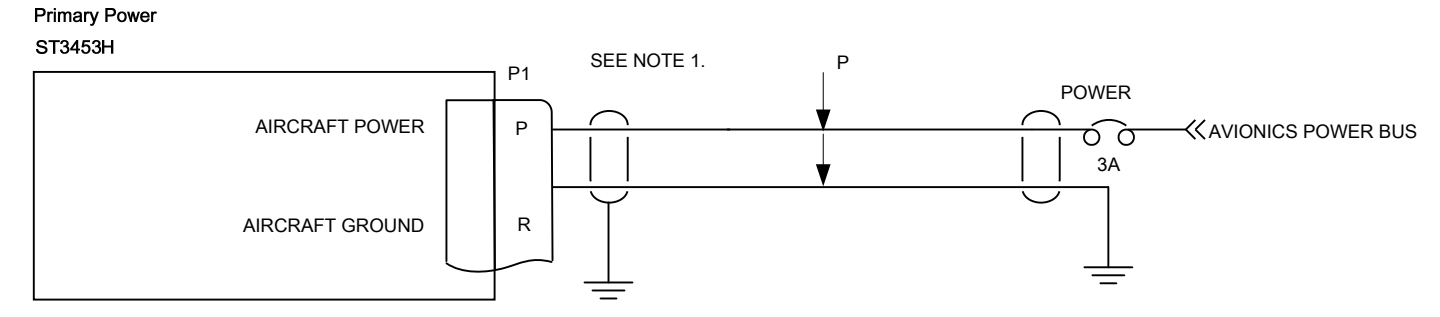

3

COMPUTER CON DO NOT REVISE

С

В

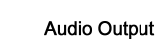

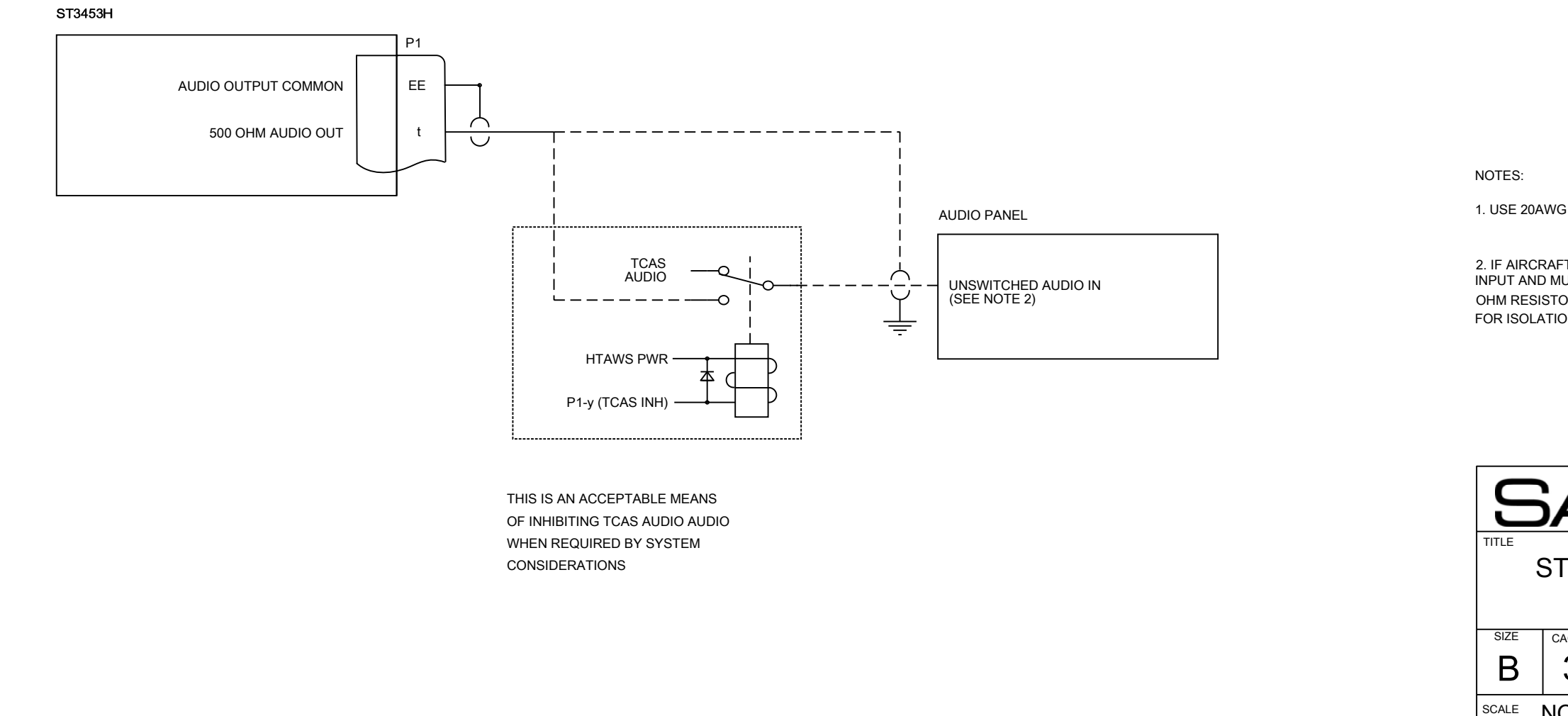

|                                  | 1         |            |     |   |
|----------------------------------|-----------|------------|-----|---|
| REVISIONS                        |           |            |     |   |
|                                  | DATE      | APPRO      | VED |   |
|                                  | 8/21/2012 | GB         |     | D |
|                                  |           |            |     |   |
|                                  |           |            |     |   |
|                                  |           |            |     |   |
|                                  |           |            |     |   |
| E MANUALLY                       |           |            |     |   |
|                                  |           |            |     |   |
|                                  |           |            |     |   |
|                                  |           |            |     |   |
|                                  |           |            |     |   |
|                                  |           |            |     | С |
|                                  |           |            |     |   |
|                                  |           |            |     |   |
|                                  |           |            |     |   |
|                                  |           |            |     |   |
|                                  |           |            |     |   |
|                                  |           |            |     |   |
|                                  |           |            |     |   |
|                                  |           |            |     |   |
|                                  |           |            |     |   |
| AWG SHIELDED WIRE.               |           |            |     | В |
|                                  |           |            |     |   |
| ISTOR IN SERIES WITH EACH SOURCE |           |            |     |   |
| ATION OR USE RELAT.              |           |            |     |   |
|                                  |           |            |     |   |
|                                  |           |            |     |   |
|                                  |           |            |     |   |
|                                  | ® 2401 DO | GWOOD W    | ٩Y  |   |
|                                  | VISTA, C  | A 92081 US | A   |   |
| ST3453H INSTALLA                 |           | NING       |     |   |
| POWER & /                        | AUDIO     |            |     | ٨ |
| CAGE CODE DWG NO.                |           |            | REV | A |
| <u>3T1Z4</u> 820                 | )50-10    |            | A   |   |
| NONE                             | SHEE      | т 1        |     |   |

| 2    |       |                               |                                        |                           | 1                                                                                               |                    |       |
|------|-------|-------------------------------|----------------------------------------|---------------------------|-------------------------------------------------------------------------------------------------|--------------------|-------|
| 2    |       |                               | REVISION                               | s                         |                                                                                                 |                    |       |
|      | g T J | DESCRIPTION                   |                                        | -                         |                                                                                                 |                    |       |
|      |       |                               |                                        |                           |                                                                                                 |                    |       |
| X    | A _   | Initial Release               |                                        |                           | 8/21/2012                                                                                       | GB                 | D     |
| ALL  | В     | ARINC 429 position sources no | t supported. Drav                      | ving removed. RF          | 12/18/2012                                                                                      | GB                 |       |
|      |       |                               |                                        |                           |                                                                                                 |                    |       |
|      |       | COMPUT<br>DO NOT              | FER CONTROLLI<br>REVISE MANUA          | ED DRAWING<br>LLY         |                                                                                                 |                    |       |
|      |       |                               |                                        |                           |                                                                                                 |                    | С     |
| RTED |       |                               |                                        |                           |                                                                                                 |                    | В     |
|      |       | TITLE ST:<br>SIZE CAC<br>B    | 3453H IN<br>GPS II<br>GPS II<br>GPS II | DEL®<br>ISTALLA<br>NTERFA | <sup>2401 DOGWOOD</sup><br>VISTA, CA 92081<br><b>TION DRAV</b><br><b>CE 429/232</b><br>82050-10 | way<br>usa<br>WING | REV A |

# ARINC 429 POSITION SOURCES ARE NOT SUPPOR THIS PAGE RESERVED FOR FUTURE USE

| U         | 5 |
|-----------|---|
| TITLE     | S |
| size<br>B |   |
| SCALE     |   |

2

3

3

4

D

С

В

А

| ZONE | LTR | DESCRIPTION          |
|------|-----|----------------------|
| х    | A   | Initial Release      |
| C4   | В   | Updated text to RA F |
|      |     |                      |

COMPUT DO NOT

Radar Altimeter Analog

4

D

С

В

А

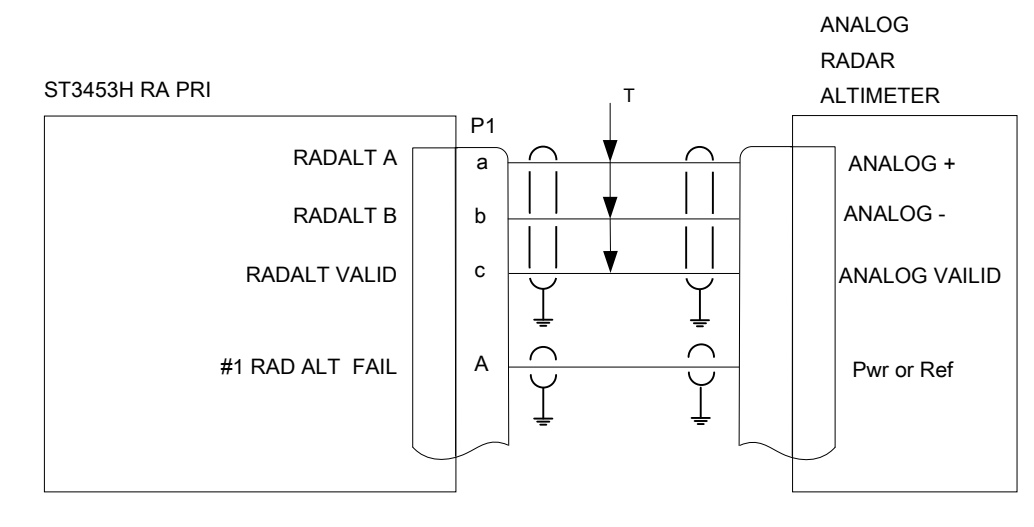

3

3

NOTE:

USE CAU ALTIMETI CONFIGL THEREFO COMLETI SUITABIL A REVIE' VERIFY THROUG

SIGNALS

CONNEC

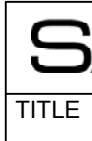

SIZE B SCALE

4

|                                                                              |                                                                                                    | 1                                                                                                    |                                                                                                    |   |
|------------------------------------------------------------------------------|----------------------------------------------------------------------------------------------------|----------------------------------------------------------------------------------------------------|----------------------------------------------------------------------------------------------------|---|
|                                                                              | REVISIONS                                                                                                    |                                                                                                    | 1                                                                                                    |   |
|                                                                              |                                                                                                    | DATE                                                                                                    | APPROVED                                                                                                    |   |
|                                                                              |                                                                                                    | 8/21/2012                                                                                                    | GB                                                                                                    | D |
| PR                                                                           | I                                                                                                    | 12/18/2012                                                                                                    | GB                                                                                                    |   |
|                                                                              |                                                                                                    |                                                                                                    |                                                                                                    |   |
|                                                                              |                                                                                                    |                                                                                                    |                                                                                                    |   |
| TER<br>RE                                                                    | CONTROLLED DRAWING<br>VISE MANUALLY                                                                                                    |                                                                                                    |                                                                                                    | c |
| NUTIC<br>Ters<br>Ura<br>Core<br>Te t<br>Lity<br>The<br>Ghou<br>S ma<br>Ct ai | ON IN SPECIFYING, CONFIGURIN<br>ARINC 552 MAY PRODUCE <sup>-</sup><br>TIONS BELOW 480' AND DIFI<br>, IF CONFIGURATION IS MIS-SET<br>EST OF ALL ALTITUDES. IF AN<br>OF AN INSTALLATION, PERFORM<br>(THE RA ALTITUDE READOUT ON<br>E DATA MATCHES THE PILOT'<br>JT THE ENTIRE USEABLE RANGE (<br>Y BE OBTAINED FROM R/T OR IND<br>NALOG SIGNALS AS REQUIRED | IG, AND TESTING <i>A</i><br>THE SAME READIN<br>FERENT READINGS<br>A SIMPLE GROUND<br>IY QUESTION EXIS'<br>A FLIGHT TEST IN V<br>THE RA MAINTEN.<br>S RADAR ALTIMET<br>OF 0-2000' OR 0-2500 | ANALOG RADAR<br>GS AS OTHER<br>3 ABOVE 480'.<br>TEST IS NOT A<br>TS ABOUT THE<br>FR CONDITIONS<br>ANCE PAGE TO<br>TER INDICATOR<br>'. | В |
| S<br>S                                                                       | ADDEL®<br>T3453H INSTALLA<br>RADALT A<br>AGE CODE DWG NO.<br>3T1Z4 8<br>NONE MOD                                                                                                    | 2401 DOGWOOD<br>VISTA, CA 92081<br>ATION DRA<br>NALOG<br>2050-10                                                                                                    | WAY<br>USA<br>WING<br>REV<br>B<br>EET 3                                                                                               | A |

| 2      |     |                                                   |                                      |                                                          | 1                                                                     |                          |   |
|--------|-----|---------------------------------------------------|--------------------------------------|----------------------------------------------------------|-----------------------------------------------------------------------|--------------------------|---|
|        |     |                                                   | REVISIO                              | NS                                                       |                                                                       |                          |   |
| ZONE   | LTR | DESCRIPTION                                       |                                      |                                                          | DATE                                                                  | APPROVED                 |   |
| х      | A   | Initial Release                                   |                                      |                                                          | 8/21/2012                                                             | GB                       | D |
| B4, C4 | В   | Updated text to RA PR                             | and RA SEC                           |                                                          | 12/18/2012                                                            | GB                       |   |
|        |     |                                                   |                                      |                                                          |                                                                       |                          |   |
|        |     | COMPUTE<br>Do Not F                               | ER CONTROL<br>REVISE MANU            | LED DRAWING<br>IALLY                                     |                                                                       |                          | C |
|        |     | NOTES:<br>1. SIGNALS I<br>REQUIRED.<br>2. CONNECT | MAY BE OBTAINI<br>DIGITAL SIGNA      | ED FROM R/T OR IN<br>LS AS REQUIRED.                     | NDICATOR, AS                                                          |                          | В |
|        |     | TITLE<br>SIZE<br>B<br>SCALE                       | T3453H<br>RAGE CODE<br>3T1Z4<br>NONE | DEL®<br>INSTALLA<br>ADALT AR<br><sup>DWG NO.</sup><br>82 | 2401 DOGWOOD V<br>VISTA, CA 92081 U<br>TION DRA<br>INC 429<br>2050-10 | WING<br>REV<br>B<br>ET 4 | A |

### RADAR ALTIMETER 429

4

D

С

В

А

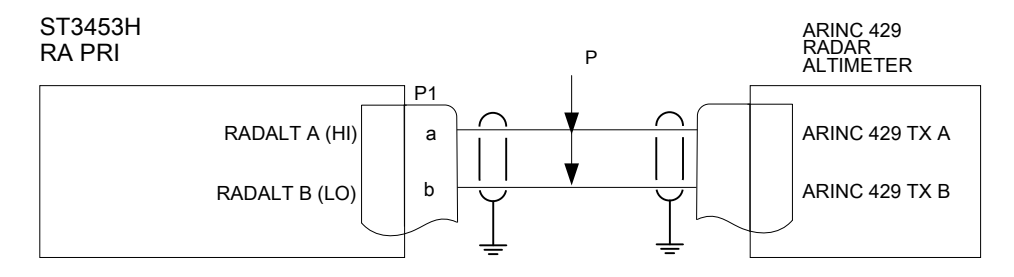

3

### RADAR ALTIMETER 429

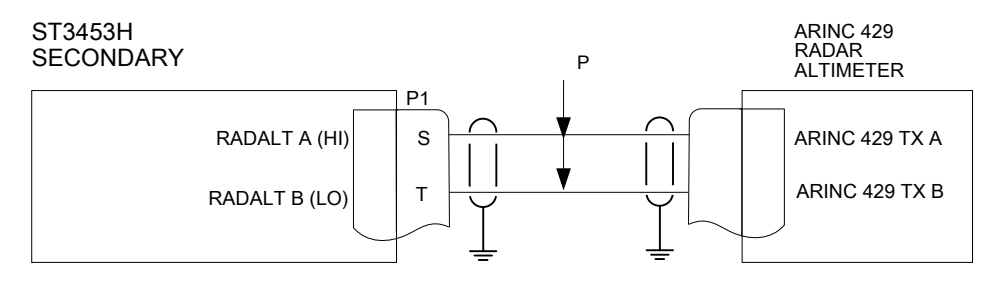

3

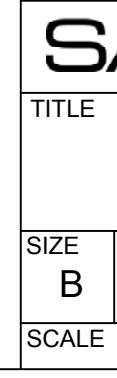

4

| 2      |     |                             |                                           |                                                  | 1                                                                                      |                          |   |
|--------|-----|-----------------------------|-------------------------------------------|--------------------------------------------------|----------------------------------------------------------------------------------------|--------------------------|---|
|        | 1   |                             | REVISI                                    | ONS                                              |                                                                                        |                          |   |
| ZONE   | LTR | DESCRIPTION                 |                                           |                                                  | DATE                                                                                   | APPROVED                 |   |
| х      | A   | Initial Release             |                                           |                                                  | 8/21/2012                                                                              | GB                       | D |
| B4, D4 | В   | Updated text to HDG P       | RI and HDG                                | SEC                                              | 12/18/2012                                                                             | GB                       |   |
|        |     |                             |                                           |                                                  |                                                                                        |                          |   |
|        |     | COMPUTE<br>DO NOT R         | ER CONTRO<br>REVISE MAN                   | LLED DRAWING<br>UALLY                            |                                                                                        |                          | С |
|        |     |                             |                                           |                                                  |                                                                                        |                          | В |
|        |     | TITLE<br>SIZE<br>B<br>SCALE | ST3453H<br>H<br>AGE CODE<br>3T1Z4<br>NONE | DEL®<br>I INSTALLA<br>EADING AI<br>DWG NO.<br>82 | 2401 DOGWOOD VISTA, CA 92081 0<br>VISTA, CA 92081 0<br>TION DRA<br>RINC 429<br>2050-10 | WING<br>REV<br>B<br>ET 5 | A |

### HEADING 429

HEADING 429

ST3453H HDG SEC

4

4

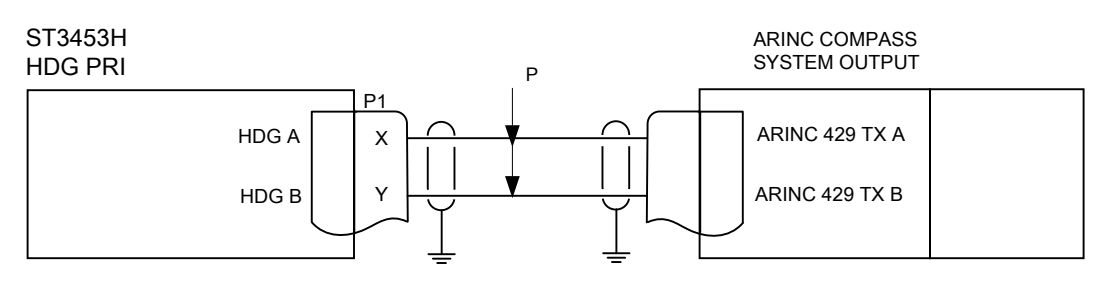

Р

 $\cap$ 

P1

U

V

HDG A

HDG B

 $\frown$ 

3

ARINC COMPASS SYSTEM OUTPUT

ARINC 429 TX A

ARINC 429 TX B

3

D

С

| 2    |     |                             |                                      |                                              | 1                                                      |                                         |                    |   |
|------|-----|-----------------------------|--------------------------------------|----------------------------------------------|--------------------------------------------------------|-----------------------------------------|--------------------|---|
|      |     |                             | REVISIO                              | NS                                           | 1                                                      |                                         |                    |   |
| ZONE | LTR | DESCRIPTION                 |                                      |                                              | DATE                                                   | APPF                                    | ROVED              |   |
| х    | А   | Initial Release             |                                      |                                              | 8/21/201                                               | 2 G                                     | В                  | D |
| C4   | В   | Updated text to HDG P       | RI                                   |                                              | 12/18/20                                               | 12 G                                    | iВ                 |   |
|      |     |                             |                                      |                                              |                                                        |                                         |                    |   |
|      |     | COMPUTE<br>DO NOT R         | R CONTROLI<br>EVISE MANU             | .ED DRAWING<br>ALLY                          |                                                        |                                         |                    | С |
|      |     |                             |                                      |                                              |                                                        |                                         |                    | В |
|      |     | TITLE<br>SIZE<br>B<br>SCALE | AT3453H<br>AGE CODE<br>3T1Z4<br>NONE | DEL®<br>INSTALLA<br>HEADING<br>DWG NO.<br>82 | 2401 DOGW<br>VISTA, CA 9<br>TION D<br>3 XYZ<br>2050-10 | OOD WAY<br>2081 USA<br>ORAWING<br>SHEET | G<br>REV<br>B<br>6 | A |

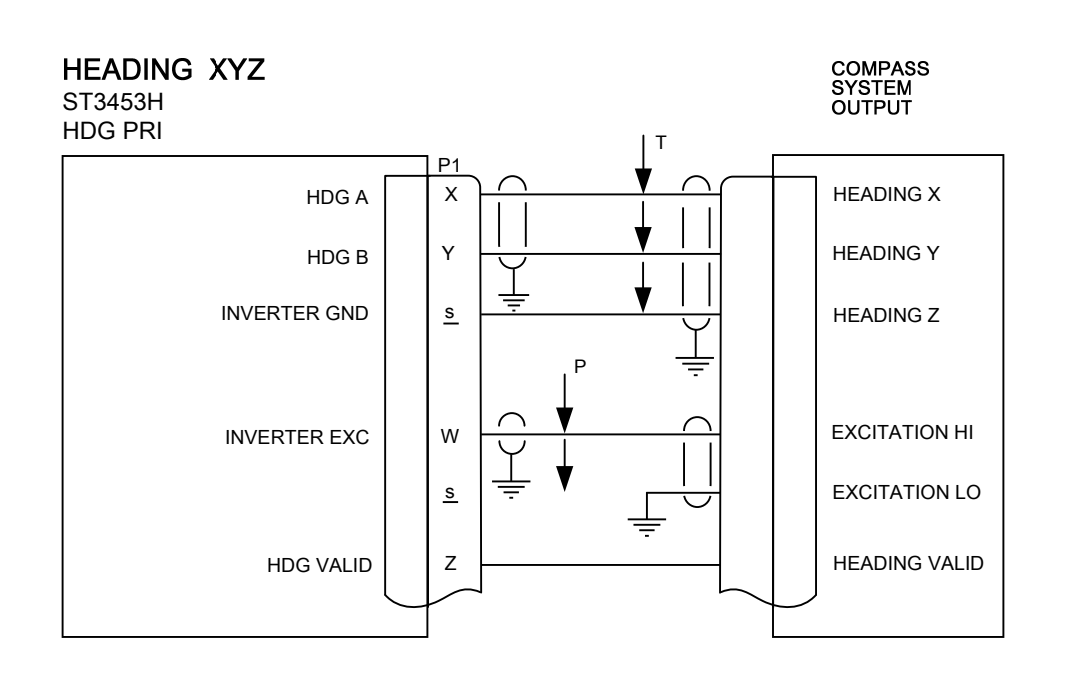

REQUIRES AC REFERENCE INPUT

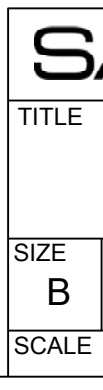

А

4

D

С

В

|                                                                           | 2                               |                               |                                    |                                        |                                                    | 1                                                                      |                                        |   |
|---------------------------------------------------------------------------|---------------------------------|-------------------------------|------------------------------------|----------------------------------------|----------------------------------------------------|------------------------------------------------------------------------|----------------------------------------|---|
|                                                                           |                                 |                               |                                    | REVIS                                  | SIONS                                              |                                                                        |                                        |   |
|                                                                           | ZONE                            | LTR                           | DESCRIPTION                        |                                        |                                                    | DATE                                                                   | APPROVED                               |   |
|                                                                           | x                               | Α                             | Initial Release                    |                                        |                                                    | 8/21/2012                                                              | GB                                     | D |
|                                                                           |                                 |                               |                                    |                                        |                                                    |                                                                        |                                        |   |
|                                                                           |                                 |                               |                                    |                                        |                                                    |                                                                        |                                        |   |
|                                                                           |                                 |                               |                                    |                                        |                                                    |                                                                        |                                        |   |
| Superflag (Alternate)<br>ST3453H                                          |                                 |                               | COMPUTE<br>DO NOT R                | R CONTRO                               | DLLED DRAWING<br>NUALLY                            |                                                                        |                                        |   |
| VERT LL FLAG IN+                                                          | 115k<br>1/4 V<br>1/4 V          | Ohms<br>Vatt                  | -28VDC<br>Glideslope<br>Super Flag |                                        |                                                    |                                                                        |                                        |   |
| VERT LL FLAG IN - N                                                       |                                 | , au                          |                                    |                                        |                                                    |                                                                        |                                        |   |
| ST3453H                                                                   | 115k<br>1/4 V<br>1k Of<br>1/4 W | Ohms<br>Vatt<br>Mms L<br>Vatt | +28VDC<br>Localizer<br>Super Flag  |                                        |                                                    |                                                                        |                                        | С |
| Back Course (Mode 5 Inh<br>ST3453H<br>BC IN<br>GG                         | ibit)                           |                               | BACKCOUF<br>OUTPUT<br>SEE NOTE     | RSE<br>2                               | HIGH or LOW                                        |                                                                        |                                        | В |
| NOTES:<br>1. ILS ENERGIZE IS NOT REQUIRE<br>2. MAY COME FROM HSI OR FCS ( | ed.<br>Annuncia                 | TOR.                          | TITLE<br>SIZE<br>B<br>SCALE        | T3453I<br>FT3453I<br>AGE CODE<br>3T1Z4 | DEL®<br>H INSTALLA<br>NAV & LOC A<br>DWG NO.<br>82 | 2401 DOGWOOD<br>VISTA, CA 92081<br>TION DRA<br>ANALOG<br>050-10<br>SHE | WAY<br>USA<br>WING<br>REV<br>A<br>ET 7 | A |

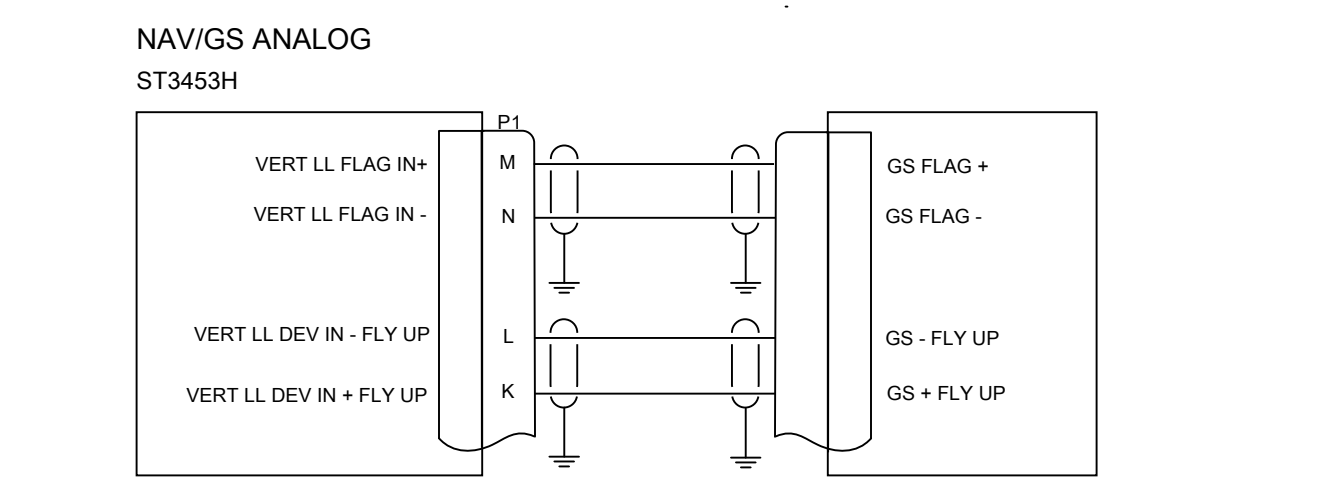

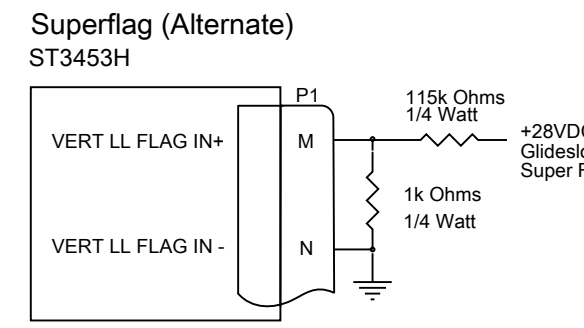

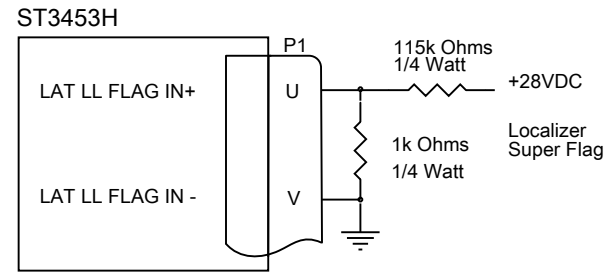

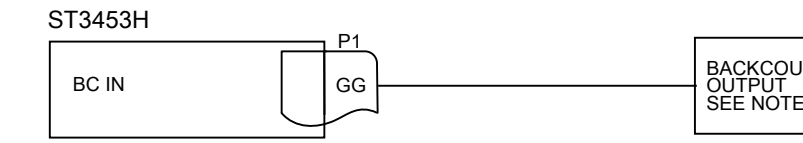

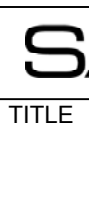

### NAV/LOC ANALOG ST3453H

4

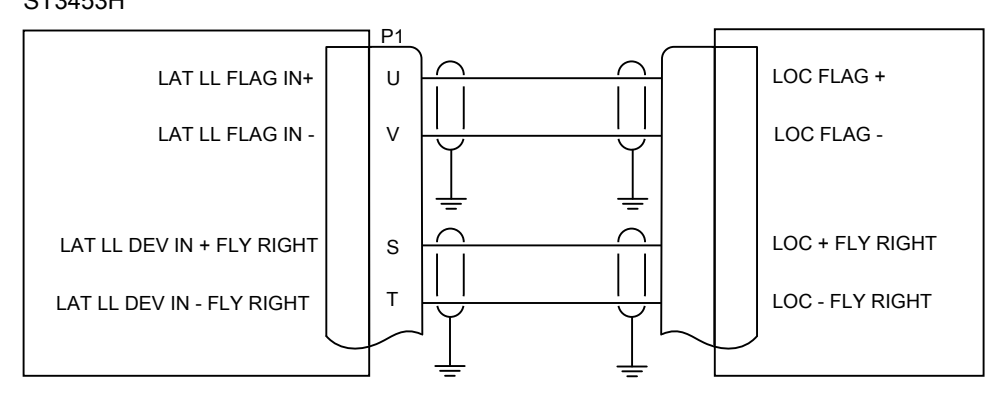

А

D

С

В

4

| 2    |     |                             |                                            |                                               | 1                                                                           |                                         |   |
|------|-----|-----------------------------|--------------------------------------------|-----------------------------------------------|-----------------------------------------------------------------------------|-----------------------------------------|---|
|      |     |                             | REVISIC                                    | NS                                            |                                                                             |                                         |   |
| ZONE | LTR | DESCRIPTION                 |                                            |                                               | DATE                                                                        | APPROVED                                |   |
| х    | A   | Initial Release             |                                            |                                               | 8/21/2012                                                                   | GB                                      | D |
|      |     |                             |                                            |                                               |                                                                             |                                         |   |
|      |     |                             |                                            |                                               |                                                                             |                                         |   |
|      |     | COMPUTI<br>DO NOT F         | ER CONTROL<br>REVISE MANU                  | LED DRAWING<br>JALLY                          | 5                                                                           |                                         | С |
|      |     |                             |                                            |                                               |                                                                             |                                         | В |
|      |     | TITLE<br>SIZE<br>B<br>SCALE | CT3453H<br>NA<br>AGE CODE<br>3T1Z4<br>NONE | DEL®<br>INSTALLA<br>V & LOC A<br>DWG NO.<br>8 | 2401 DOGWOOD<br>VISTA, CA 92081<br>ATION DRA<br>ARINC 429<br>2050-10<br>SHE | WAY<br>USA<br>WING<br>REV<br>A<br>EET 8 | A |

## NAV/GS & LOC 429

### ST3453H

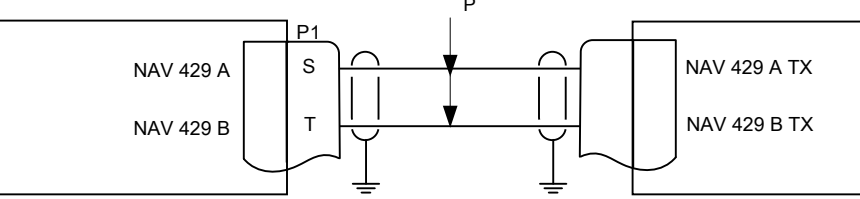

3

3

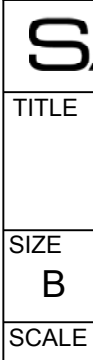

2

4

4

D

С

В

| 2    |     |                             |                                     |                                             | 1                                                                             |                                        |   |
|------|-----|-----------------------------|-------------------------------------|---------------------------------------------|-------------------------------------------------------------------------------|----------------------------------------|---|
|      | 1   |                             | REVISIO                             | NS                                          |                                                                               |                                        |   |
| ZONE | LTR | DESCRIPTION                 |                                     |                                             | DATE                                                                          | APPROVED                               |   |
| х    | A   | Initial Release             |                                     |                                             | 8/21/2012                                                                     | GB                                     | D |
| C4   | В   | Updated text to PA PR       | l                                   |                                             | 12/18/2012                                                                    | GB                                     |   |
|      |     |                             |                                     |                                             |                                                                               |                                        |   |
|      |     | COMPUTE<br>DO NOT R         | ER CONTROLI                         | LED DRAWING                                 |                                                                               |                                        | С |
|      |     |                             |                                     |                                             |                                                                               |                                        | В |
|      |     | TITLE<br>SIZE<br>B<br>SCALE | T3453H<br>AGE CODE<br>3T1Z4<br>NONE | DEL®<br>INSTALLA<br>NALOG A<br>DWG NO.<br>8 | 2401 DOGWOOD A<br>VISTA, CA 92081 U<br>ATION DRA<br>AIRDATA<br>2050-10<br>SHE | WAY<br>JSA<br>WING<br>REV<br>B<br>ET 9 | A |

### PRESSURE ALTITUDE ANALOG AIRDATA

4

D

С

В

А

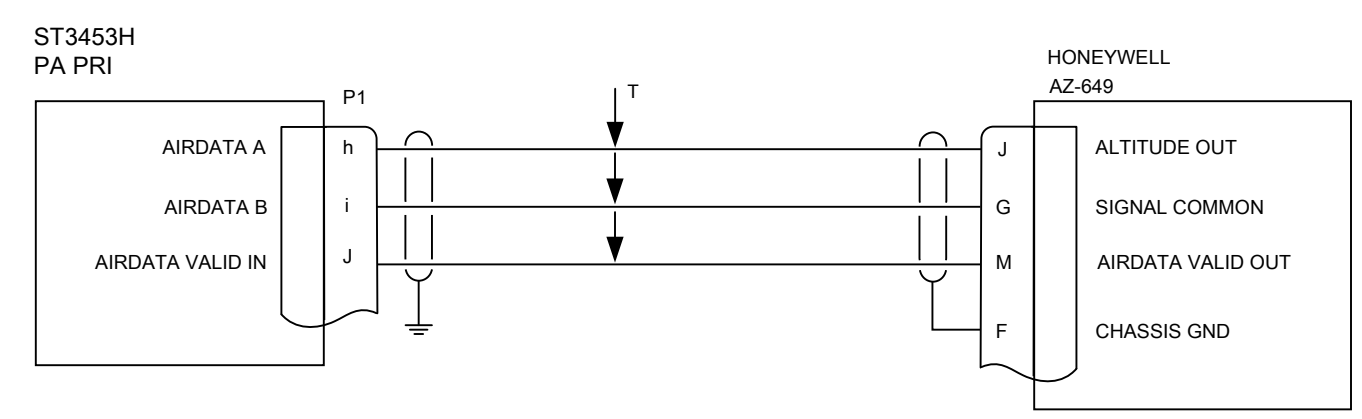

3

| 2      |     |                                      |                                                                                | 1                                                                     |                                         |   |
|--------|-----|--------------------------------------|--------------------------------------------------------------------------------|-----------------------------------------------------------------------|-----------------------------------------|---|
|        |     |                                      | REVISIONS                                                                      |                                                                       |                                         |   |
| ZONE   | LTR | DESCRIPTION                          |                                                                                | DATE                                                                  | APPROVED                                |   |
| x      | А   | Initial Release                      |                                                                                | 8/21/2012                                                             | GB                                      | D |
| B4, C4 | В   | Updated text to PA PR                | I and PA SEC                                                                   | 12/18/2012                                                            | GB                                      |   |
|        |     |                                      |                                                                                |                                                                       |                                         |   |
|        |     | COMPUTER CONTRO<br>DO NOT REVISE MAN | LLED DRAWING<br>UALLY                                                          |                                                                       |                                         | С |
|        |     |                                      |                                                                                |                                                                       |                                         | В |
|        |     | TITLE<br>SIZE<br>B<br>SCALE          | ANDEL®<br>T3453H INSTALLA<br>AIRDATA A<br>SAGE CODE DWG NO.<br>3T1Z4 8<br>NONE | 2401 DOGWOOD<br>VISTA, CA 92081 (<br>ATION DRA<br>RINC 429<br>2050-10 | WAY<br>JSA<br>WING<br>REV<br>B<br>ET 10 | A |

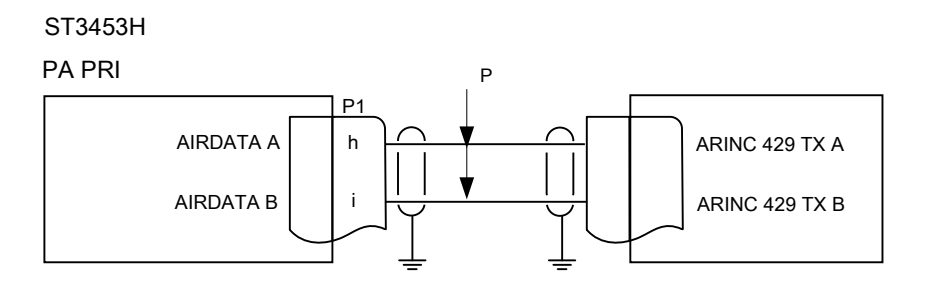

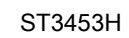

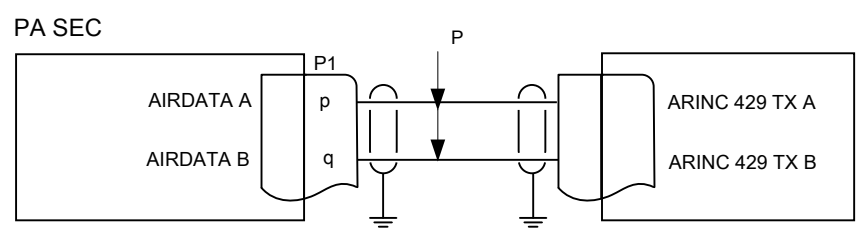

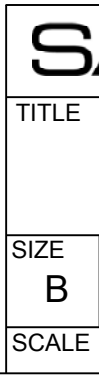

4

4

D

С

В

А

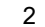

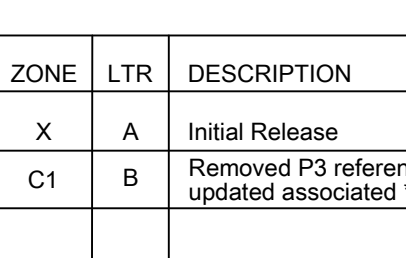

COMPUTER CONTRO DO NOT REVISE MA

### CONFIGURABLE DISCRETE OUT

#### ST3453H

SEE NOTE 2

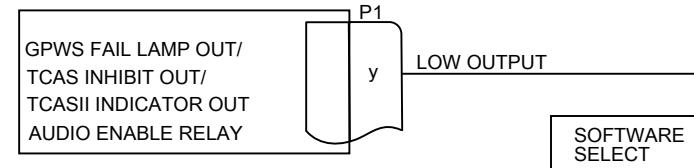

# Diagram of each ST3453 Discrete Output (for reference)

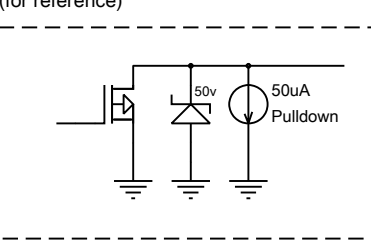

### NOTES

- 1. Annuni
- 2. Annuni switch of
- 3. Optiona or signa

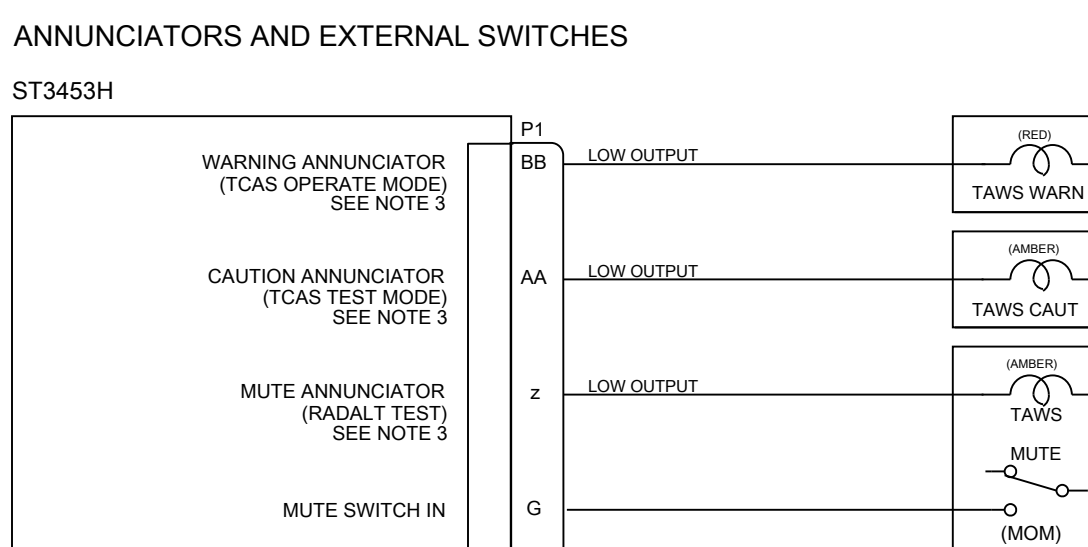

(AMBER)  $\dot{\mathbf{x}}$ TAWS CAUT (AMBER) TAWS MUTE --0 -0 ╧ (MOM) \_\_\_\_\_ (AMBER) GS INH GLIDESLOPE INH ANNUNCIATOR (TCAS INH) SEE NOTE 3 LOW OUTPUT DD --0 Н GS INH SWITCH IN -0 ÷ (MOM) (AMBER) Low LOW OUTPUT REDUCED SENSITIVITY ANNUNCIATOR (TCAS ALTITUDE MODE) SEE NOTE 3 NN SENS JJ SENSITIVITY SWITCH IN 0 ÷ (MOM) (AMBER) LOW OUTPUT  $\mathcal{T}$ TAWS INH ANNUNCIATOR (RADALT MINS ANNUNCIATOR) CC TAWS INH (RADALT MINS) RADALT TEST ANNUNCIATOR (TCAS TEST MODE) SEE NOTE 3 MM SEE NOTE 3

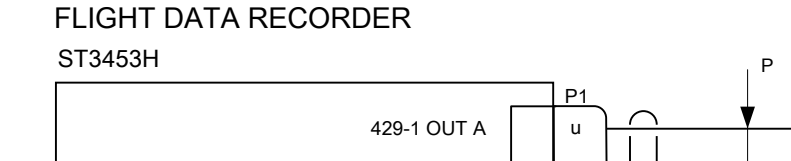

429-1 OUT B

А

D

С

В

4

4

AIRCRAFT FLIGHT DATA RECORDER

3

(RED)

|                                          |                                                  |                                                 |                                                               |                                                          | 1                                                         |                           |   |
|------------------------------------------|--------------------------------------------------|-------------------------------------------------|---------------------------------------------------------------|----------------------------------------------------------|-----------------------------------------------------------|---------------------------|---|
| 1                                        | RE                                               | VISION                                          | ١S                                                            |                                                          |                                                           |                           | ] |
|                                          |                                                  |                                                 |                                                               |                                                          | DATE                                                      | APPROVED                  | - |
|                                          |                                                  |                                                 |                                                               |                                                          | 8/21/2012                                                 | GB                        |   |
| nce                                      | from Au                                          | udio En                                         | able Re                                                       | alay and                                                 | 12/18/2012                                                | GB                        |   |
| *TC                                      | AS IN⊢                                           | Softw                                           | are Sele                                                      | ect note.                                                | 12/10/2012                                                |                           | - |
|                                          |                                                  |                                                 |                                                               |                                                          |                                                           |                           | - |
| OLL                                      | ED DR.<br>ALLY                                   | AWING                                           | 6                                                             |                                                          |                                                           |                           |   |
|                                          | TCAS/TRAFFIC<br>AUDIO INHIBIT INPUT              | AUDIO ENABLE<br>RELAY                           | GPWS (AMBER)<br>FAIL                                          | TCAS II<br>INDICATOR VALID                               |                                                           |                           | С |
|                                          |                                                  |                                                 |                                                               |                                                          |                                                           |                           |   |
|                                          | *TC<br>IN                                        | AS<br>H                                         | GPWS<br>FAIL                                                  | TCAS<br>IND                                              |                                                           |                           |   |
|                                          | *TC.<br>used<br>enal                             | AS INH s<br>d to drive<br>ble' relay            | selection<br>e a 'TAWS<br>v if desired                        | may be<br>S audio<br>d. See                              |                                                           |                           |   |
| :<br>icator<br>or ph<br>al cor<br>al gro | s and sw<br>power sl<br>otocell. E<br>nfigurable | itches ar<br>hould be<br>Do not co<br>est or mo | re optiona<br>connecte<br>nnect to<br>s for anni<br>ode contr | ıl.<br>ed to Day/L<br>panel lighti<br>unciator gr<br>ol. | light<br>ng<br>ound                                       |                           | В |
| S/                                       | <b>V</b><br>T345<br>AN                           | <b>J</b><br>311 I<br>NUN                        |                                                               | L <sup>®</sup><br>ALLA <sup>®</sup><br>FORS              | 2401 DOGWOOD<br>VISTA, CA 92081 U<br>TION DRA<br>(OPTION) | way<br>Jsa<br>WING<br>AL) |   |
| CA                                       | AGE CO<br>3T12                                   | DDE<br>Z4                                       | DWGN                                                          | 10.<br>82                                                | 2050-10                                                   | REV<br>B                  |   |
| 1                                        | NONE                                             |                                                 |                                                               |                                                          | SHE                                                       | ET 11                     |   |

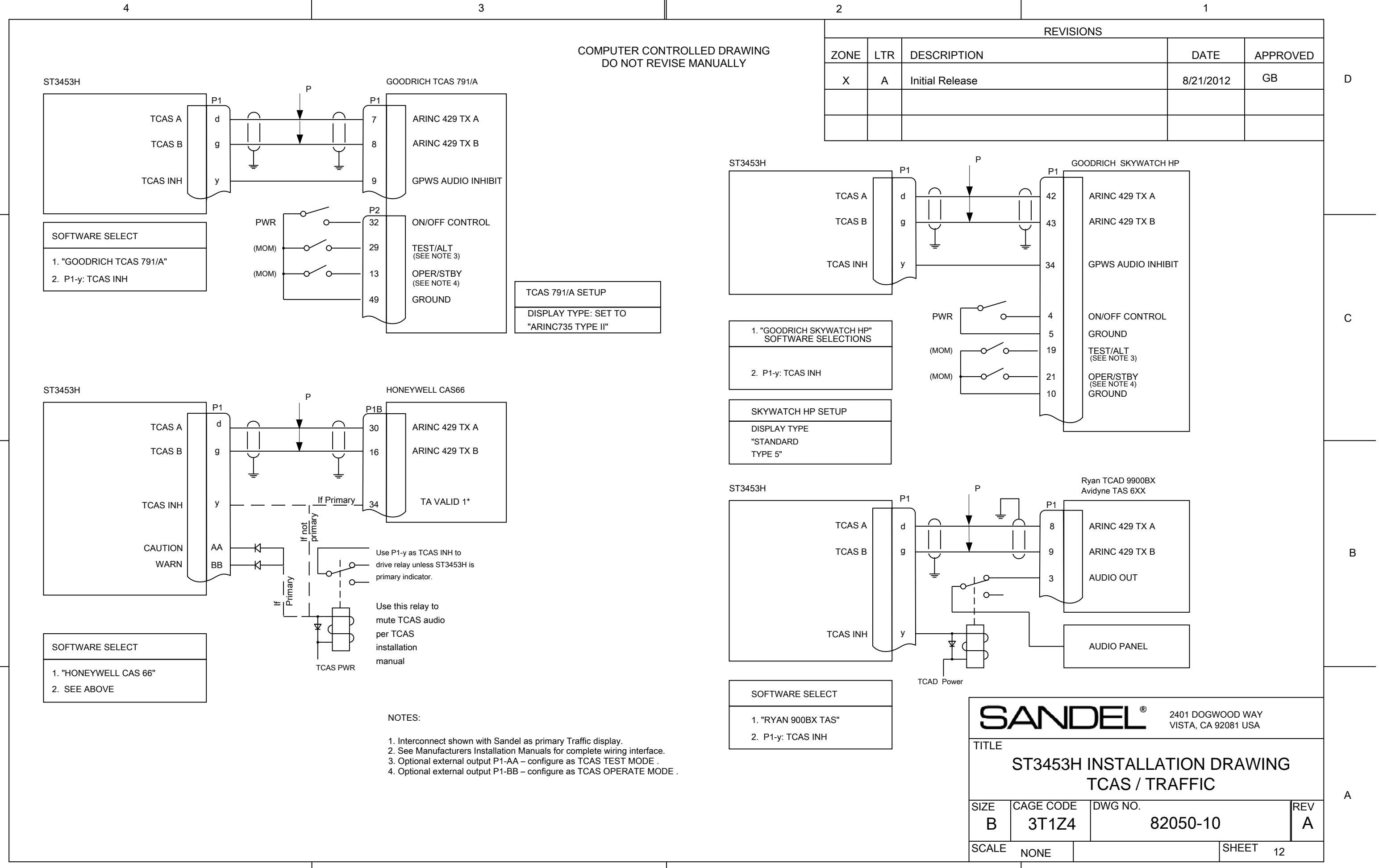

D

С

В

А

3

| 2    |     |                             |                                                     |                                    | 1                                                                       |                                         |   |
|------|-----|-----------------------------|-----------------------------------------------------|------------------------------------|-------------------------------------------------------------------------|-----------------------------------------|---|
|      | 1   |                             | REVISION                                            | S                                  | 1                                                                       | 1                                       |   |
| ZONE | LTR | DESCRIPTION                 |                                                     |                                    | DATE                                                                    | APPROVED                                |   |
| x    | A   | Initial Release             |                                                     |                                    | 8/21/2012                                                               | GB                                      | D |
|      |     |                             |                                                     |                                    |                                                                         |                                         |   |
|      |     |                             |                                                     |                                    |                                                                         |                                         |   |
|      | 1   | COMPUTER CC<br>DO NOT RI    | ONTROLLED DF<br>EVISE MANUAI                        | RAWING<br>LLY                      | 1                                                                       | I                                       |   |
|      |     |                             |                                                     |                                    |                                                                         |                                         | С |
|      |     |                             |                                                     |                                    |                                                                         |                                         | В |
|      |     | TITLE<br>SIZE<br>B<br>SCALE | ANC<br>T3453H II<br>DI<br>AGE CODE<br>3T1Z4<br>NONE | NSTALLA<br>SCRETE<br>DWG NO.<br>82 | 2401 DOGWOOD<br>VISTA, CA 92081<br>TION DRA<br>INPUTS<br>2050-10<br>SHE | WAY<br>USA<br>WING<br>REV<br>A<br>ET 13 | A |

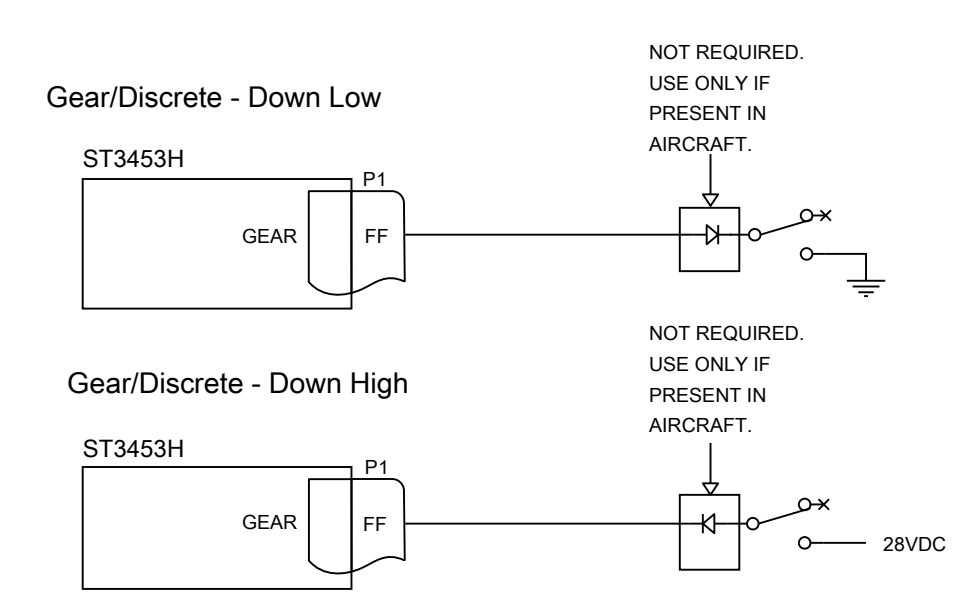

NVIS CONTROL/Discrete - Active Low (OPTIONAL)

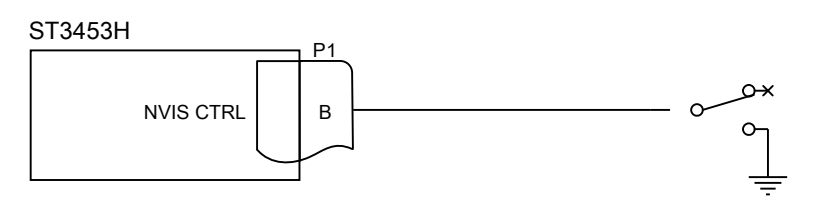

NVIS CONTROL/Discrete - Active High (OPTIONAL)

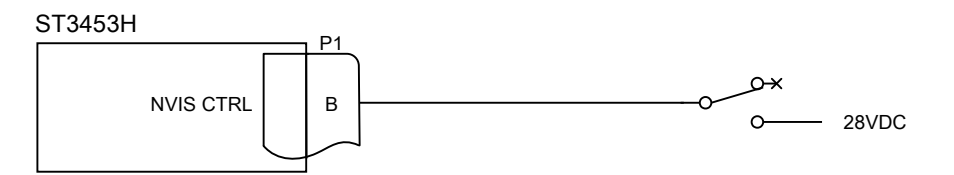

3

D

С

В

А

4

| 2    |     |                             |                                              |                                               | 1                                                                     |                                              |   |
|------|-----|-----------------------------|----------------------------------------------|-----------------------------------------------|-----------------------------------------------------------------------|----------------------------------------------|---|
|      | 1   |                             | REVISIO                                      | NS                                            | 1                                                                     |                                              |   |
| ZONE | LTR | DESCRIPTION                 |                                              |                                               | DATE                                                                  | APPROVED                                     |   |
| х    | А   | Initial Release             |                                              |                                               | 8/21/2012                                                             | GB                                           | D |
|      |     |                             |                                              |                                               |                                                                       |                                              |   |
|      |     |                             |                                              |                                               |                                                                       |                                              |   |
|      | I   | COMPUTER CO<br>DO NOT RE    | NTROLLED D<br>EVISE MANUA                    | RAWING<br>LLY                                 |                                                                       |                                              |   |
|      |     |                             |                                              |                                               |                                                                       |                                              | С |
|      |     |                             |                                              |                                               |                                                                       |                                              | В |
|      |     | TITLE<br>SIZE<br>B<br>SCALE | T3453H<br>MIL-S<br>AGE CODE<br>3T1Z4<br>NONE | DEL®<br>INSTALLA<br>STD-1553<br>DWG NO.<br>82 | 2401 DOGWOOD<br>VISTA, CA 92081 I<br>ATION DRA<br>INTERFAC<br>2050-10 | WAY<br>JSA<br>WING<br>E<br>REV<br>A<br>ET 14 | A |

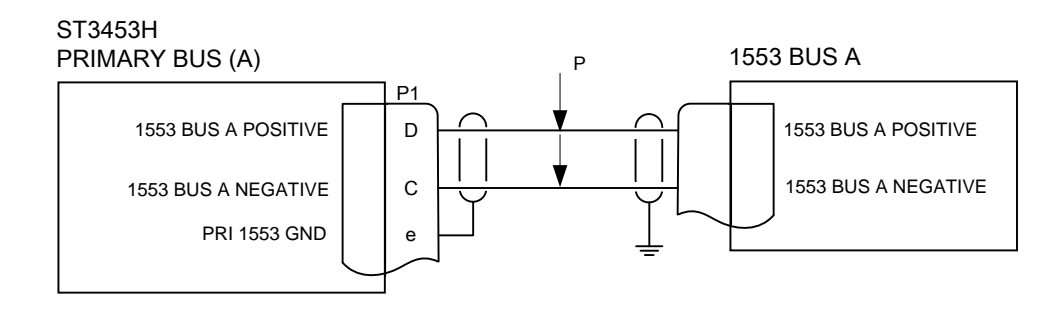

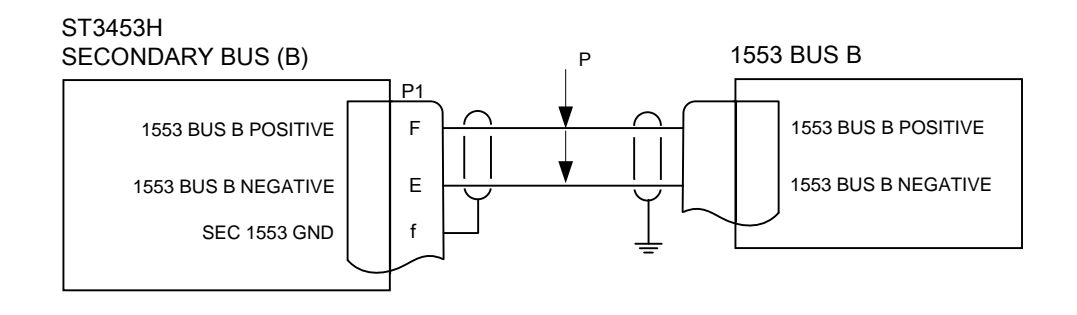

3

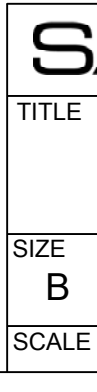

4

4

D

С

В

А